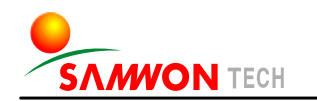

**TEMI880** - 彩色款式

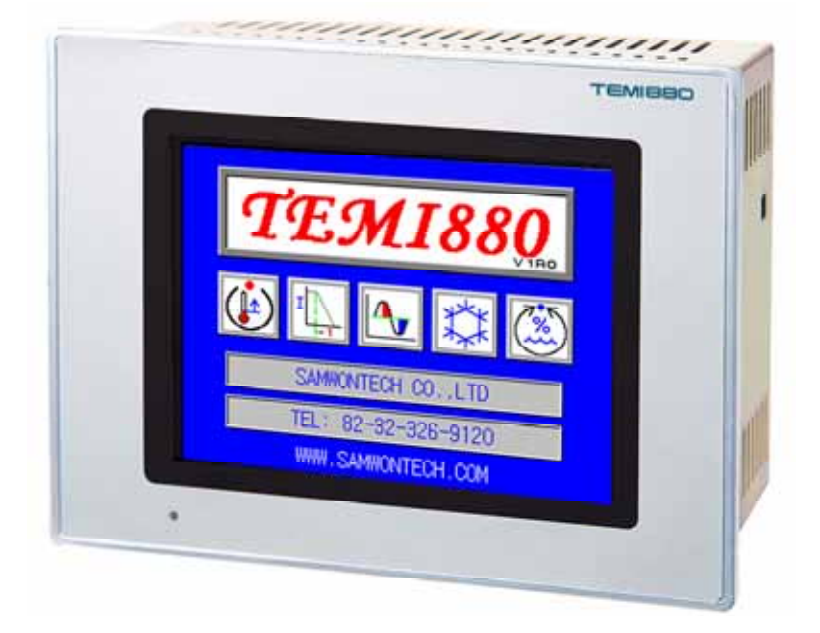

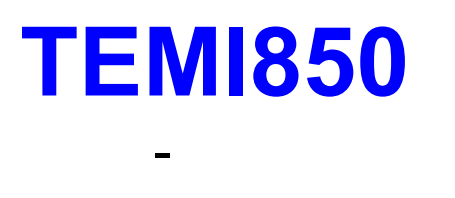

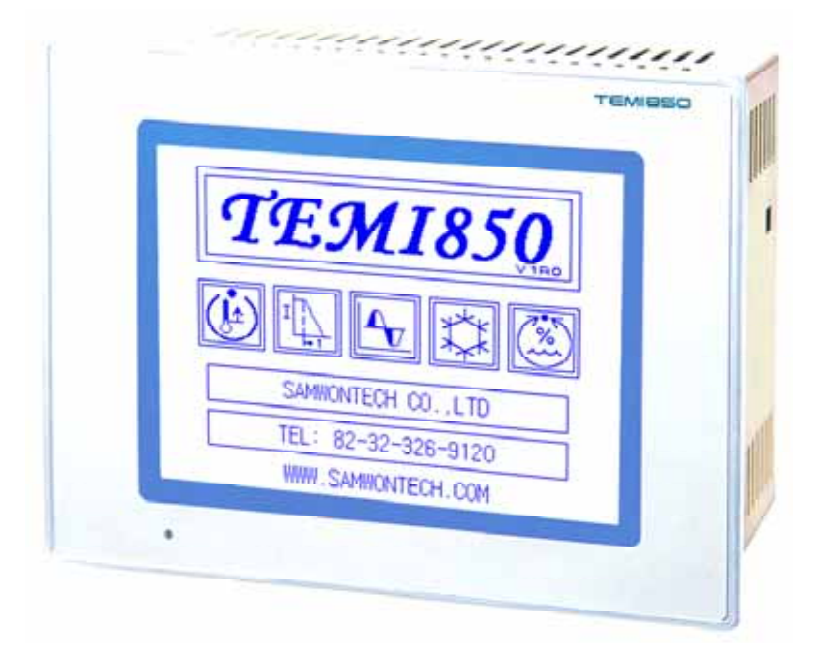

操作手册

恒温湿可编程控制器

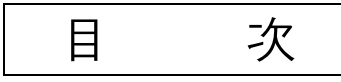

### 1 安装说明书

| 1.1 | 安全注意事项    | 1 |
|-----|-----------|---|
| 1.2 | 外观检查及配件确认 | 3 |
| 1.3 | 产品安装      | 5 |
| 1.4 | 配线        | 9 |

## 2 使用说明书

|     | 9.1 - 设宁按钮                                                           | 10  |
|-----|----------------------------------------------------------------------|-----|
|     | 2.1 以足扱钮                                                             | 18  |
|     | 2.2 设定值输入方法                                                          | 20  |
|     | 2.3 基本运行设定流程图 ····································                   | 21  |
|     | 2.4 初始画面                                                             | 22  |
|     | 2.5 主画面                                                              | 23  |
|     | 2.6 运行画面                                                             | 24  |
|     | 2.6.1 程序停止画面                                                         | 24  |
|     | 2.6.2 程序运行画面 ····································                    | 26  |
|     | 2.6.3 定值停止 <b>画</b> 面 ····································           | 29  |
|     | 2.6.4 定值运行画面 ····································                    | 30  |
|     | 2.7 运行设定画面                                                           | 31  |
|     | 2.8 预设定画面                                                            | 33  |
|     | 2.9 图表及图表记录设定 <b>画</b> 面 ····································        | 34  |
|     | 2.10 PATTERN设定画面 ····································                | 36  |
|     | 2.10.1 PATTERN编辑画面 ·······                                           | 37  |
|     | 2.10.2 重复设定画面                                                        | 40  |
|     | 2.10.3 文件编辑画面                                                        | 42  |
|     | 2.10.4 报时信息设定画面                                                      | 43  |
|     | 2.10.5 待机动作设定画面                                                      | 45  |
|     | 2.10.6 实验名设定画面                                                       | 47  |
|     | 2.11 画面选择 画面                                                         | 48  |
|     | 2.12 系统设定画面                                                          | 49  |
|     | 2.12.1 输入及各 <b>区</b> 间 输入调整设定画面 ···································· | 50  |
|     | 2.12.2 控制输入及传送设定画面                                                   | 56  |
|     | 2.12.3 ON/OFF SIGNAL及INNER SIGNAL设定画面                                | 60  |
|     | 2.12.4 PID设定画面 ····································                  | 64  |
|     | 2.12.5 DO CONFIG 设定画面                                                | 68  |
|     | 2.12.6 警报与DI 错误名称设定画面                                                | 72  |
|     | 2.12.7 通信设定画面                                                        | 75  |
|     | 2.12.8 初始显示 <b>与状</b> 态显示灯设定 <b>画</b> 面                              | 76  |
|     | 2.13 密码输入画面                                                          | 78  |
|     |                                                                      |     |
| • î | 简单的程序举例                                                              | 79  |
|     |                                                                      |     |
| 3   | <b>参数</b> 设定表                                                        | 81  |
|     |                                                                      |     |
| 4   | 通信说明书                                                                |     |
|     | 4.1 通信配置                                                             | 90  |
|     | 4.2 通信配线 ······                                                      | 91  |
|     | 4.3 通信 COMMAND                                                       | 92  |
|     | 4.4 D-REGISTER 说明                                                    | 100 |
|     |                                                                      |     |

# ※ 本说明书是 TEMI880 和 TEMI850 的共同说明书,表记以 TEMI880。

# 1. 安装说明书

#### 1.1 安全注意事项

非常感谢您购买我公司的"温度、湿度用可编程控制器"。 本说明书介绍了产品的安装及使用方法。

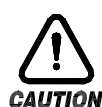

安全标记(SYMBOL MARK)

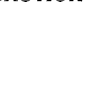

一、表示"注意事项"。如果违规了此事项,就会导致受伤或死亡,以及机器的严重破损。
 ▲ (1)产品:为了保护人体及机器,有须知事项时,就表示。

(2)用户说明书:因触电等某种原因导致用户生命及人体的危害时,为预防此隐患而阐述了 注意事项。

二、 表示"接地接线柱"。

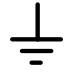

CAUTION

安装和操作产品时,必须将接地连接于地面。

三、表示"补充说明"。

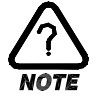

阐述补充说明。

四、表示"参考事项"。

☞ 阐述参考内容和参考页。

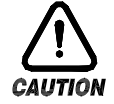

### 有关对本使用说明书的注意事项

- (一)请转告本使用说明书最终用户(USER)能够始终持有该说明书且保管在能够随时看到的地方。
- (二)本产品请在熟知说明书后再使用。
- (三)本说明书对产品性能进行了详细说明,因此对使用说明书以外的事项不予负责。
- (四)不可随意编辑或复制该使用说明书的一部分或全部。
- (五)本说明书的内容在不事先通报或不预先通知的情况下不可任意变更。
- (六)本说明书虽经过全面考虑后制作而成,但如内容上有不足或笔误,遗漏等情况时,请与购买处(经 销商)或本公司营业部联系,则将十分感谢!

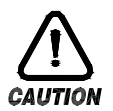

### 有关本产品的安全及改造(变更)的注意事项

- (一)为了本产品及有关连接本产品的系统保护及安全,请先熟知使用说明书中的有关注意事项后再使 用该产品。
- (二)因不依照使用说明书的指示使用或操纵和不注意安全等原因发生的一切损失本公司概不负责。
- (三)为了本产品及有关连接本产品的系统保护及安全,另外设置保护或安全电路时,请安装在本产品 的外部。禁止在本产品的内部进行改造(变更)或附加。
- (四) 请不要任意拆解,修理改造,会造成触电,火灾及错误的操作。
- (五) 更换本产品的零件及消耗品时请务必联系本公司的营业部。
- (六)本产品流入水份则可能会导致故障。
- (七)本产品受到严重冲击则可能会导致产品损伤及误操作。

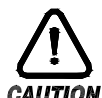

- 有关本产品的免责
- (一)除了本公司规定的品质保证条件外的保证概不负责。
- (二) 在使用本产品时, 因本公司无法预测的缺陷及自然灾害而导致用户或第3者直接或间接地受到损 失的情况,本公司概不负责。

# 有关对本产品的品质保证条件

AUTION

- (一)产品的保修期是购买之日起为1年,对于在该说明书上规定的正常使用情况下发生的故障提供免 费修理。
- (二)对产品保修期外发生的故障进行修理时,根据本公司的规定计算实际费用(有偿)。
- (三)如下情况,故障发生在保修期内,也按实费处理。
  - (1) 因用户误操作发生的故障(例:密码初始化等)
  - (2) 因自然灾害导致的故障(例:火灾,水灾等)
  - (3) 产品安装后因移动而发生的故障
  - (4) 任意拆解产品,变更或者损伤等原因导致的故障
  - (5) 电源不稳定等电源异常所导致的故障
  - (6) 其他
- (四) 故障等原因需要 A/S 时请联系购买处或本公司营业部。

- 1.2 外观检查及配件确认
- ▶ 领受了产品,请您先检查产品外观并确认是否有产品破损。 然后,请您确认如下事项:
- 1.2.1 产品配置确认
- ▶ 请您确认该产品与您所订购的配置是否一致。 确认方法:确认包装箱上侧及该产品盒左侧标签的型号、配置和编码。

| 型号      | 型号 配置编码 |   | 附加编码 | UDC         | 内容                                     |  |
|---------|---------|---|------|-------------|----------------------------------------|--|
|         | -       | 1 |      |             | I/01 BOARD(10 POINT : 基本)→ 24V SMPS 内置 |  |
|         | -       | 2 |      |             | I/O2 BOARD(10 POINT : 追加)              |  |
| TEMI880 | 0       |   |      | RS232C (基本) |                                        |  |
|         |         |   | 1    |             | RS485 (选项)                             |  |
|         | •       |   |      | /UDC        | UDC300(选项)                             |  |

☞ 如果该产品是一般型,型号应为 TEMI880-10 (I/O 10POINT + RS232C)。

- 1.2.2 包装内容确认
- ▶ 请您确认一下是否有如下部件:

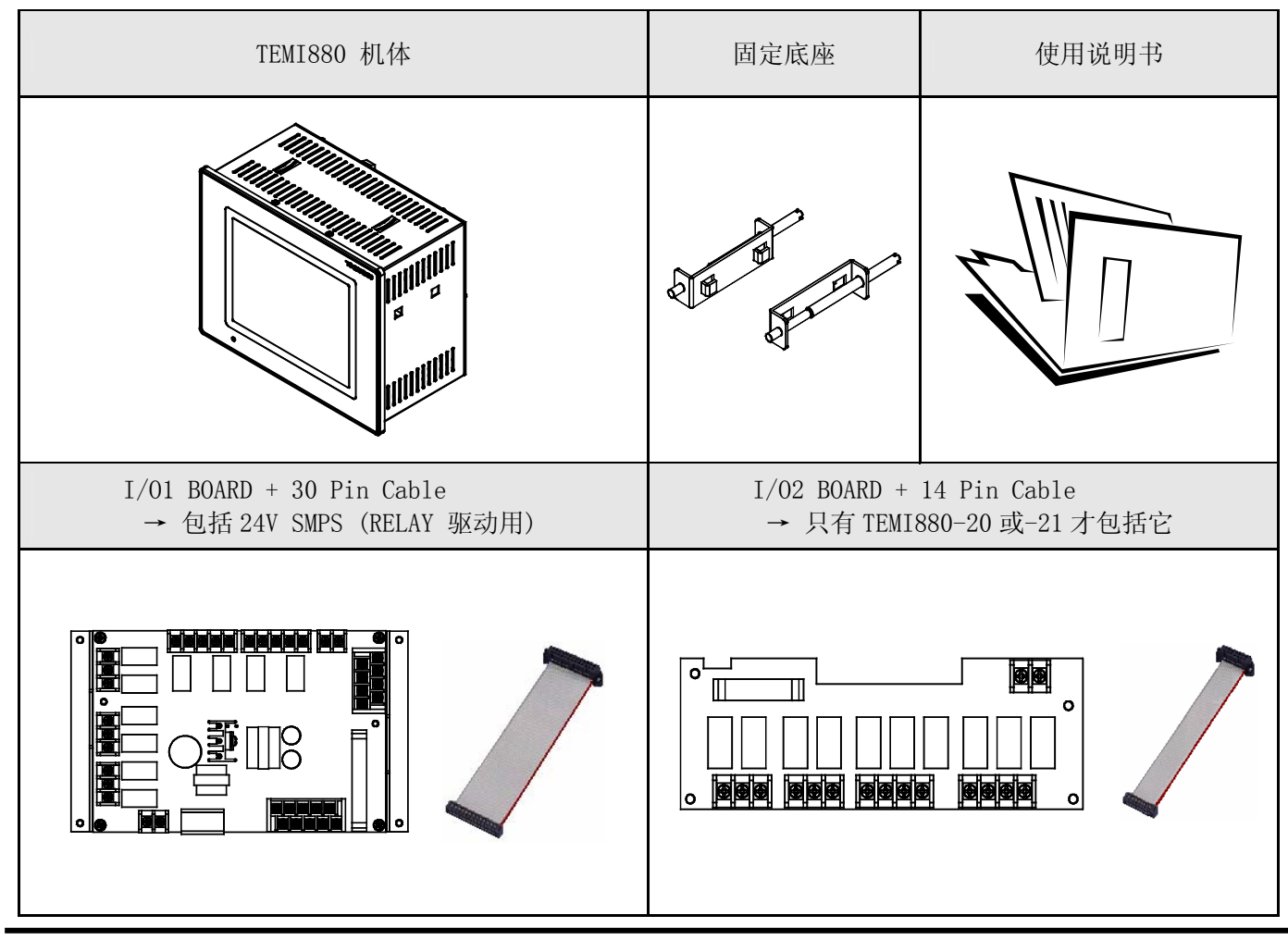

4th Edition of TEMI880 IM : Jan. 29. 2007

1.2.3 发现有问题产品的处理方法

▶ 如上述,检查产品的外观结果发现产品损坏等问题或发现了遗漏的配件,请与经销商或我公司营业部联系。

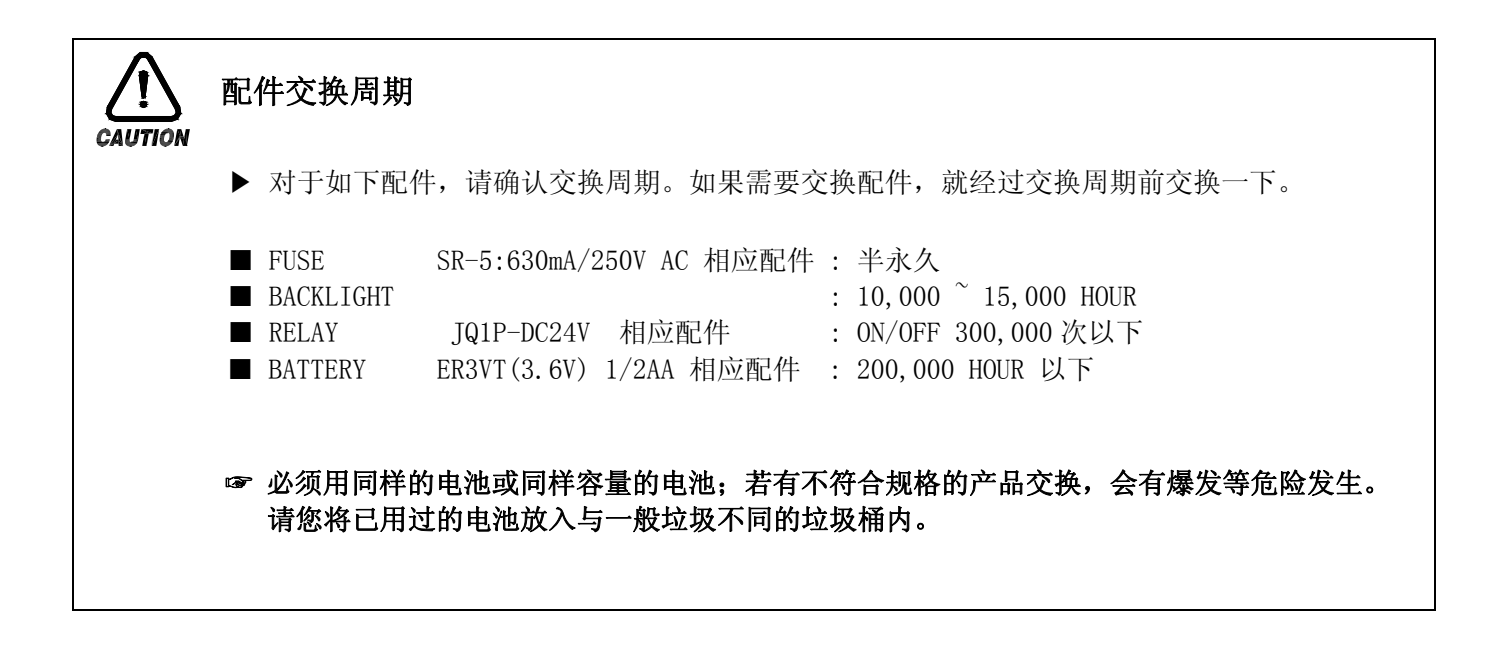

### 1.3 产品安装

1.3.1 安装地点及环境

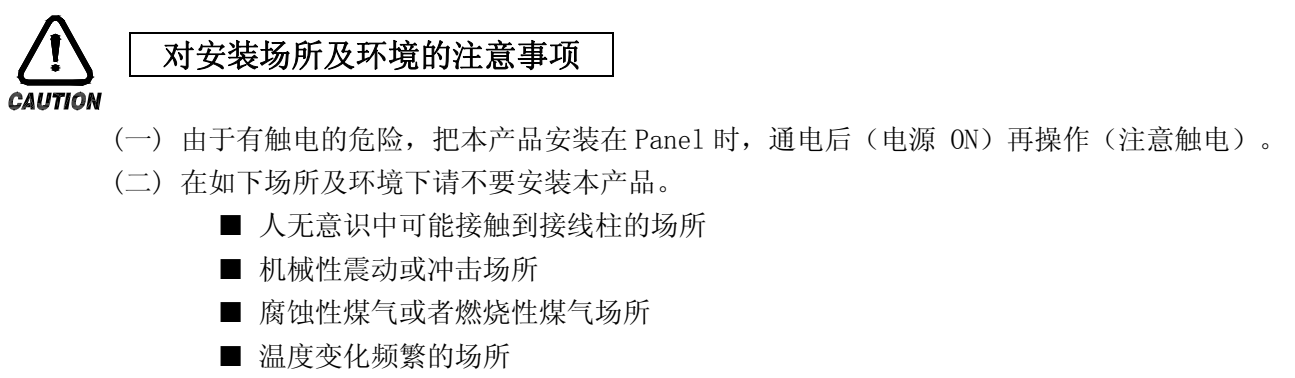

- 温度过高(50℃ 以上),过低(10℃ 以下)场所
- 直射光线下的场所
- 受电磁波影响多的场所
- 湿气重的场所(周围湿度 85%以上场所)
- 火灾时周围易燃品多的场所
- 灰尘或盐分多的场所
- 紫外线强的场所

☞ 本产品的 case 为 SPCC-SD, BEZEL 是用 ABS/PC 防火性材料来制作的,但因火灾有易燃品的地方请不要安装。 特别是,不要把本仪表直接放在易灭火的东西上面。

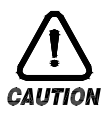

### 安装时注意事项

- (一) 不要把造成噪音(NOISE)的机械或配电线的产品放在周围。
- (二)产品请在10~50℃, 20~90%RH(防止结露)内使用。
   特别是,不要接近易发热的机械。
- (三) 安装时产品不要倾斜。
- (四)产品请在 -25~70℃, 5~95%RH(防止结露)内保管。
   特别是,在10℃以下的低温下使用时应充分预热后(WARMING UP)使用。
- (五) 配线时全部机械的电源先切断(0FF)后再配线。(注意触电)
- (六)本产品无须另外操作,在100~240V AC,50/60Hz 22Vamax上工作。 使用额定外的电源时有触电及火灾的危险。
- (七)请不要用湿手操作,有触电危险。
- (八) 为降低使用时火灾, 触电, 伤害等危险, 请遵循基本注意事项。
- (九) 安装及使用方法请严格按照使用说明书上明示的方法。
- (十)接地所必要的内容请参考安装要领。但请绝不要在水管,煤气管,电话线,避雷针上接地, 会有爆炸及引火的危险。
- (十一)本产品的机械间结束接触之前请不要通电(电源 0N),可能会发生故障。
- (十二)不要堵住本产品内的防热区。会发生故障。
- (十三) I/O Relay Board 请不要倾斜,必须在抗温抗湿的内部安装, Board 上固定用的孔上用 Board 和 螺钉帽拧紧固定后使用。
- (十四) 过电压保护程度是 Category II, 使用环境是 Degree II。

1.3.3 外形尺寸

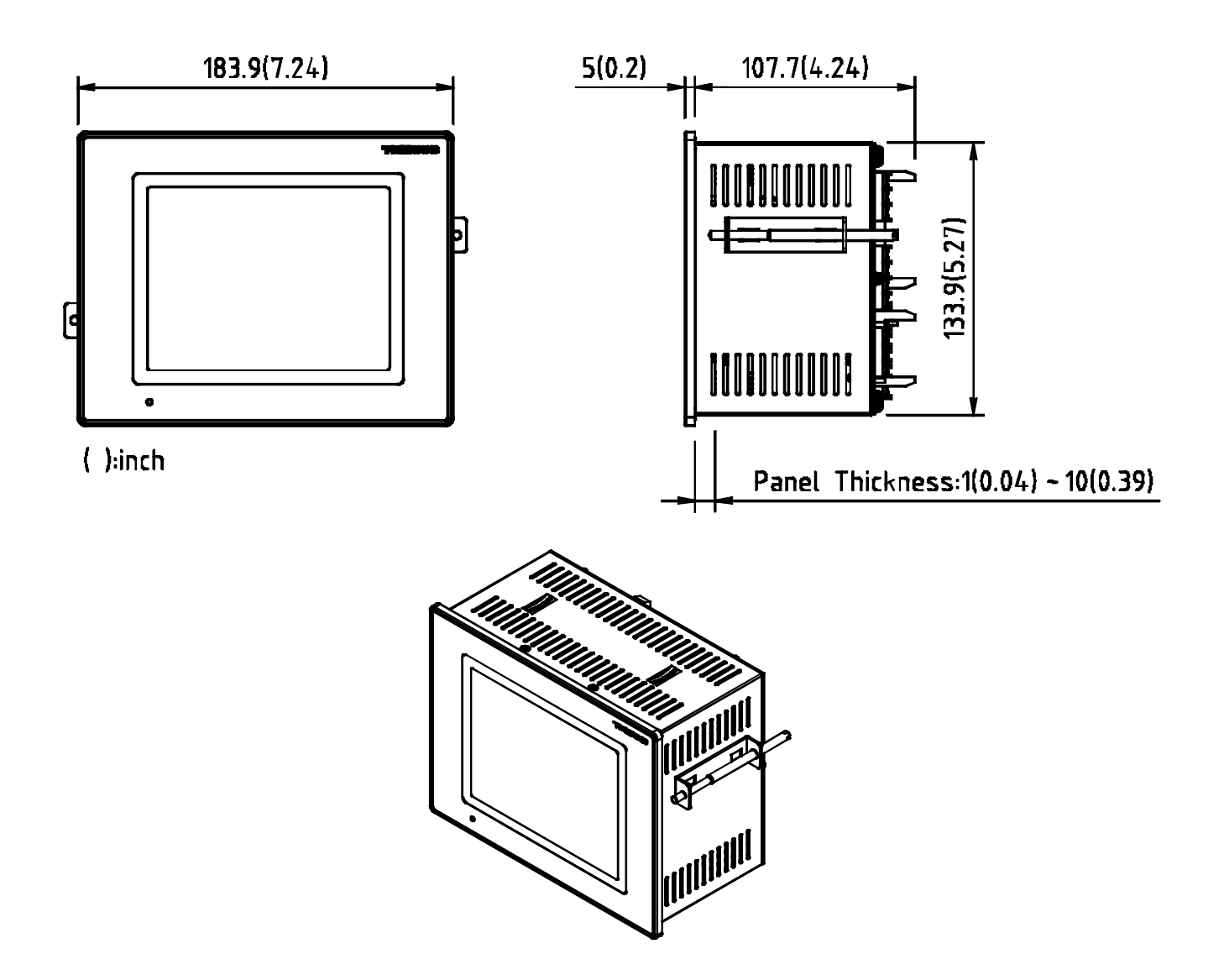

1.3.4 PANEL CUTTING 尺寸

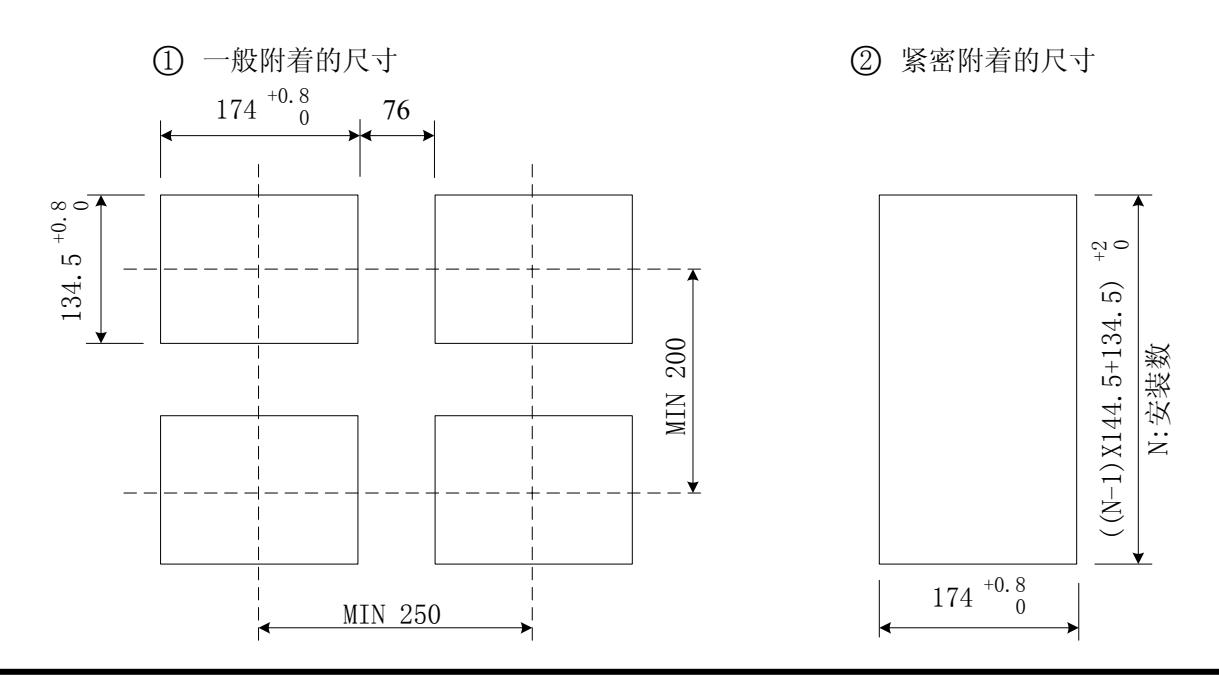

### 1.3.5 支架(MOUNT) 安装方式

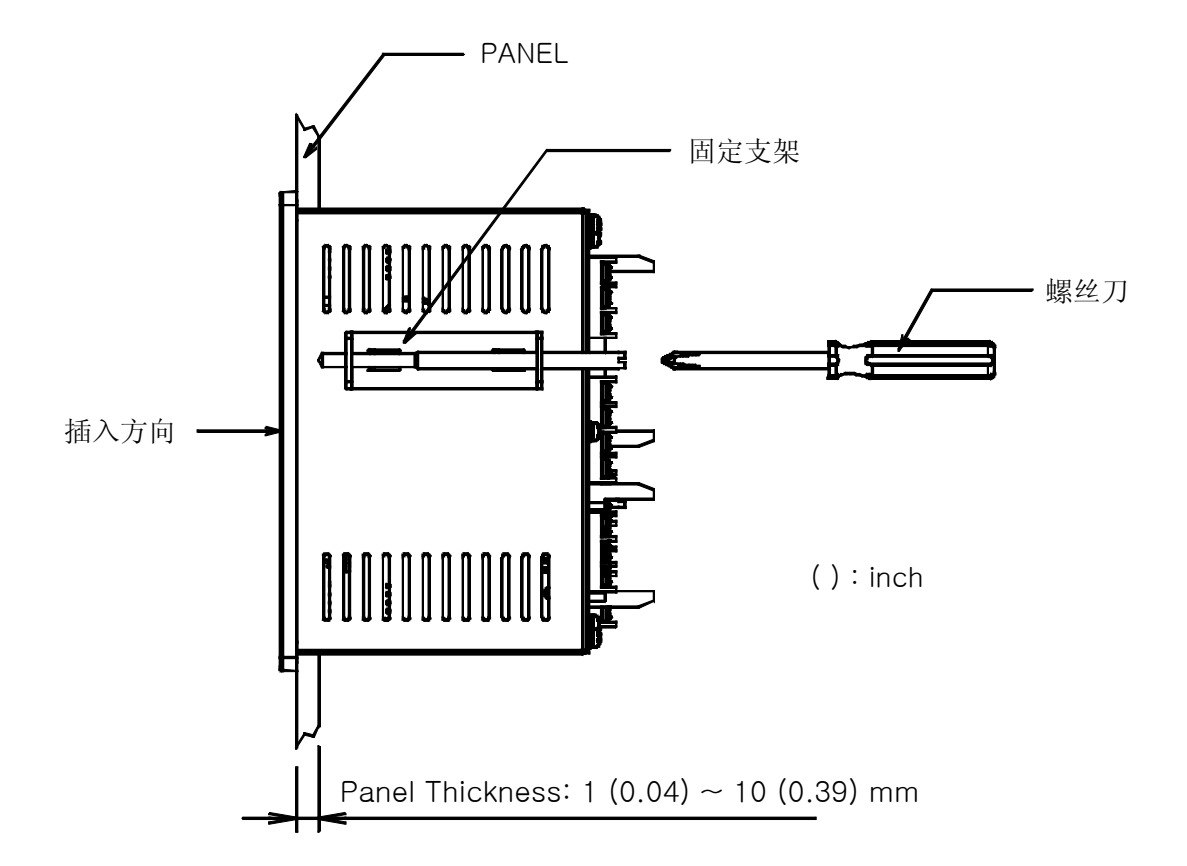

- ① 将所要安装的 PANEL 进行切断。(参考: <u>1.3.4. PANEL CUTTING 尺寸</u>)
- ② 如上图,将该产品从机体后面插入到安装孔。
- ③ 用固定支架将机体固定于机体左右。(用螺丝刀)

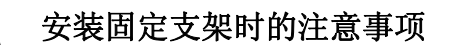

▶ 安装固定支架时,请不要把它使劲拧。

### 1.3.6 安装断路电路器

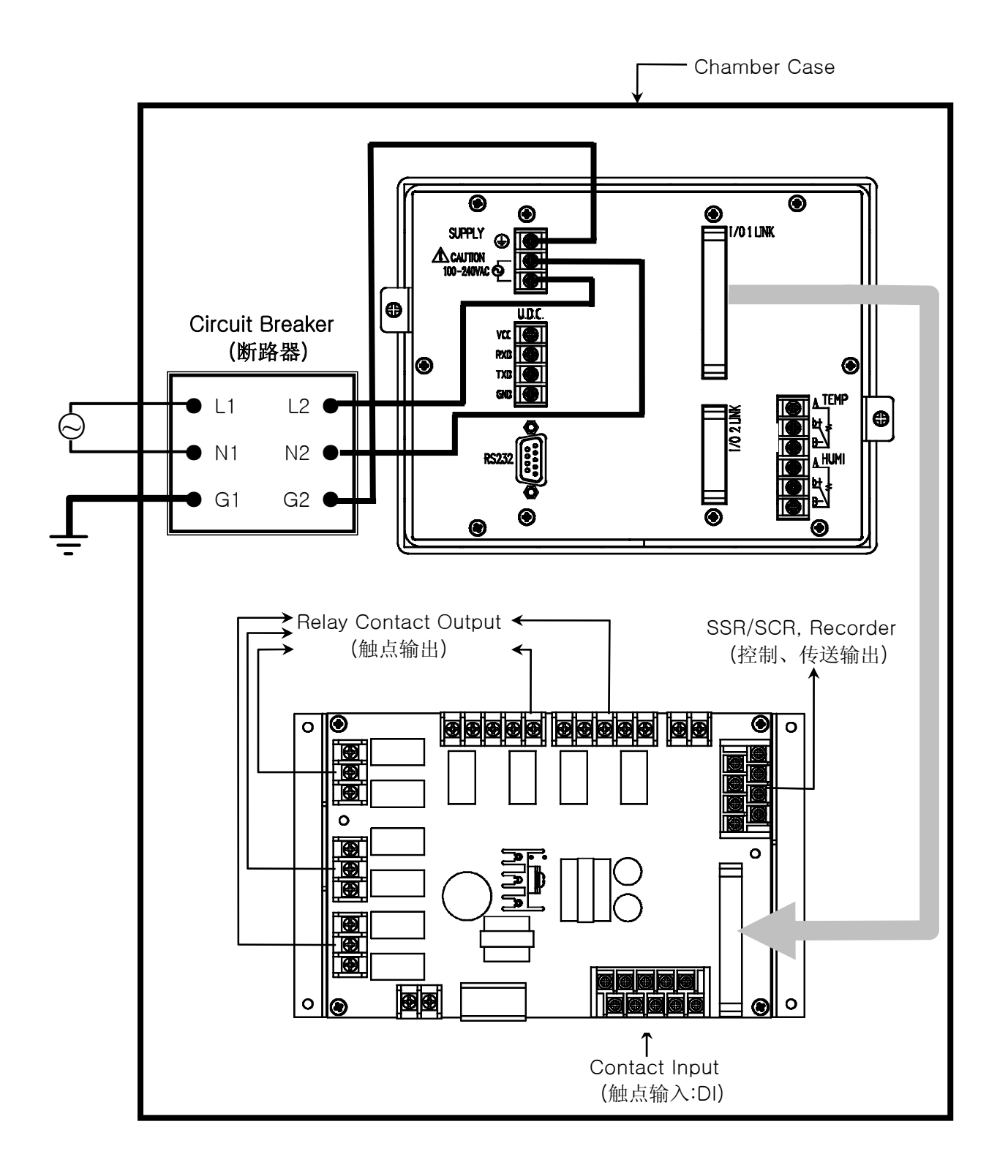

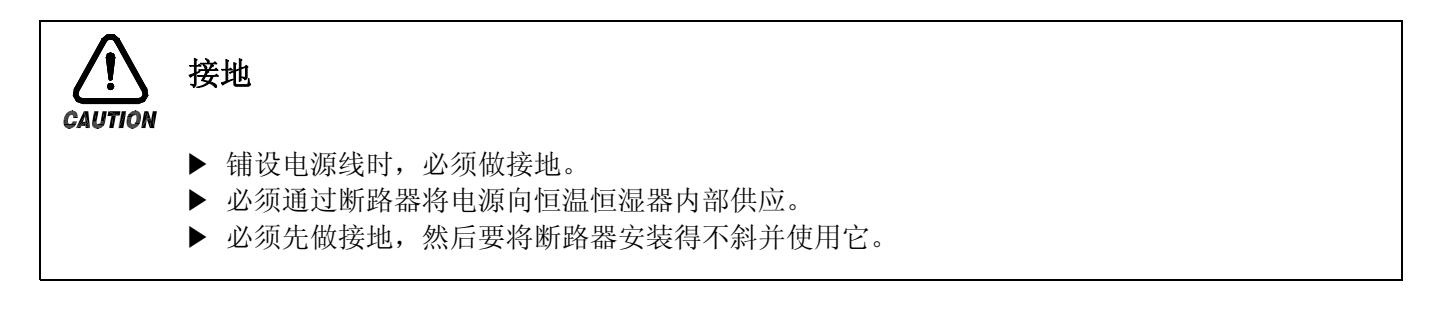

### 1.4 配线

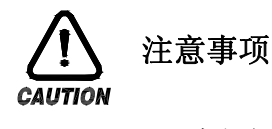

- ▶ 全部仪表的主电源切断后(OFF),用检测器(TESTER)来确认配线电缆(CABLE)是否不通电, 然后再配线。
- ▶ 通电中会有触电危险,请绝不要接触接线柱。
- ▶ 应切断主电源后(0FF)配线。

1.4.1 配线方法

- 1.4.1.1 电源电缆推荐配置
- ▶ 聚乙烯绝缘电缆 KSC 3304 0.9~2.0 mm

#### 1.4.1.2 接线柱推荐配置

▶ 如下图,必须使用适合 M3.5 SCREW 的绝缘 SLEEVE 被附着的接线柱。

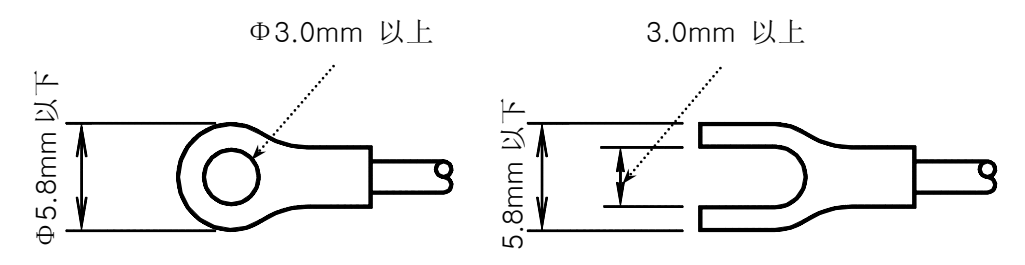

1.4.1.3 噪音(NOISE)对策

- 噪音的起因
  - (一) RELAY 及触点
  - (二) SOLENOID COIL, SOLENOID VALVE
  - (三) 电源线(LINE)
  - (四) 诱导负荷
  - (五) INVERTOR
  - (六) MOTOR 整流器
  - (七) 位相角控制 SCR
  - (八) 无线通信器
  - (九) 焊接机械
  - (十) 高压点火装置等

#### ■ 噪音对策

从噪音发生根源来考虑,配线时请注意如下点:

- (一) 输入电路的配线离电源电路和接地电路留一定间隔。
- (二)因静电诱导而产生的噪音请使用防护线(SHIELD WIRE)。
- 注意不要2点接地,根据需要把防护线接到接地接线柱上。
- (三)因电磁诱导产生噪音时把输入配线捻紧后配线。
- (四)根据需要,参考 1.4.2.9 补助 RELAY 的使用进行配线。

1.4.2 接线柱配线图

1.4.2.1 TEMI880 机体接线柱

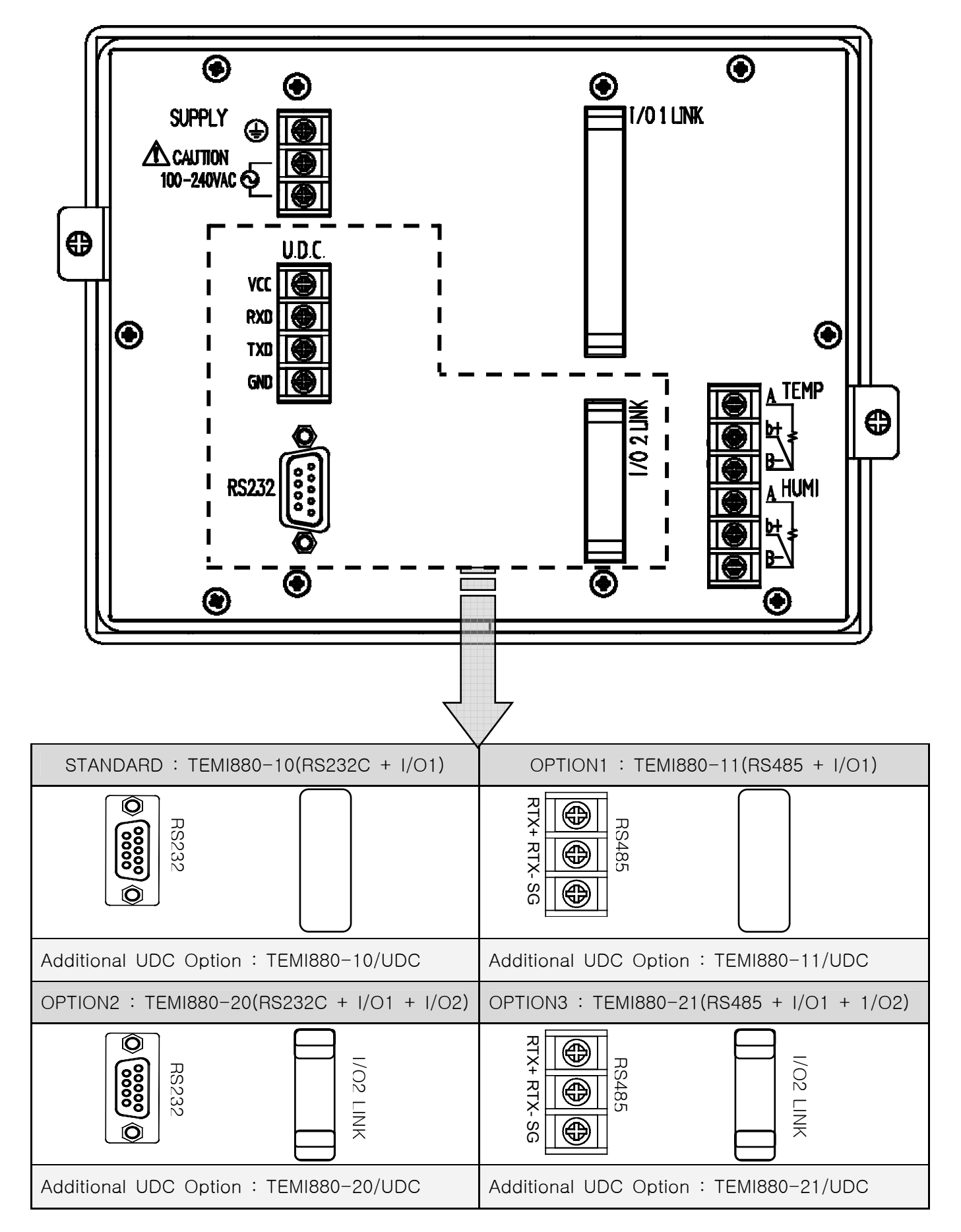

#### 1.4.2.2 I/O1 RELAY BOARD 接线柱

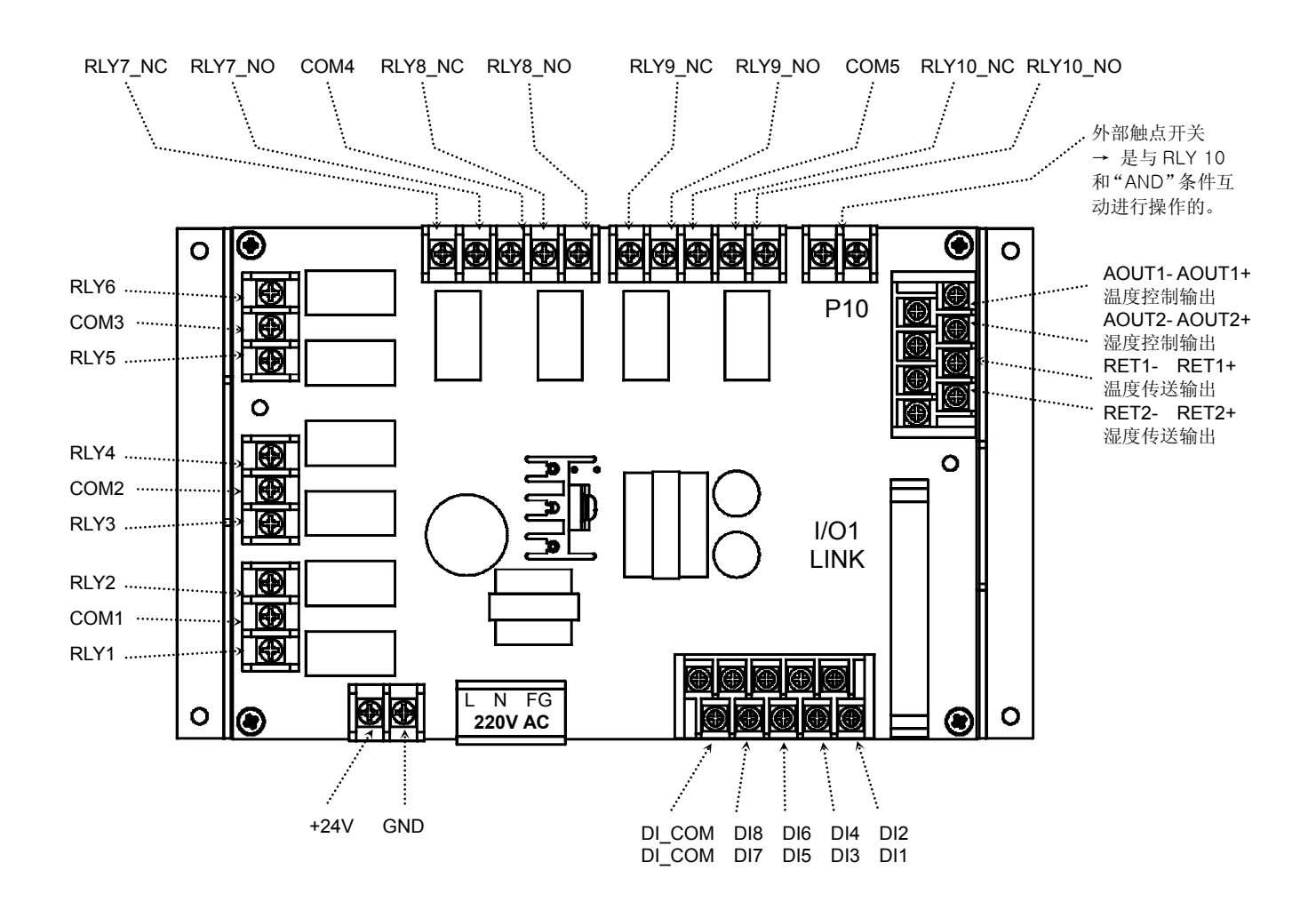

1.4.2.3 I/O2 RELAY BOARD 接线柱

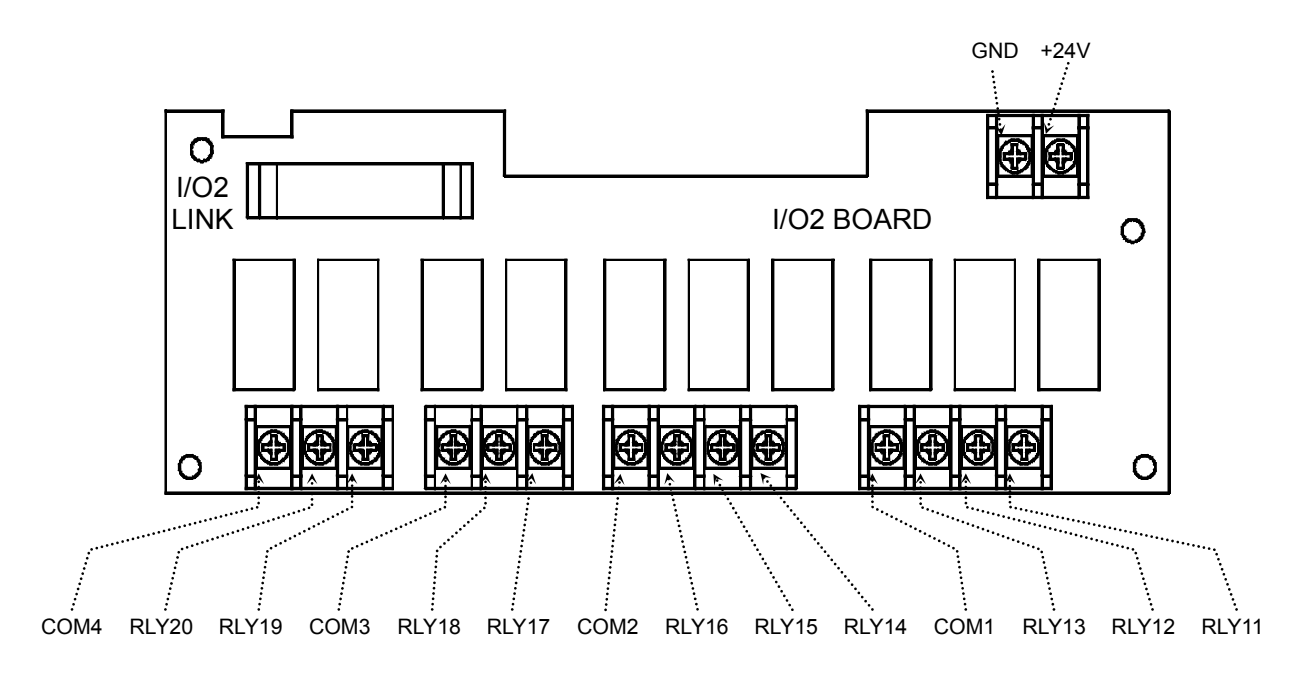

1.4.2.4 接线柱与电源配线

- ▶ 必须用厚度 2 mm 以上的电线和第 3 种接地以上(接地电阻为 100<sub>Ω</sub>以下)规格做接地,并且在 20 米以内用接地线进行配线。
- ▶ 必须从接地接线柱做1点接地,不得与接地接线柱连接并安装配线。
- ▶ 对于电源配线,必须用比绝缘电缆(KSC 3304)的性能还要强的电缆或电线并进行配线。

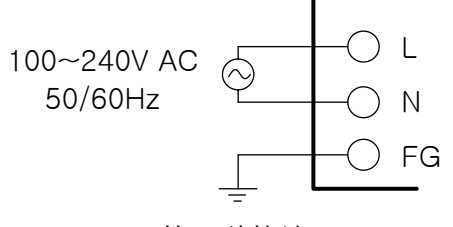

第3种接地

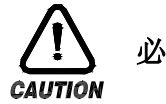

必须将 FRAME GROUND(FG)做接地。

#### 1.4.2.5 模拟输入(ANALOG INPUT)配线

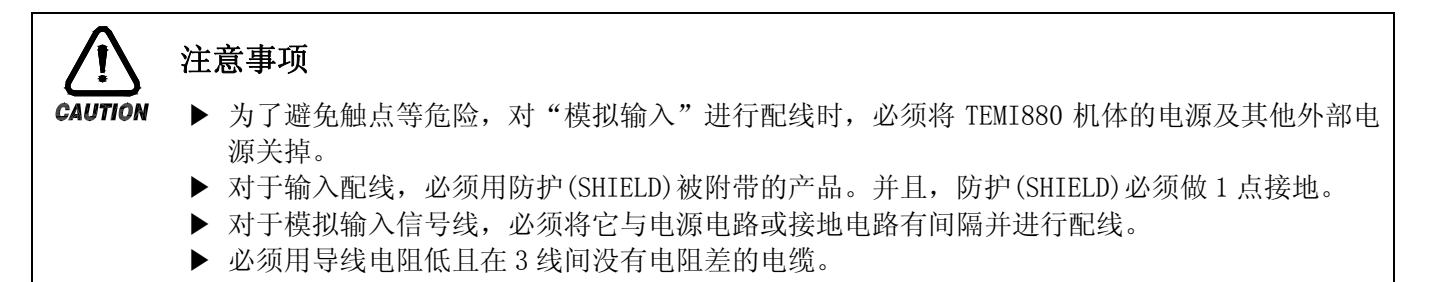

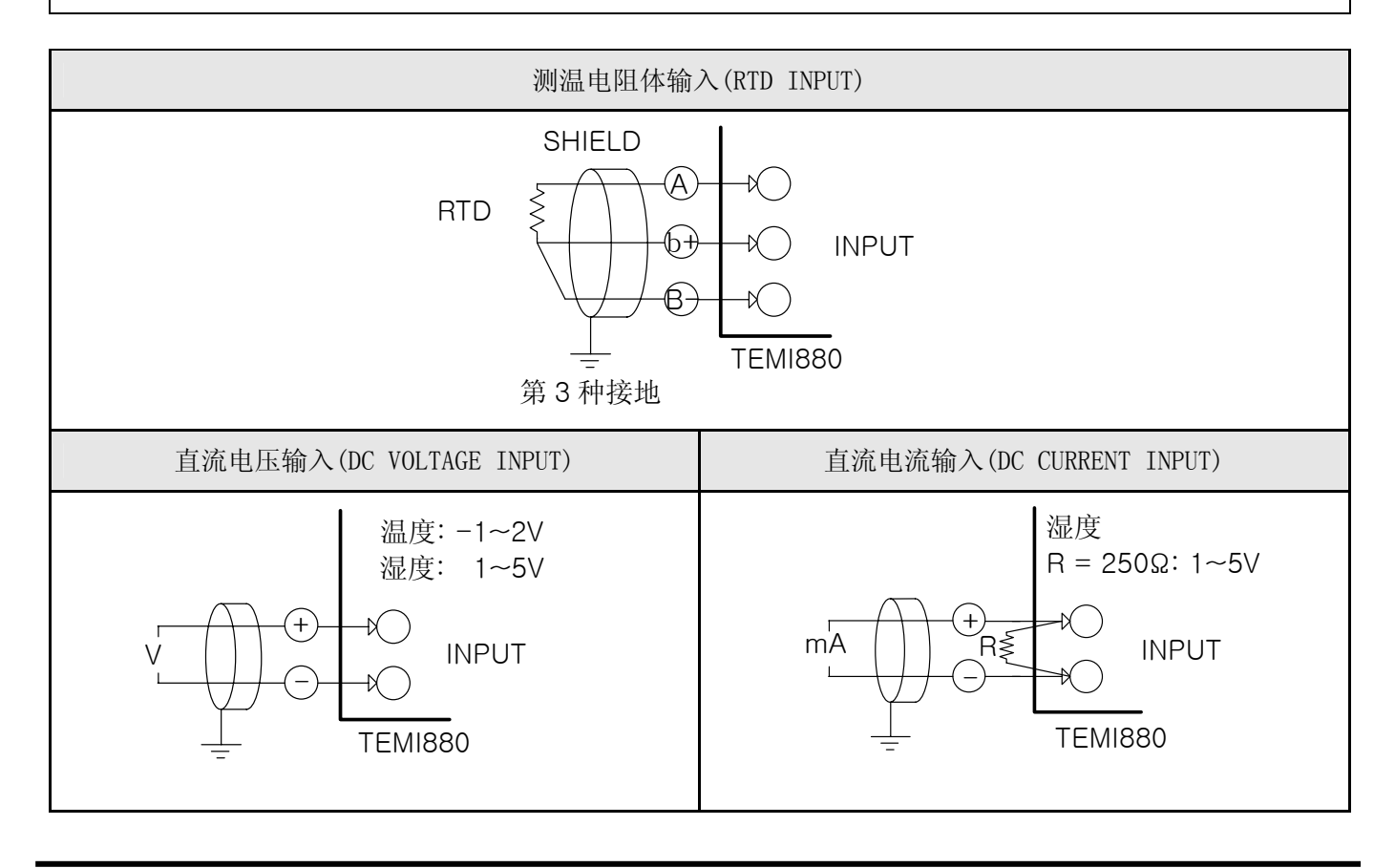

1.4.2.6 控制输出(电压脉冲输出,电流输出)及传送输出的配线

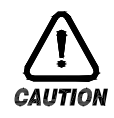

### 注意事项

- ▶ 对控制输出(SSR, SCR)、传送输出进行配线,由于会有触电等危险发生,所以必须将 TEMI880 机体的电源及外部其他电源关掉。
  - ▶ 请注意输出极性并进行接入。错误的接入会导致机体故障发生。
  - ▶ 对于输出配线,必须用带有防护(SHIELD)的产品。并且,防护(SHIELD)必须做1点接地。

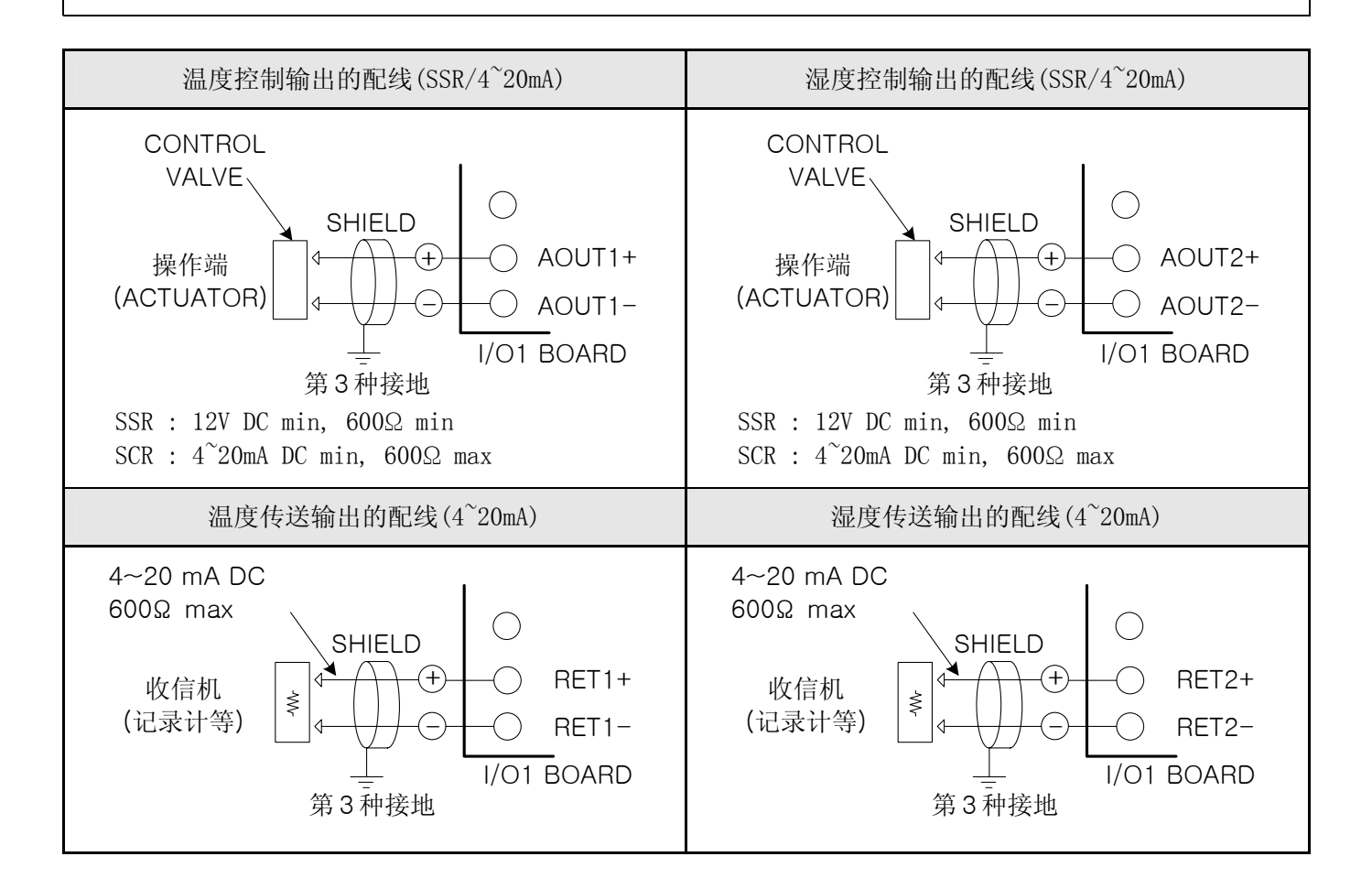

1.4.2.7 外部触点输出(RELAY) 配线

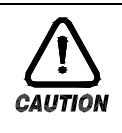

### 注意事项

▶ 对外部触点输出进行配线,由于会有触电等危险发生,所以必须将 TEMI880 机体的电源及外部 其他电源关掉。

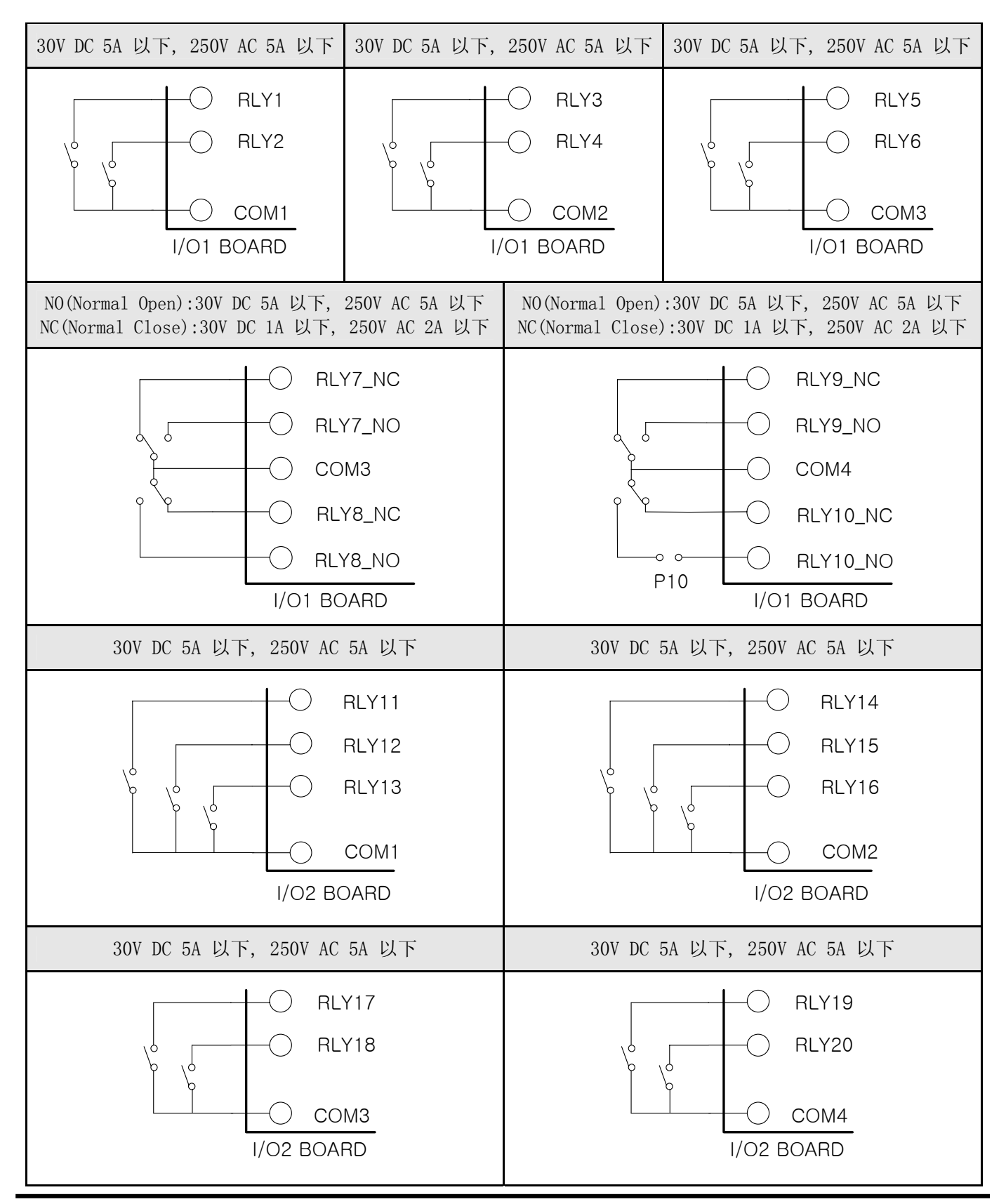

4th Edition of TEMI880 IM : Jan. 29. 2007

1.4.2.8 外部触点输入(DI) 配线

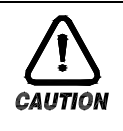

### 注意事项

▶ 对外部触点输入进行配线,由于会有触电等危险发生,所以必须将 TEMI880 机体的电源及外部 其他电源关掉。

- ▶ 外部触点,必须使用无电压触点(RELAY 触点等)。
- ▶ 无电压触点必须对接线柱电压(关闭时约 5V)和电流(开时约 1mA)使用充分具备开关能力的装置。
- ▶ 使用 OPEN COLLECTOR 时,必须使用在两端电压为 2V 以下(当触点开时)、泄漏电流为 100 µ A 以下(当触点开时)的装置。

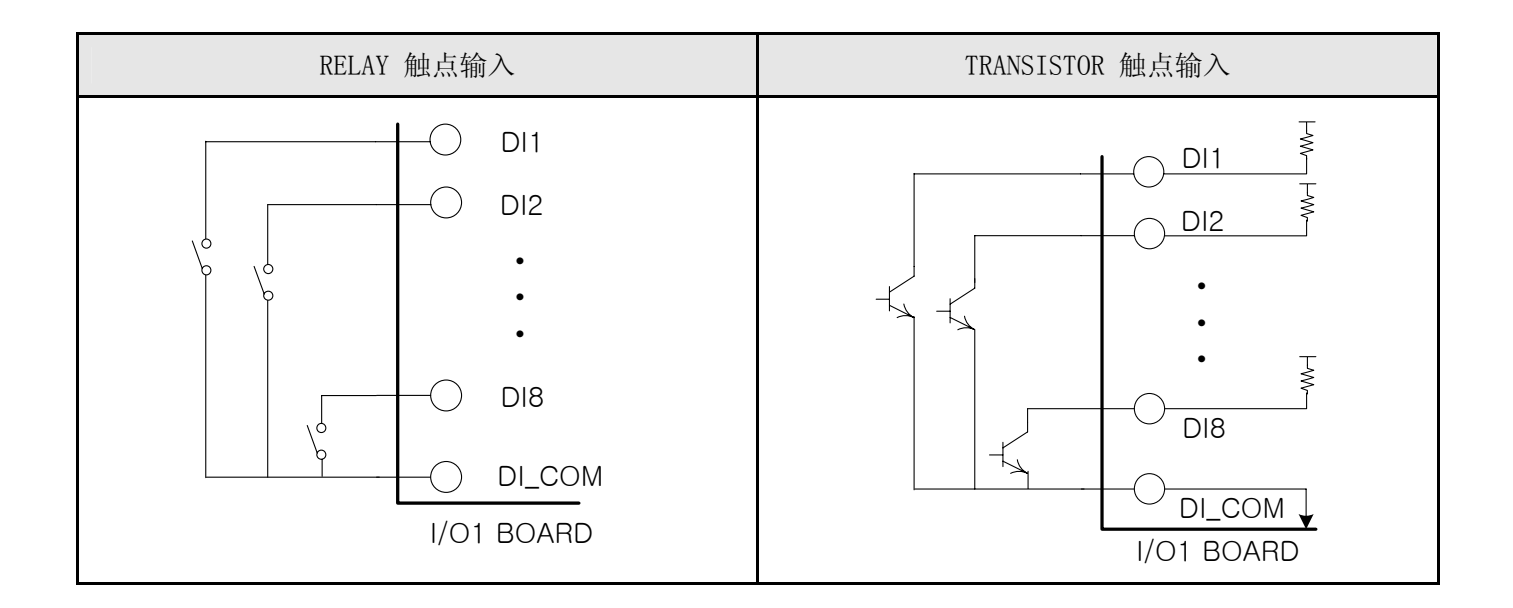

1.4.2.9 使用补助 RELAY

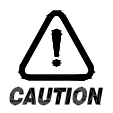

### 注意事项

▶ 如果电阻负荷超过该产品的 RELAY 配置,请您使用补助 RELAY 开、关负荷。

- ▶ 使用补助 RELAY 和 SOLENOIDE VALVE 等 INDUCTANCE (L) 负荷时,它会导致操作或 RELAY 的故障,所以必须以 浪涌抑制器 (SURGE SUPPRESSOR) 设计电路,并将 CR FILTER (使用 AC 时)或 DIODE (使用 DC 时)以并列方式 插入。
- ▶ CR FILTER 推荐产品
- → SEONG HO 电子 : BSE104R120 25V (0.1 µ +120 Ω)
- → HANA PARTS CO. : HN2EAC
- → 松尾电机(株) : CR UNIT 953, 955 etc
- → 指月电机制作所(株): SKV, SKVB etc
- → 信英通信工业(株) : CR-CFS, CR-U etc

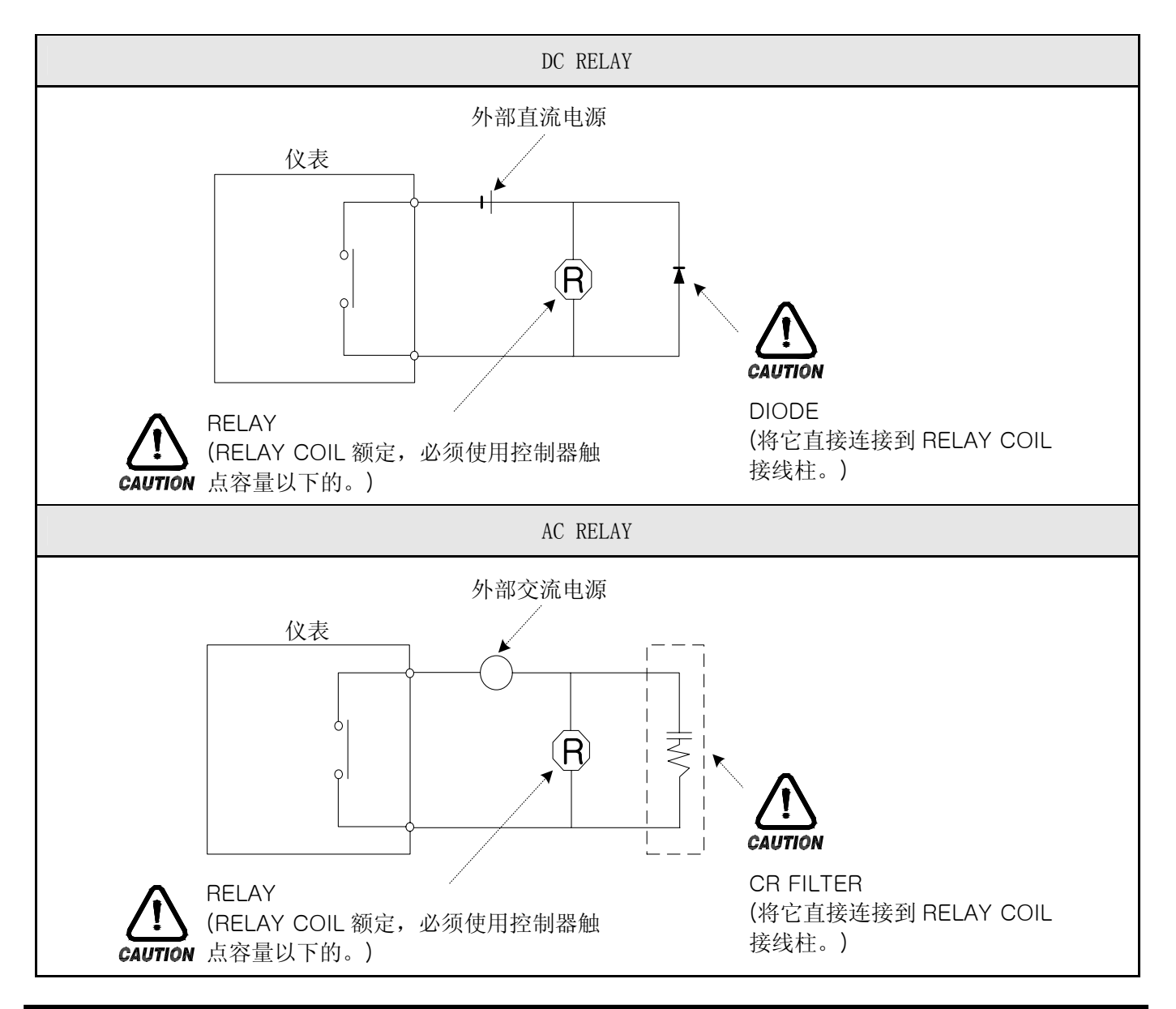

1.4.2.10 通信(RS485/RS232C) 配线

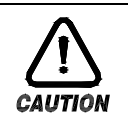

### 注意事项

▶ 当进行通信配线时,由于会有触电等危险发生,所以必须将 TEMI880 机体的电源及外部其他电源关掉。

#### 1.4.2.10.1 RS485 配线

- ▶ 在 SLAVE (TEMI880), 多支路 (MULTIDROP) 最多可连接 99 台。
- ▶ 必须在通信路两端的 TEMI880 或 MASTER (PC、PLC等)上接入终端电阻 (200Ω 1/4W)。

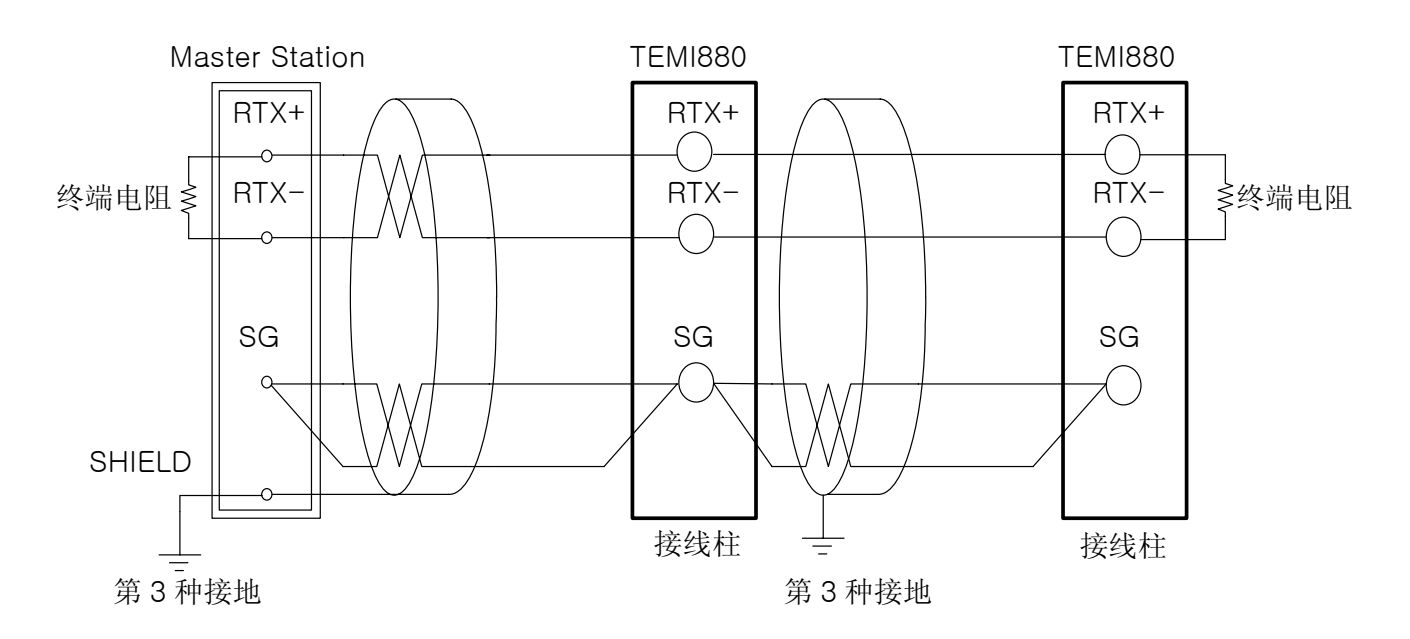

#### 1.4.2.10.2 RS232C 配线

▶ 连接器(CONNECTOR) : 与 D-Sub 9 PIN 配线 **TEMI880** Master Station RD 2 2 RxD 3 ΤD 3 TxD RTS 7 CTS (8 5)SG 5 SG SHIELD -( ) D-Sub 9Pin Female

# 2. 使用说明书

### 2.1 设定按钮

▶ 该产品采用了触摸屏(Touch Screen)方式,是通过对话式画面使客户易于使用而设计的恒温恒湿可 编程控制器。

#### 2.1.1 基本设定按钮

▶ 基本设定按钮如下《表 1-1》;

#### 表 1-1. 基本设定按钮

|   |             | 种类       | 说明                     |
|---|-------------|----------|------------------------|
| 1 | 主按钮         |          | 用左右的 Touch,转换画面。       |
| 2 | 一般执行按<br>钮  |          | 一般用于执行或选择。             |
| 3 | 页上/下<br>按钮  | <b>▲</b> | 使用它可以在同样画面上转换页。        |
| 4 | 设定值<br>选择按钮 |          | 使用它可以从两个或三个中选择<br>设定值。 |
| 5 | 设定值<br>输入按钮 |          | 将画面转换为设定值输入画面。         |
| 6 | 设定值<br>转换按钮 |          | 使用它可以转换2个以上的设定<br>值。   |

#### 2.1.2 设定值输入键

- ▶ 如果从上述基本设定按钮(表 1-1)中按设定值输入按钮,就会显示设定值输入键,并可以输入所需的数据值。
- ▶ 如果错误的输入了数据,就会响错误音 "pipipick",同时,在如下输入值显示窗弹出错误信息 ("-LIMIT ERR")。

① 数字设定输入键

| ● 01 SEG TEMP SP<br>● [-60.00 - 160.00] |   |   |   |   |     |     |     |
|-----------------------------------------|---|---|---|---|-----|-----|-----|
| 0                                       | 1 | 2 | 3 | 4 | +/- | Ţ   | ESC |
| 5                                       | 6 | 7 | 8 | 9 |     | CLR |     |

#### ② PATTERN、DI ERROR 名称设定输入键

| PT 3 NAME<br>[ALPHA NUMERIC] |          |          |          |          |     |     |     |
|------------------------------|----------|----------|----------|----------|-----|-----|-----|
| i, o                         | QZ.<br>1 | ABC<br>2 | DEF<br>3 | GHI<br>4 | TOG | t   | ESC |
| JKL<br>5                     | MNO<br>6 | PRS<br>7 | TUV<br>8 | WXY<br>9 | SP  | CLR |     |

③ 报时信号 (TIME SIGNAL) 设定输入键

| 01 SEG TS NO<br>[ 0 - 7 ] |   |     |   |     |     |     |     |
|---------------------------|---|-----|---|-----|-----|-----|-----|
| TS1                       | 0 | TS2 | 1 | TS3 | 2   | TS4 | 7   |
| 0                         | 1 | 2   | 3 | 4   | +/- | t   | ESC |
| 5                         | 6 | 7   | 8 | 9   |     | CLR |     |

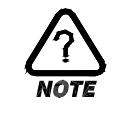

### 解除锁定状态(KEY LOCK)

▶ 如果"KEY LOCK"处于"ON(锁定)"状态,就不能输入设定值。因此,要将"KEY LOCK"解除"OFF(锁定解除状态)",然后输入设定值。
 ☞ 更详细的设定方式,参考 2.7 运行设定画面。

### 2.1.3 设定按钮及设定值的有效性

- ▶ 按设定值输入按钮或所输入的设定值等确认是否正确时,有效性可以根据声音确认,设计如下:
- ☞ "pick" : 按基本设定按钮和设定值输入正常时
- ☞ "pipipick" : 用设定值输入键输入的值超过输入范围时

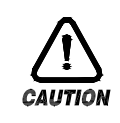

### 操作注意事项

▶ 当按基本设定按钮及设定值输入键时,不要用尖锐的东西(如,铅笔等)、手指甲或使劲过于 按住。否则,就会导致机器故障发生或接触开关破坏。

### 2.2 设定值输入方法

- ▶ 本产品上使用的一切输入值由设定值输入键,测试名输入键及报时信息输入键所设定。
- ▶ 设定值输入键《表 1-1》的设定值在按输入按钮时出现并可输入要设定的值。
- ▶ 报时信息输入键请参考 2.10.4 报时信息设定。
- ▶ 实验名输入键请参考 <u>2.10.6 实验名设定</u>。

#### 2.2.1 设定值输入键的功能与说明

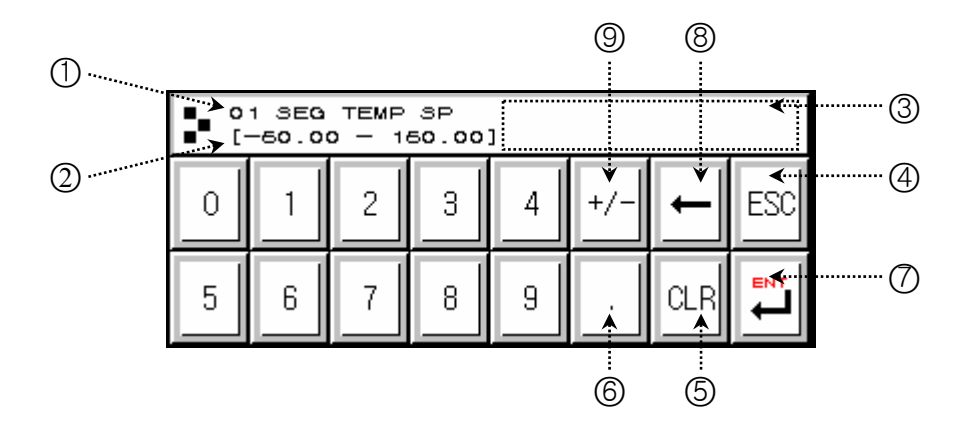

- ① 标示"参数(PARAMETER)"。
- ② 标示"设定范围"。
- ③ "设定值表示窗口"超过设定范围时,会标示错误信息("-LIMIT ERR")。
- ④ 停止输入返回到主画面时使用。
- ⑤ 清除输入值时使用。
- ⑥ 输入小数点时使用。
- ⑦ 保存输入值返回主画面。
- ⑧ 修改输入值时使用,输入值会一字一字清除。
- ⑨ 输入符号(+/-)时使用。

2.2.2 参数(PARAMETER) 设定方法

- ▶ 将-50.00的设定值更改为-12.57的方法如下;
- → 在画面上输入设定值输入键。
- → 依次输入(①→②→③→④→⑤→⑥), 然后最后输入 "ENT" 键(⑦)。

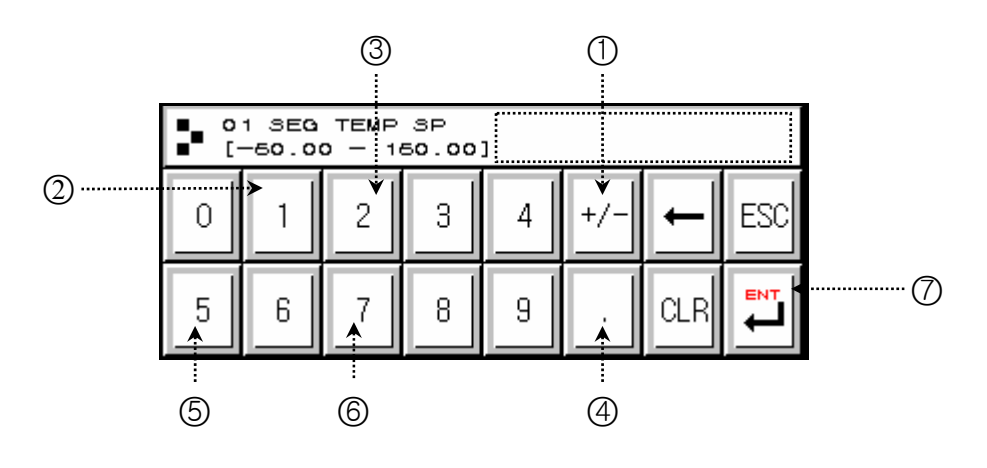

### 2.3 基本运行设定流程图

▶ 整个流程图如下:

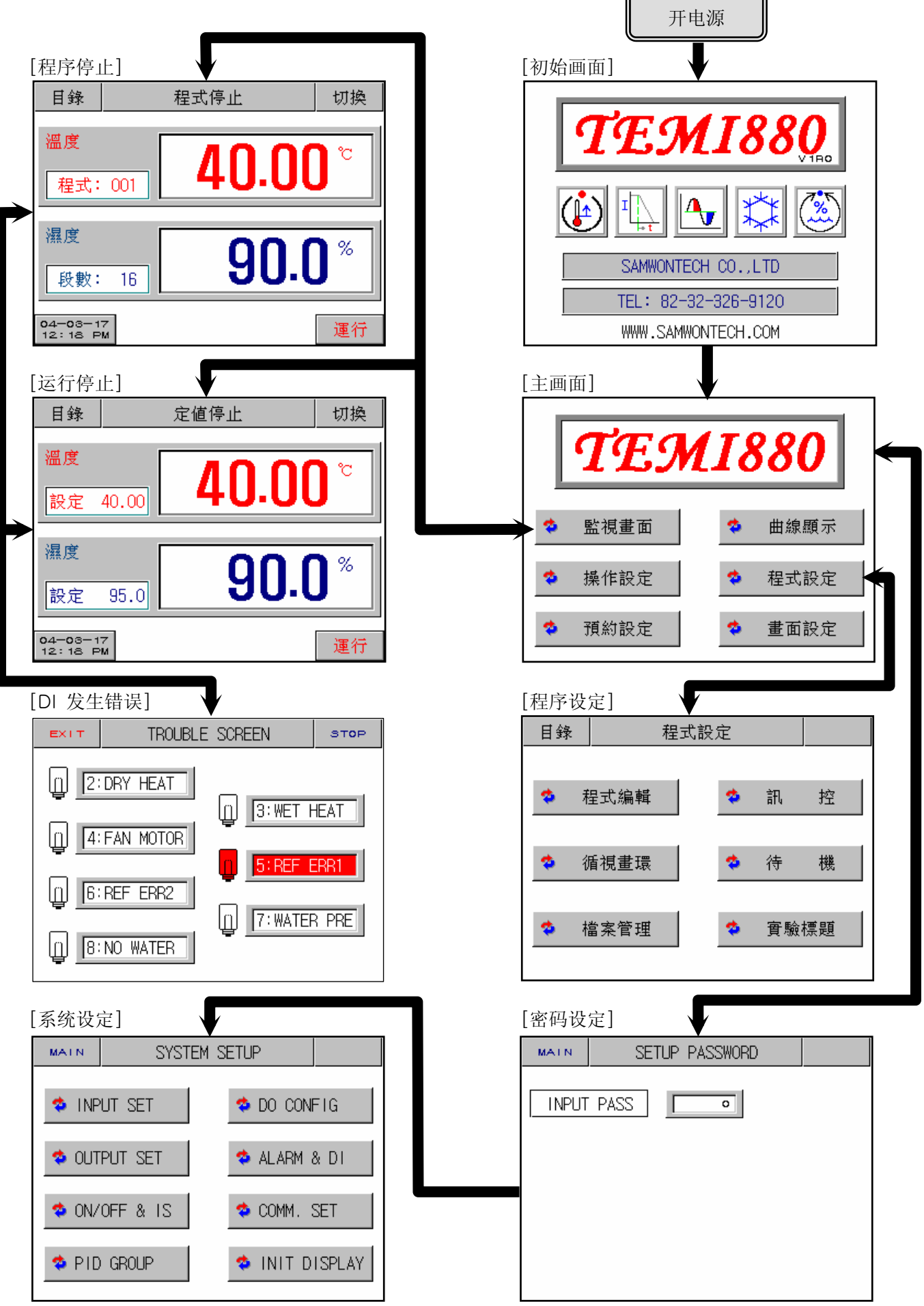

### 2.4 初始画面

- ▶ 是在开电源时显示的画面。
- ▶ 超过3秒后自动会移动到2.6 运行画面。

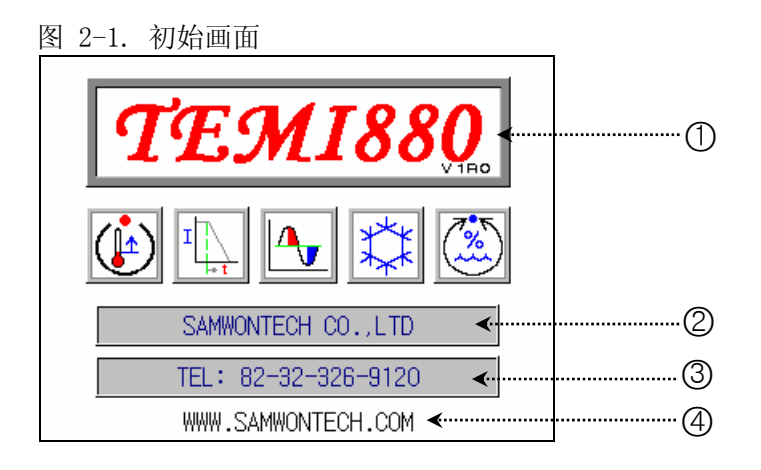

| 编号 | 命令   | 说明          | 备注                             |
|----|------|-------------|--------------------------------|
| 1  | 版本   | 显示当前产品版本信息。 | ▶ V1R0 → VERSION 1, REVISION 0 |
| 2  | 公司名  | 显示公司名。      |                                |
| 3  | 电话号码 | 显示电话号码。     | ▶ 可在 <u>2.12.8 初始显示设定</u> 更改。  |
| 4  | 网址   | 显示网址。       |                                |

### 2.5 主画面

▶ 是从初始画面被移动到的画面,可以通过它移动到其他画面。

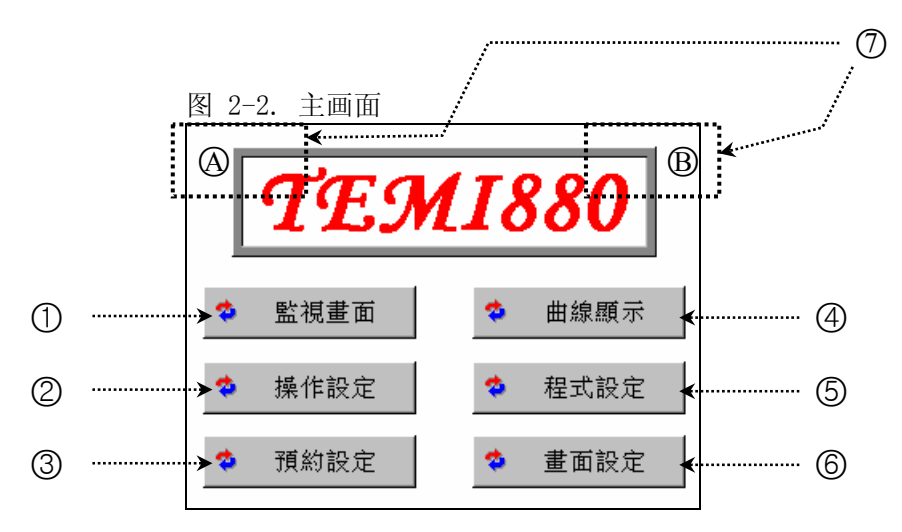

| 编号 | 命令         | 说明                        | 备注                                                                                                    |
|----|------------|---------------------------|----------------------------------------------------------------------------------------------------|
| 1  | 运行画面       | 移动到运行画面。                  | ▶ 参考 <u>2.6 运行画面</u>                                                                                                   |
| 2  | 动作设定       | 移动到功能及定值设定画面。             | ▶ 参考 <u>2.7 动作设定</u>                                                                                                   |
| 3  | 预设定        | 移动到当前时间及预设定画面。            | ▶ 参考 <u>2.8 预设定</u>                                                                                                    |
| 4  | 图表显示       | 移动到图表显示及记录设定画面。           | ▶ 参考 <u>2.9 图表及图表记录设定</u>                                                                                              |
| 5  | PATTERN 设定 | 移动到 PATTERN 设定菜单画面。       | ▶ 参考 <u>2.10 PATTERN 设定</u>                                                                                            |
| 6  | 画面设定       | 移动到调整键显示设定及画面亮度<br>调节等画面。 | ▶ 参考 2.11 画面选择                                                                                                    |
| 7  | HIDDEN KEY | 移动到系统内部设定画面。              | <ul> <li>依次按 (A) 、 (B), 就会显示出 <u>2.13 密</u></li> <li><u>码输入</u>画面, 然后可以进入系统设定。</li> <li>参考 <u>2.12 系统设定</u></li> </ul> |

### 2.6 运行画面

- ▶ 是在运行机器时显示状态及信息的画面。
- 2.6.1 程序停止画面

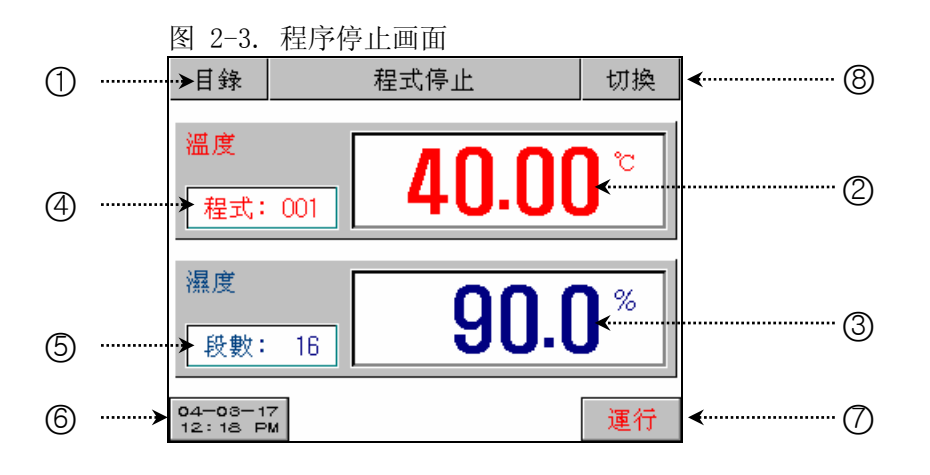

| 编号 | 命令         | 说明                                                                  | 备注                                                                                                    |
|----|------------|---------------------------------------------------------------------|----------------------------------------------------------------------------------------------------|
| 1  | 主按键        | 移动到 <u>2.5 主画面</u> 。                                                |                                                                                                    |
| 2  | 当前温度       | 显示当前温度。                                                             | ▶ 必须在 2.12.1 输入及输入补正设定适                                                                                        |
| 3  | 当前湿度       | 显示当前湿度。                                                             | 当的设置感应类型。                                                                                                    |
| 4  | PATTERN 编号 | 显示当前运行中的 PATTERN 编号。                                                | ▶ 按按键,然后设置要运行的 PATTERN 编 号。                                                                                    |
| 5  | SEGMENT    | 显示当前在 PATTERN 编成的 SEGMENT 数。                                        | ▶ 在 <u>2.10.1 PATTERN 编辑</u> 输入程序                                                                              |
| 6  | 时间键        | 显示当前时间,并按按键,LCD 画面<br>就会消灯。<br>虽然看不到画面,但仍然正常运行。<br>按任何画面位置,它就会自动点灯。 | <ul> <li>在 <u>2.7 动作设定</u>设置自动消灯时间。</li> <li>为了延长背光照明,初期已设置为 10 分。</li> <li>在 <u>2.8 预设定设置当前时间。</u></li> </ul> |
| 7  | 运行键        | 为了运行程序之前,显示确认键。                                                     | ▶ 参考(图 2-4)                                                                                                    |
| 8  | 下一键        | 移动到(图 2-9)。                                                         |                                                                                                    |

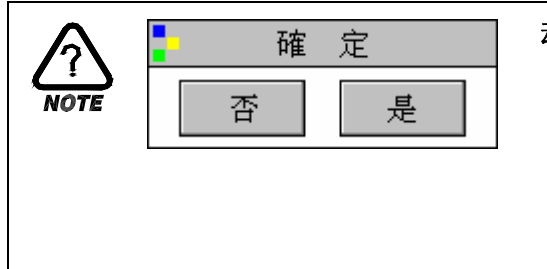

### 动作确认窗口

- ☞ 是为在按特定按钮时作为动作的重要性重新确认是否执行 显示的窗口。
- 例)程序(或者定值)停止 ↔ 程序(或者定值)运行
   HOLD, STEP, TUNING OFF ↔ HOLD, STEP, TUNING ON
   PATTERN 复制, PATTERN 删除等

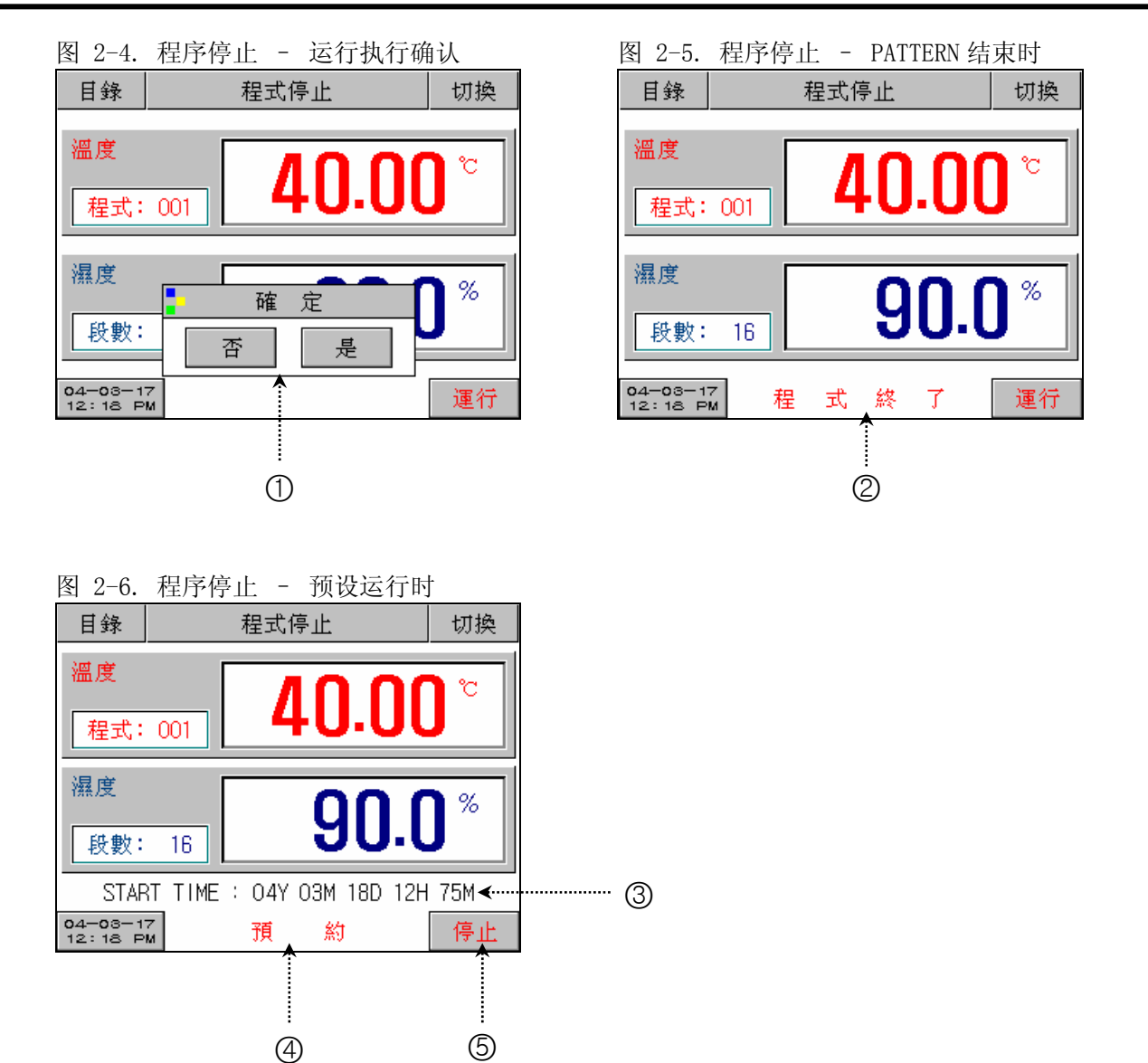

| 编号 | 命令         | 说明                         | 备注                                                                                                    |
|----|------------|----------------------------|----------------------------------------------------------------------------------------------------|
| 1  | 动作确认窗      | 确认将程序是否运行。                 | ▶ 按"YES"按钮,就开始运行,按"NO"<br>按钮,则回到(图 2-3)。                                                                                                |
| 2  | PATTERN 结束 | 己被设定的程序结束时,它会闪亮。           | <ul> <li>▶ 按画面的任何位置,它就会消失。</li> <li>☞ 在 2.12.5 D0 CONFIG 设定,即使设置<br/>"PTEND"参数——RELAY 和时间,如果<br/>失去了信息,不管时间,RELAY 就被关<br/>闭。</li> </ul> |
| 3  | START TIME | 在预设运行时,它表示已被设定的运<br>行开始时间。 |                                                                                                    |
| 4  | 预设         | 设置了预设运行,它会闪亮。              | ▶ 按此键,以设置所要运行的 PATTERN 号 码。                                                                                                    |
| 5  | 取消键        | 取消预设运行状态。                  | <ul> <li>▶ 如果按此键,预设运行将被取消并回到<br/>(图 2-3)。</li> </ul>                                                                                    |

### 2.6.2 程序运行画面

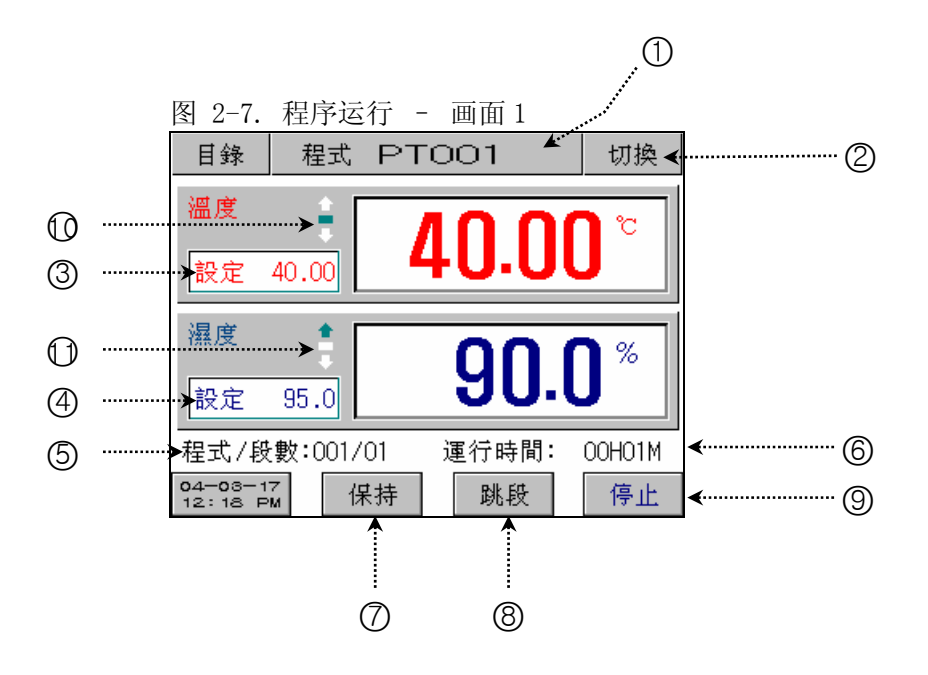

| 编号         | 命令                  | 说明                                              | 备注                                   |
|------------|---------------------|-------------------------------------------------|--------------------------------------|
| 1          | 运行实验名               | 显示当前运行的 PATTERN 名称。                             | ▶ 参考 2.10.6 实验名设定                    |
| 2          | 下一键                 | 移动到(图 2-8)。                                     |                                      |
| 3          | 温度设定值               | 显示当前温度的设定值(SET POINT)。                          |                                      |
| 4          | 湿度设定值               | 显示当前湿度的设定值(SET POINT)。                          |                                      |
| 5          | PATTERN/<br>SEGMENT | 显示当前运行的程序PATTERN编号及<br>SEGMENT编号。               |                                      |
| 6          | 运行时间                | 显示当前运行的程序的总运行时间。                                |                                      |
| 7          | HOLD 键              | 保持(HOLD ON)或取消(HOLD OFF)当<br>前温度湿度设定值(SP)。      | ▶ 处于保持(HOLD ON)状态时, "HOLD"就<br>变为红色。 |
| 8          | STEP 键              | 结束当前进行中的 SEGMENT,移动到下一 SEGMENT。                 |                                      |
| 9          | 结束键                 | 是为结束程序运行而显示的确认窗。                                |                                      |
| $\bigcirc$ | 温度状态<br>表示灯         | 显示当前温度(PRESENT VALUE)与设定值(SET POINT)的倾斜度状态。     | ▶ 参考 2 12 5 DO CONFIC 设定             |
| $\bigcirc$ | 湿度状态<br>表示灯         | 显示当前湿度(PRESENT VALUE)与设<br>定值(SET POINT)的倾斜度状态。 | ► ≫/9 <u>2.12.3 D0 CONFIG IX</u> E   |

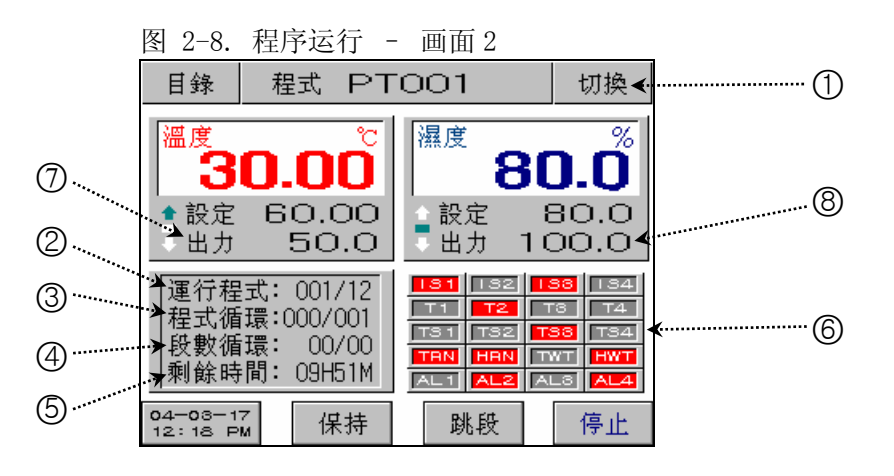

| 编号 | 命令         | 说明                                       | 备注                                                                              |
|----|------------|------------------------------------------|---------------------------------------------------------------------------------|
| 1  | 下一键        | 移动到(图 2-9)。                              | ▶ 这个画面是 TEMI880 专用的。                                                            |
| 2  | 运行 PATTERN | 显示当前运行的程序PATTERN编号和<br>SEGMENT编号。        |                                                                                 |
| 3  | PATTERN 重复 | 显示 PATTERN 重复状态。<br>003(重复次数)/010(总重复次数) | > 会去9 10 9 重复设定                                                                 |
| 4  | SEGMENT 重复 | 显示部分重复状态。<br>03(重复次数)/10(总重复次数)          | ▶ 参写 2.10.2 里及议上                                                                |
| 5  | 剩余时间       | 显示当前进行中的 SEGMENT 剩余时间。                   |                                                                                 |
| 6  | 状态表示灯      | 0N 状态用红色表示, 0FF 状态则用深<br>灰色表示。           | <ul> <li>▶ 参考 2.12.8 初始表示及状态表示灯设<br/>定。</li> <li>☞ 可以用总 20 个灯来自如的表示。</li> </ul> |
| 7  | 温度输出       | 显示当前温度控制输出值。                             |                                                                                 |
| 8  | 湿度输出       | 显示当前湿度控制输出值。                             |                                                                                 |

▶ 程序运行-画面 3 (图 2-9) 只用 TEMI880.

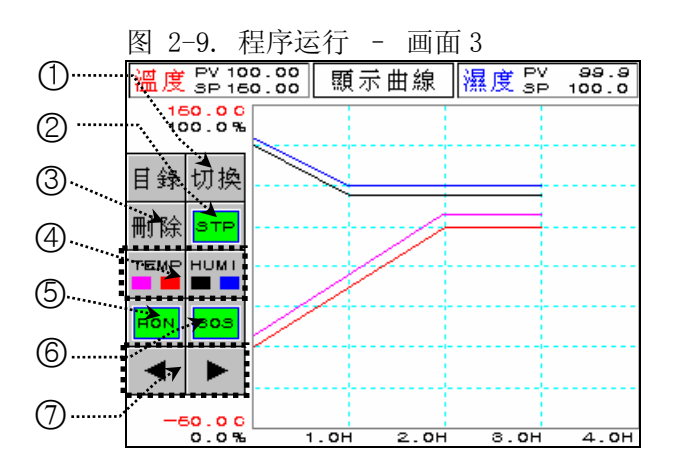

| 编号 | 命令       | 说明                            | 备注                                                                                                 |
|----|----------|-------------------------------|----------------------------------------------------------------------------------------------------|
| 1  | 下一键      | 移动到(图2-7)。                    |                                                                                                    |
| 2  | STP/RPT键 | 选择曲线表示状态                      | <ul> <li>STP:采集周期60秒的话,可以记录8<br/>天的数据然后停止。</li> <li>RPT:可以继续纪录,采集周期60秒的话,可以确认最近8天记录的数据。</li> </ul> |
| 3  | 删除建      | 删除曲线表示                        |                                                                                                    |
| 4  | 曲线表示     | 可以选择表示温度(PV,SP)湿度<br>(PV,SP)  | <ul> <li>温度PV:表示粉红色。</li> <li>温度SP:表示红色。</li> <li>湿度PV:表示青色。</li> <li>湿度SP:表示黑色。</li> </ul>        |
| 5  | RON/ROF键 | 选择曲线表示存储                      | <ul><li>▶ RON:存储PV曲线。</li><li>▶ ROF:不存储PV曲线。</li></ul>                                             |
| 6  | 30S/60S键 | 选择曲线存储周期                      | ▶ 30S:存储30秒周期。<br>▶ 60S:存储60秒周期。                                                                   |
| 7  | 向前/后键    | 移动至曲线的X轴(时间Scale)的前<br>/后一阶段。 |                                                                                                    |

2.6.3 定值停止画面

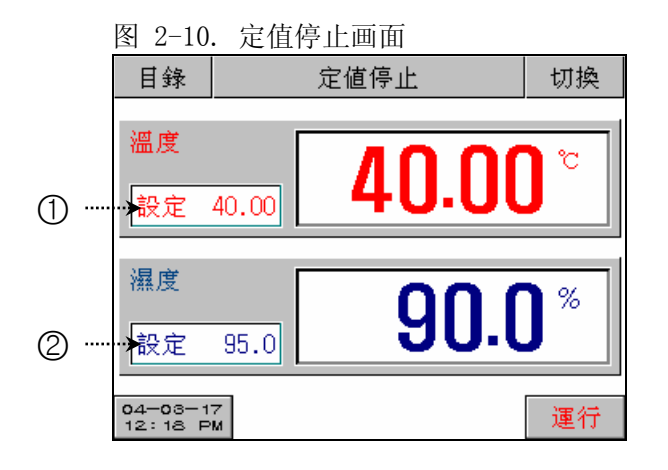

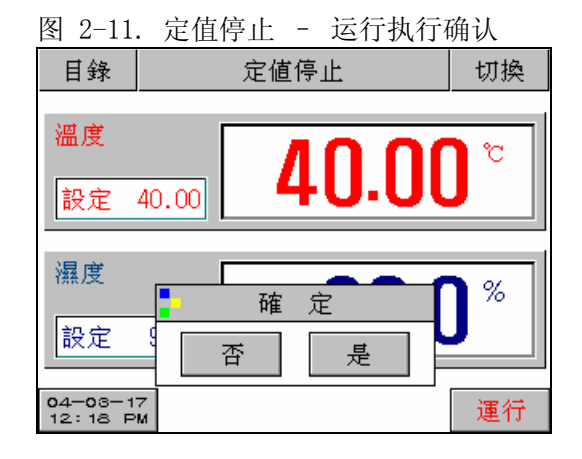

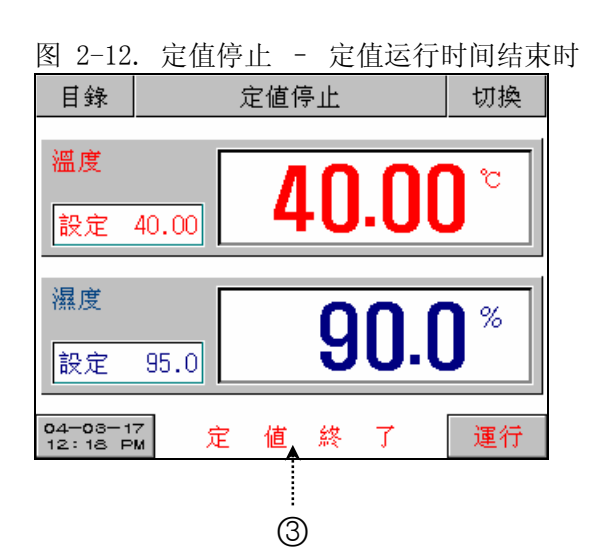

| 冬 | 2-13. | 定值停止   | - | 预设运行 | 时 |
|---|-------|--------|---|------|---|
| 1 |       | مدر حد | ł |      |   |

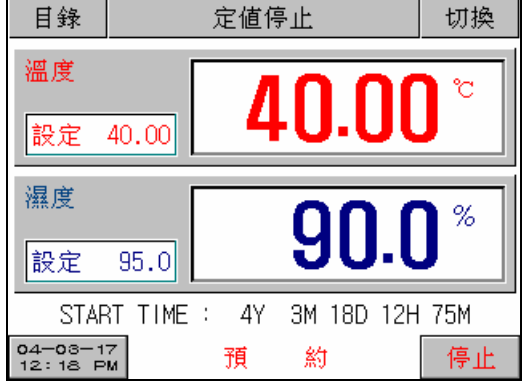

| 编号 | 命令     | 说明                            | 备注                                                                  |  |
|----|--------|-------------------------------|---------------------------------------------------------------------|--|
| 1  | 温度设定值  | 显示当前温度的设定值(SET POINT)。        | ▶ 参考 2.2 设定值输入方法,以输入所要 运转的设定值(SET POINT)。                           |  |
| 2  | 湿度设定值  | 显示当前湿度的设定值(SET POINT)。        |                                                                     |  |
| 3  | 定值运行结束 | 运转动作时,超过已被设定时间并结<br>束运转,它会闪亮。 | <ul> <li>▶ 参考 <u>2.7 动作设定</u></li> <li>▶ 按画面的任何位置,它就会消失。</li> </ul> |  |

2.6.4 定值运行画面

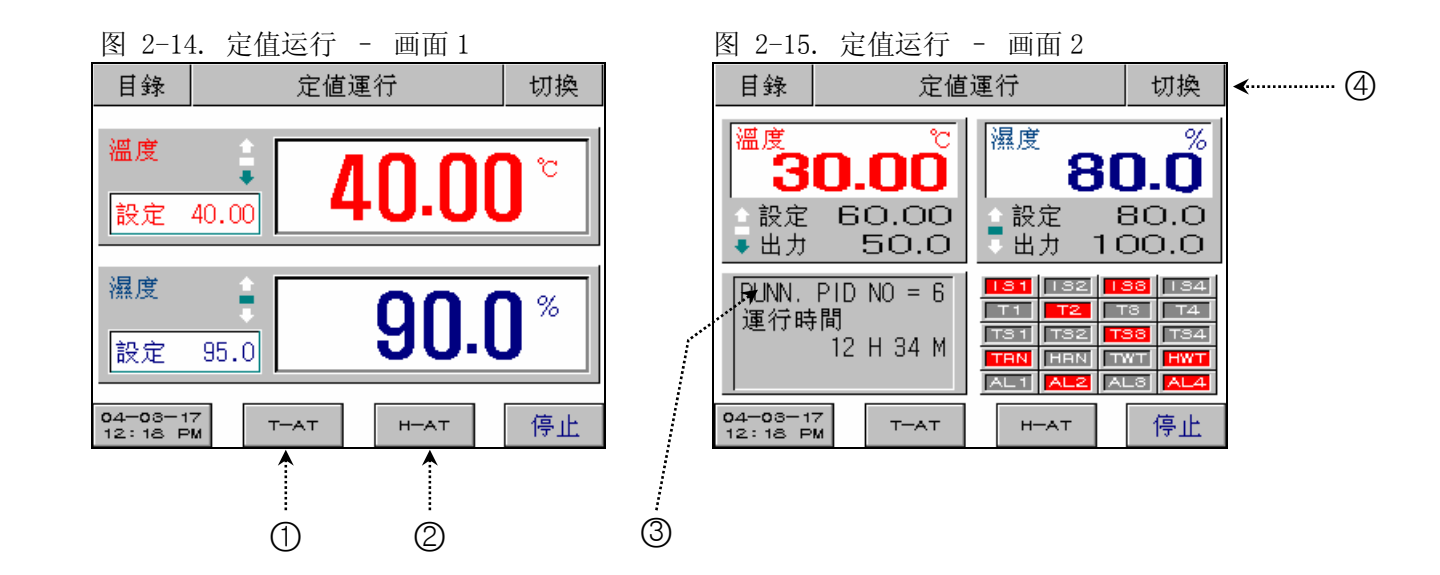

| 编号 | 命令                   | 说明                                                                       | 备注                             |
|----|----------------------|--------------------------------------------------------------------------|--------------------------------|
| 1  | 温度调整                 | 从当前设定温度值(TEMP SP),执行<br>(TUNING ON)或取消(TUNING OFF)自<br>动调整(AUTO TUNING)。 | ▶ 在自动调整温度时, 键的"T-AT"就变<br>为红色。 |
| 2  | 湿度调整                 | 从当前设定湿度值(HUMI SP),执行<br>(TUNING ON)或取消(TUNING OFF)自<br>动调整(AUTO TUNING)。 | ▶ 在自动调整湿度时,键的"H-AT"就变<br>为红色。  |
| 3  | 运转中的<br>PID GROUP 编号 | 显示当前运转时应用的 PID GROUP 编号。                                                 | ▶ 参考 <u>2.12.4 PID 设定</u> 。    |
| 4  | 下一键                  | 移动到(图 2-9)。                                                              |                                |

### 2.7 运行设定画面

▶ 下面是有关一般机器的附加功能以及在定制运行时的附加说明。

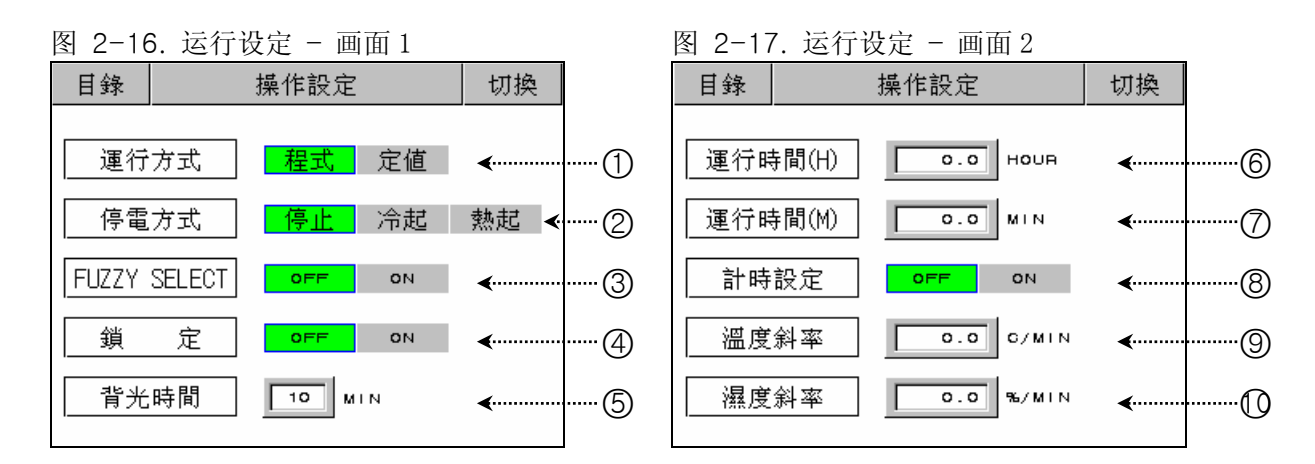

| 编号           | 命令              | 说明                                                                                          | 备注                                                                                                    |                            |                                   |                 |
|--------------|-----------------|---------------------------------------------------------------------------------------------|----------------------------------------------------------------------------------------------------|----------------------------|-----------------------------------|-----------------|
| 1            | 运行模式            | 选择运行模式。                                                                                     | <ul> <li>▶ PROG : <u>2.6.1 程序停止</u></li> <li>▶ FIX : <u>2.6.3 定值运行停止</u></li> <li>☞ 运行中不能变更。</li> </ul> |                            | <u>.</u>                          |                 |
|              |                 |                                                                                             | ▶ 停电                                                                                                    | 后复转时运行                     | -                                 |                 |
|              |                 |                                                                                             | 停电前<br>状态                                                                                               | PROG/FIX<br>STOP           | PROG<br>RUN                       | FIX<br>RUN      |
|              |                 | 停电后复转时,选择运行模式。                                                                              | STOP                                                                                                    | PROG/FIX<br>STOP           | PROG<br>STOP                      | FIX<br>STOP     |
| 0            | 停电模式            | <ul> <li>停电后只有超过 3 秒以上的时间,系统才识别为停电。</li> <li>停电后在 3 秒以内再次复转时,<br/>会自动复转为 HOT 状态。</li> </ul> | COLD                                                                                                    | PROG/FIX<br>STOP           | 从第一<br>SEG 开始<br>运行               | FIX<br>RUN      |
|              |                 |                                                                                             | НОТ                                                                                                    | PROG/FIX<br>STOP           | 延续停电<br>前运行<br>SEG 时<br>间继续运<br>行 | FIX<br>RUN      |
| 3            | 模糊(FUZZY)<br>设定 | 在发生外部干扰时,将控制稳定化。                                                                            |                                                                                                    |                            |                                   |                 |
| 4            | 锁定设定            | 设置键盘输入锁定或解除锁定。                                                                              | ☞ 只能执行画面移动和键盘输入的锁定或解除锁定。                                                                                |                            |                                   |                 |
| 5            | 节电时间            | 设置背光照明(BACK LIGHT)的自动关闭时间。                                                                  | ▶ 为延长背光照明(BACK LIGHT)寿命,<br>初始设置为 10 分钟。                                                                |                            | T)寿命,                             |                 |
| 6            | 运行时间(H)         | 设置定值运行时间"小时(HOUR)"。                                                                         |                                                                                                    |                            |                                   |                 |
| $\bigcirc$   | 运行时间(M)         | 定值运行时间 "分(MIN)"。                                                                            |                                                                                                    |                            |                                   |                 |
| 8            | 预设定             | 定制开或关(ON/OFF)定置运转时间。                                                                        | ▶ OFF<br>▶ ON<br>始和                                                                                     | : 只能通过"<br>: 只能在⑥<br>结束运行。 | STOP"键停山<br>, ⑦ 被设置的              | 二定值运行。<br> 时间内开 |
| 9            | 温度倾斜设定          | 温度上升/下降倾斜度。                                                                                 | ▶ 定值运转时,如果要变更设定值,允<br>一定的变化率增加或减小设定值。                                                                   |                            | 直,允许以                             |                 |
| $\mathbb{O}$ | 湿度倾斜设定          | 湿度上升/下降倾斜度。                                                                                 |                                                                                                    |                            | 直。                                |                 |

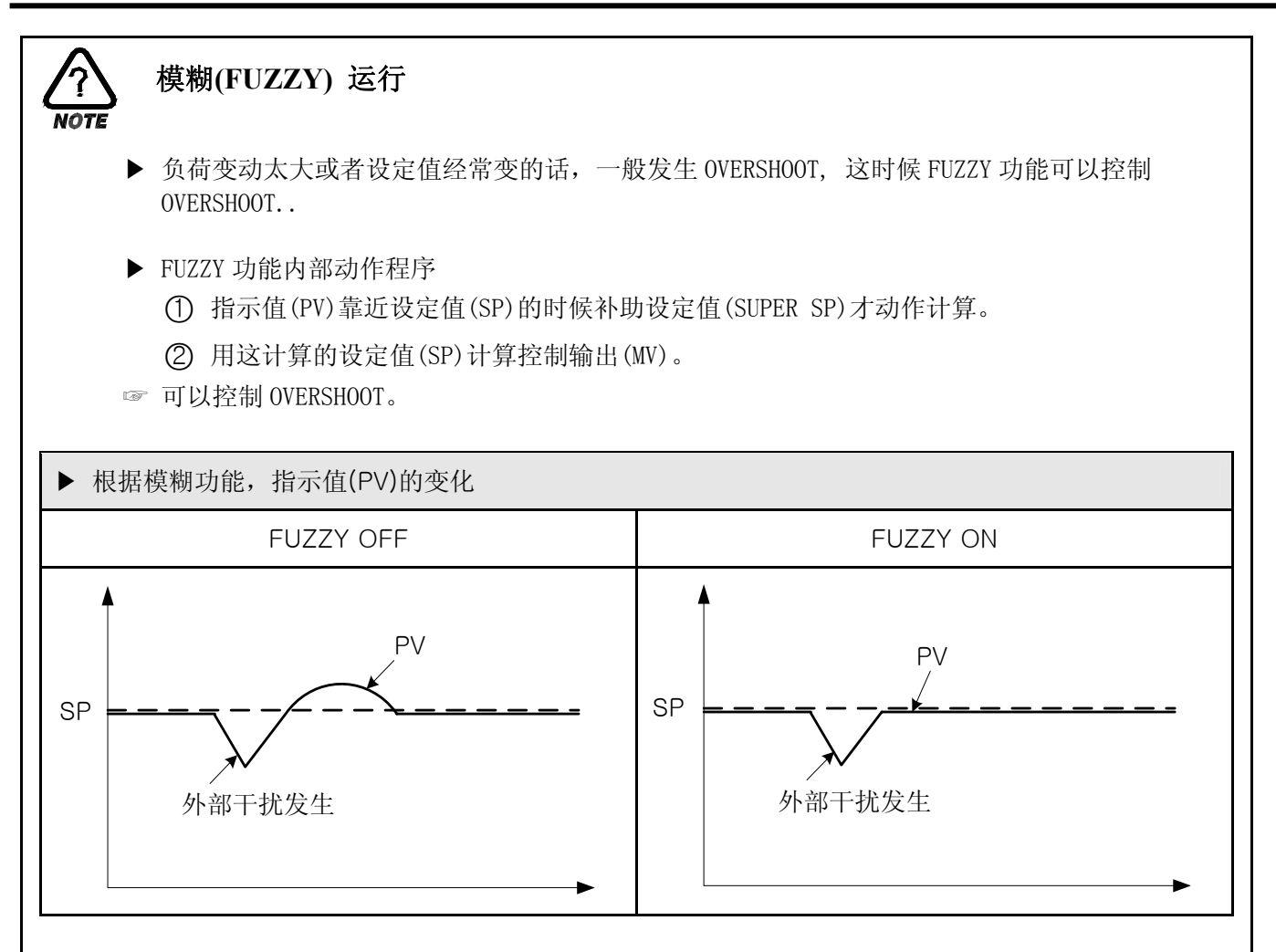

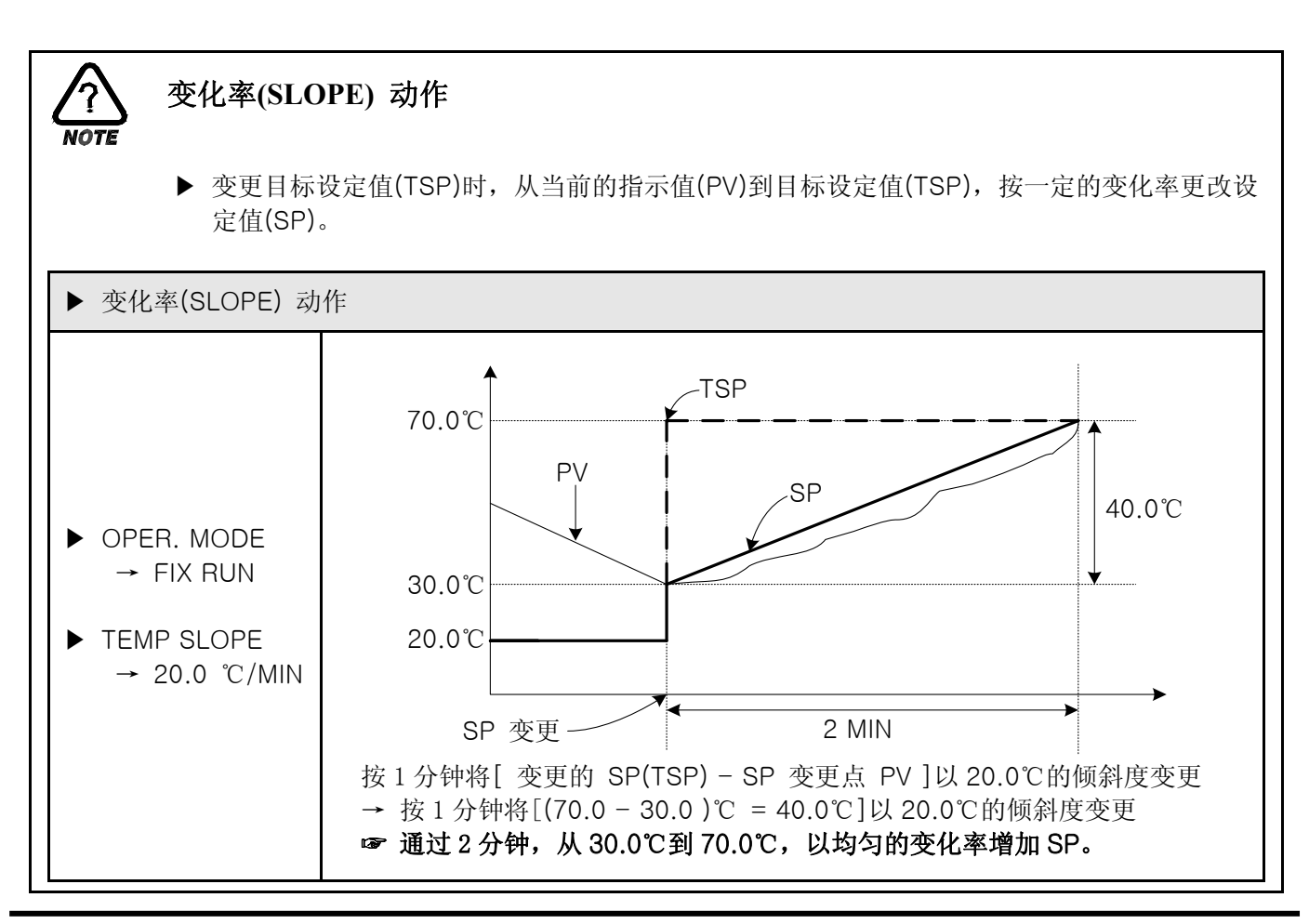

### 2.8 预设定画面

▶ 设置当前时间、预设定运行时间。

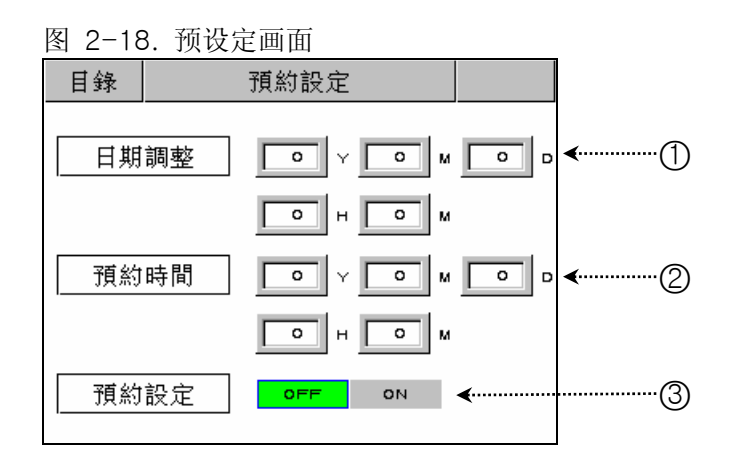

| 变化 | 命令    | 说明                      | 备注                    |
|----|-------|-------------------------|-----------------------|
| 1  | 当前时间  | 设置当前时间(年、月、日、时、分)。      |                       |
| 2  | 预设时间  | 设置预运行时间(年、月、日、时、<br>分)。 |                       |
| 3  | 预设定状态 | 预设定状态开启(ON)或关闭(OFF)。    | ▶ 参考 (图 2-6)、(图 2-13) |

### 2.9 图表及图表记录设定画面

▶ 将在 2.10.1 PATTERN 编辑所输入的 PATTERN 用图表显示。

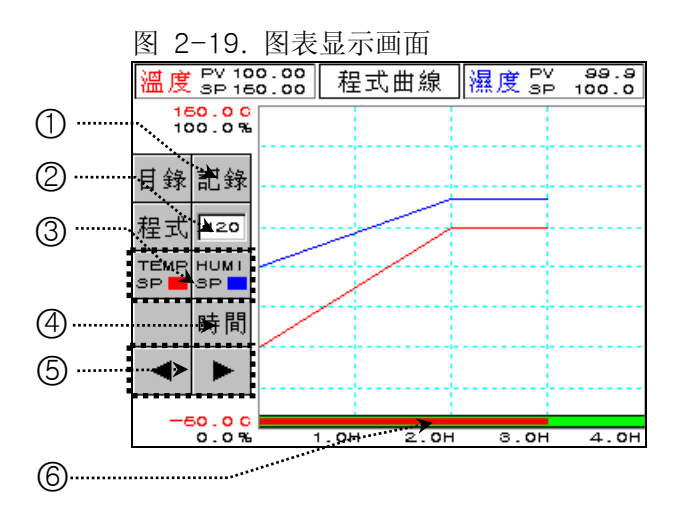

| 编号 | 命令         | 说明                               | 备注                                                       |
|----|------------|----------------------------------|----------------------------------------------------------|
| 1  | UDC 键      | 移动至曲线纪录设定画面                      | ▶ UDC 附加规格使用时                                            |
| 2  | PATTERN 编号 | 设置PATTERN编号,以显示曲线。.              |                                                          |
| 3  | 曲线表示       | 可以选择表示温度(SP)湿度(SP)               | <ul> <li>▶ 温度 SP:表示红色。</li> <li>▶ 湿度 SP:表示黑色。</li> </ul> |
|    | 时间键        | 更改图表的 X 轴(时间 Scale)。             | ▶ 每次按时间键,就会循环变更为<br>如下形式。                                |
|    |            |                                  | 0H 1H 2H 3H 4H                                           |
|    |            |                                  |                                                          |
| 4  |            |                                  |                                                          |
|    |            |                                  | 0H 6H 12H 18H 24H                                        |
|    |            |                                  | Ļ                                                        |
|    |            |                                  | 0H 12H 24H 48H 72H                                       |
|    |            |                                  | ↓                                                        |
|    |            |                                  | 0H 24H 48H 72H 96H —                                     |
| 5  | 向前/后键      | 移动至曲线的 X 轴(时间 Scale)<br>的前/后一阶段。 |                                                          |
| 6  | 时间条        | 显示程序运行进行的时间。                     | ▶ 红色表示已进行的时间。                                            |
▶ 这是设置图表记录(UDC300: Data Storage Recorder)的画面。

☞ 配合购买我公司的产品 UDC300,才能使用图表记录功能。

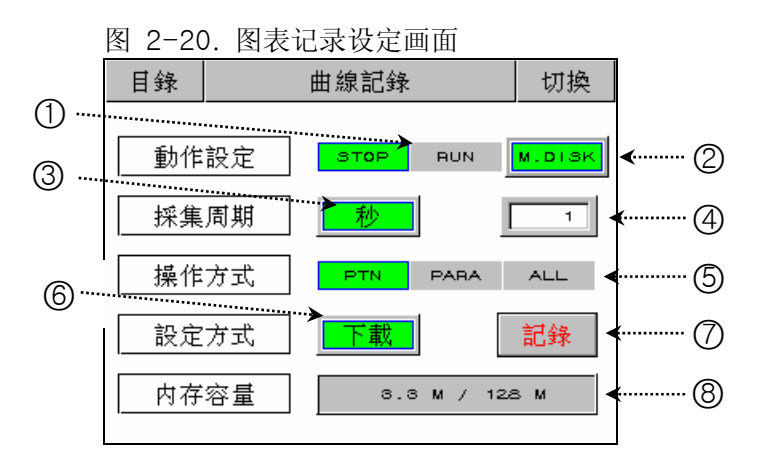

| 编号         | 命令   | 说明                      | 备注                                                                                                    |
|------------|------|-------------------------|----------------------------------------------------------------------------------------------------|
| (1)        | 动作模式 | 可以进行或停止曲线记录。            | <ul> <li>程序运行,定值运行情况下可以<br/>"RUN"。</li> <li>程序运行,定值运行终了时自动切换<br/>"STOP"。</li> </ul>                                                                                    |
| 2          | 存储位置 | 选择存储位置                  | <ul> <li>▶ M.DISK : 存储在UDC300。</li> <li>▶ U.DISK : 存储在USB。</li> </ul>                                                                                                  |
| 3          | 时间单位 | 选择存储时间单位                |                                                                                                    |
| 4          | 记录周期 | 设定存储周期                  |                                                                                                    |
| 5          | 传送对相 | 选择传送对相                  | <ul> <li>PTN:关于程序组设定,循环设定,<br/>实验名称输入选择参数。</li> <li>PARA:在PTN被选择参数除了关<br/>于通讯参数以外,所有的参数选择。</li> <li>ALL:除了关于通讯参数以外,所有<br/>的参数选择。</li> </ul>                            |
| 6          | 传送方向 | 选择上载/下载/存储器复制/存储器删<br>除 | <ul> <li>上载:被选择的传送数据上载从跟UDC300连接的USB到TEMI880。</li> <li>下载:被选择的传送数据下载从TEMI880到跟UDC300连接的USB。</li> <li>存储器复制:UDC300的存储数据复制到USB。</li> <li>存储器删除:删除UDC300的存储数据。</li> </ul> |
| $\bigcirc$ | 传送   | 传送数据                    | ▶ 传送时不能切换画面。                                                                                                    |
| 8          | 存储使用 | 表示已用的存储用量               |                                                                                                    |

# 2.10 PATTERN 设定画面

▶ 这是设置有关程序运行参数的中心画面。

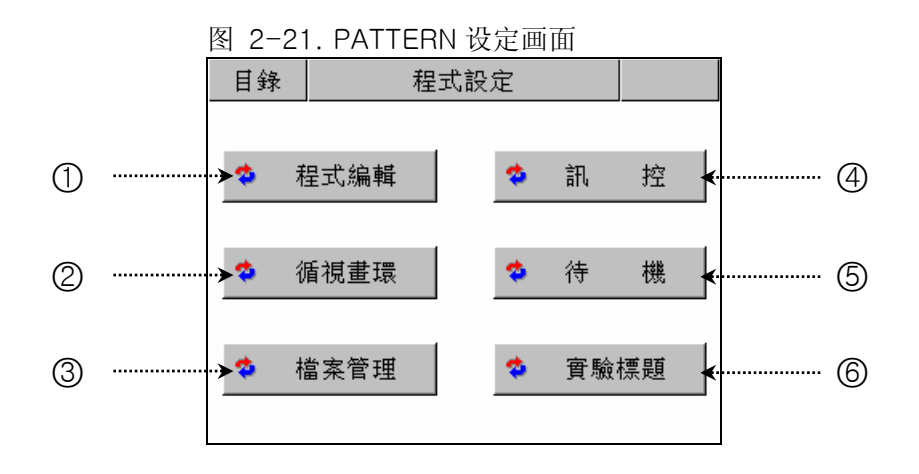

| 编号 | 命令         | 说明                          | 备注                            |
|----|------------|-----------------------------|-------------------------------|
| 1  | PATTERN 设定 | 进入 PATTERN 编辑画面。            | ▶ 参考 <u>2.10.1 PATTERN 编辑</u> |
| 2  | 重重复设定      | 进入PATTERN及SEGMENT重复设定画面。    | ▶ 参考 2.10.2 重复设定              |
| 3  | 文件编辑       | 进入设置 PATTERN 的复制及删除的<br>画面。 | ▶ 参考 <u>2.10.3 文件编辑</u>       |
| 4  | 报时信号       | 进入设置报时信号的画面。                | ▶ 参考 2.10.4 报时信号设定            |
| 5  | 待机设定       | 进入设置待机动作的画面。                | ▶ 参考 2.10.5 待机动作设定            |
| 6  | 实验名输入      | 进入设置实验名的画面。                 | ▶ 参考 2.10.6 实验名设定             |

# 2.10.1 PATTERN 编辑画面

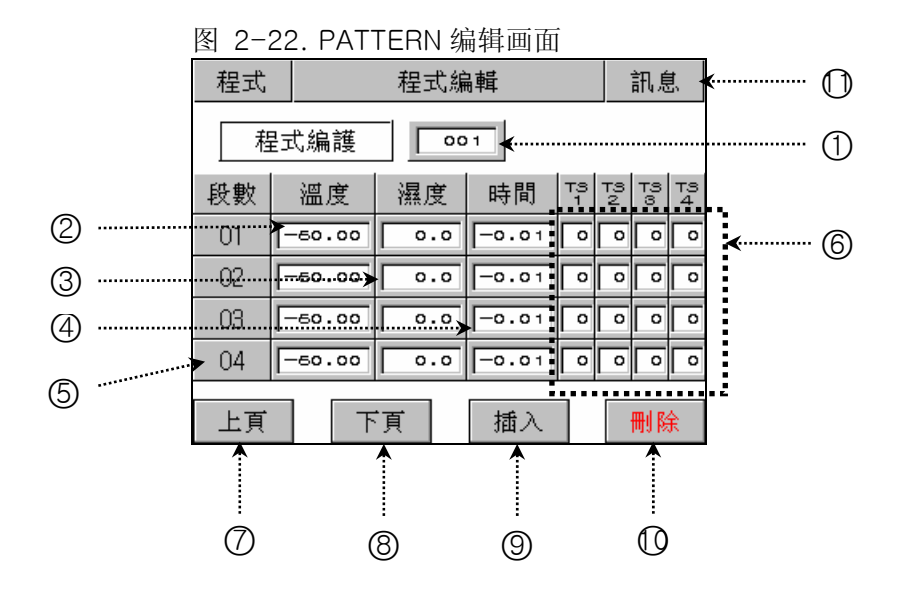

| 编号 | 命令         | 说明                                       | 备注                                                                                                    |                         |  |  |
|----|------------|------------------------------------------|----------------------------------------------------------------------------------------------------|-------------------------|--|--|
| 1  | PATTERN 编号 | 设置所要编程的 PATTERN 编号。                      | ☞ 变更为 <u>2.10.2 重复设定画面</u> 的<br>PATTERN 编号。                                                                                            |                         |  |  |
| 2  | SEG 温度     | 设置所要运行的 SEGMENT 温度。                      |                                                                                                    |                         |  |  |
| 3  | SEG 湿度     | 设置所要运行的 SEGMENT 湿度。                      |                                                                                                    |                         |  |  |
| 4  | SEG 时间     | 设置所要运行的 SEGMENT 时间。                      | <ul> <li>▶时间输入方法</li> <li>役定时间 实际输入</li> <li>OFF(不使用) -0.0</li> <li>1分 0.0<sup>-1</sup></li> <li>30分 0.30</li> <li>1小时 1.00</li> </ul> | 入值<br>)1<br>1<br>0<br>0 |  |  |
| 5  | SEG 编号     | 如果要插入或删除 SEGMENT, 就按<br>此键选择相应的 SEGMENT。 | ▶ 按下此键, SEGMENT 就变成红色。<br>此状态下,可以插入和删除 SEGMENT                                                                                         |                         |  |  |
| 6  | 报时信号       | 设置所要运转的 SEGMENT 报时信号。                    | <ul> <li>▶ 参考 2.10.1.4 报时信息设定)</li> <li>▶ 参考 2.10.4 报时信息设定</li> </ul>                                                                  | <u>方法</u>               |  |  |
| Ø  | 前一键        | 以 4SEGMENT 为单位, 画面移动至前<br>面 (4SEGMENT)。  | ▶ 参考 <u>2.10.1.3</u> 根据前一键、质                                                                                                    | 后一键,                    |  |  |
| 8  | 后一键        | 以 4SEGMENT 为单位,画面移动至后面(4SEGMENT)。        |                                                                                                    |                         |  |  |
| 9  | 插入 SEG     | 用来复制并插入 SEGMENT。                         | ▶ 参考 2.10.1.1 SEGMENT 插入                                                                                                    | <u>\方法</u>              |  |  |
| 0  | 删除 SEG     | 用来删除 SEGMENT。                            | ▶ 参考 2.10.1.2 SEGMENT 删除                                                                                                    | 余方法                     |  |  |
| 0  | 信息键        | 进入 FILE INFO 画面。                         | ▶ 参考 2.10.1.5 文件信息画面                                                                                                    |                         |  |  |

2.10.1.1 SEGMENT 插入方法

▶ 下面介绍将 SEGMENT 插入至 SEGMENT"02"和 SEGMENT"03"之间的方法。

图 2-23. SEGMENT 插入前

| 段數 | 溫度     | 濕度   | 時間    | TS<br>1 | тз<br>2 | тз<br>З | тз<br>4 |
|----|--------|------|-------|---------|---------|---------|---------|
| 01 | 50.00  | 90.0 | 8.00  | 00      | 00      | 00      | 00      |
| 02 | 40.00  | 90.0 | 8.00  | 01      | 04      | 05      | 06      |
| 03 | -50.00 | 0.0  | -0.00 | 00      | 00      | 00      | 00      |
| 04 | -50.00 | 0.0  | -0.01 | 00      | 00      | 00      | 00      |

| 冬 | 2-24. | SEGMENT | 插入后 |
|---|-------|---------|-----|
|---|-------|---------|-----|

| - |    |        |      |       |         |     |     |                 |
|---|----|--------|------|-------|---------|-----|-----|-----------------|
|   | 段數 | 溫度     | 濕度   | 時間    | тз<br>1 | P0H | ¦9⊗ | <sup>⊤3</sup> 4 |
|   | 01 | 50.00  | 90.0 | 8.00  | 00      | 00  | 00  | 00              |
|   | 02 | 40.00  | 90.0 | 8.00  | 01      | 04  | 05  | 06              |
|   | 03 | 40.00  | 90.0 | 8.00  | 01      | 04  | 05  | 06              |
|   | 04 | -50.00 | 0.0  | -0.01 | 00      | 00  | 00  | 00              |

1) 如上图 2-23 所示,点击"02"按钮,"02"按钮就会变成红色的可编辑状态。

2) 点击图 2-22. PATTERN 编辑画面的"插入(⑨)"键, 就会添加与"02" SEGMENT 设定值相同的 SEGMENT。

2.10.1.2 SEGMENT 删除方法

▶ 下面介绍将 SEGMENT "02" 删除的方法。

图 2-25. SEGMENT 删除前

| 段數 | 溫度     | 溫度 濕度 |       | TS<br>1 | 79<br>2 | βα | <sup>9</sup> 4 |
|----|--------|-------|-------|---------|---------|----|----------------|
| 01 | 50.00  | 90.0  | 8.00  | 00      | 00      | 00 | 00             |
| 02 | 40.00  | 90.0  | 8.00  | 01      | 04      | 6  | 6              |
| 03 | 60.00  | 80.0  | 0.30  | 02      | 00      | 8  | 0              |
| 04 | -50.00 | 0.0   | -0.01 | 00      | 00      | 00 | 00             |

图 2-26. SEGMENT 删除后

|   | 段數 | 溫度     | 濕度   | 時間    | μH | 79<br>2 | ωd | тз<br>4 |
|---|----|--------|------|-------|----|---------|----|---------|
|   | 01 | 50.00  | 90.0 | 8.00  | 8  | 00      | 0  | 00      |
| ◄ | 02 | 60.00  | 80.0 | 0.30  | 02 | 00      | 00 | 00      |
|   | 03 | -50.00 | 0.0  | -0.01 | 00 | 00      | 00 | 00      |
|   | 04 | -50.00 | 0.0  | -0.01 | 0  | 00      | 0  | 00      |

1) 如上图 2-25 所示,点击"02"按钮,"02"按钮就会变成红色的可编辑状态。

2) 点击图 2-22. PATTERN 编辑画面的"删除(①)"键,就会删除"02" SEGMENT,并将下面的 SEGMENT 移动至已被删除的位置。

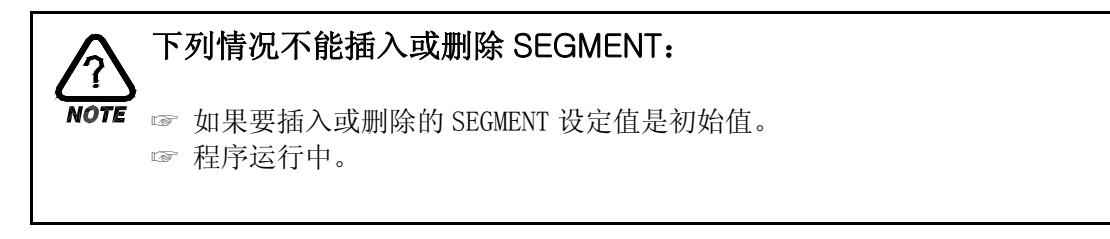

2.10.1.3 根据前一键、后一键,移动需要的画面

|    | 图 2-22. PAITERN 编挥画面的 ⑧ 键 |      |       |         |         |    |         |  |    |        |      |       |         |         |         |                |
|----|---------------------------|------|-------|---------|---------|----|---------|--|----|--------|------|-------|---------|---------|---------|----------------|
| 段數 | 溫度                        | 濕度   | 時間    | тз<br>1 | 73<br>2 | βů | тз<br>4 |  | 段數 | 溫度     | 濕度   | 時間    | тз<br>1 | 79<br>2 | тз<br>З | <sup>9</sup> 4 |
| 01 | 50.00                     | 90.0 | 8.00  | 00      | 00      | 00 | 00      |  | 05 | 45.00  | 95.0 | 0.30  | 00      | 03      | 00      | 00             |
| 02 | 60.00                     | 80.0 | 0.30  | 02      | 00      | 8  | 00      |  | 06 | 45.00  | 95.0 | 0.40  | 02      | 00      | 00      | 0              |
| 03 | -50.00                    | 0.0  | -0.01 | 00      | 00      | 8  | 00      |  | 07 | 10.00  | 55.0 | 0.30  | 00      | 02      | 00      | 0              |
| 04 | -50.00                    | 0.0  | -0.01 | 00      | 00      | 00 | 00      |  | 08 | -50.00 | 0.0  | -0.01 | 00      | 00      | 00      | 00             |
|    |                           |      |       |         |         |    |         |  |    |        |      |       |         |         |         |                |

- 2.10.1.4 报时信息设定方法
  - ▶ 下面介绍将 SEGMENT "01"的报时信息 2、报时信息 3、报时信息 4 分别设置为 TYPE "1"、TYPE "2"、TYPE "7"的方法。

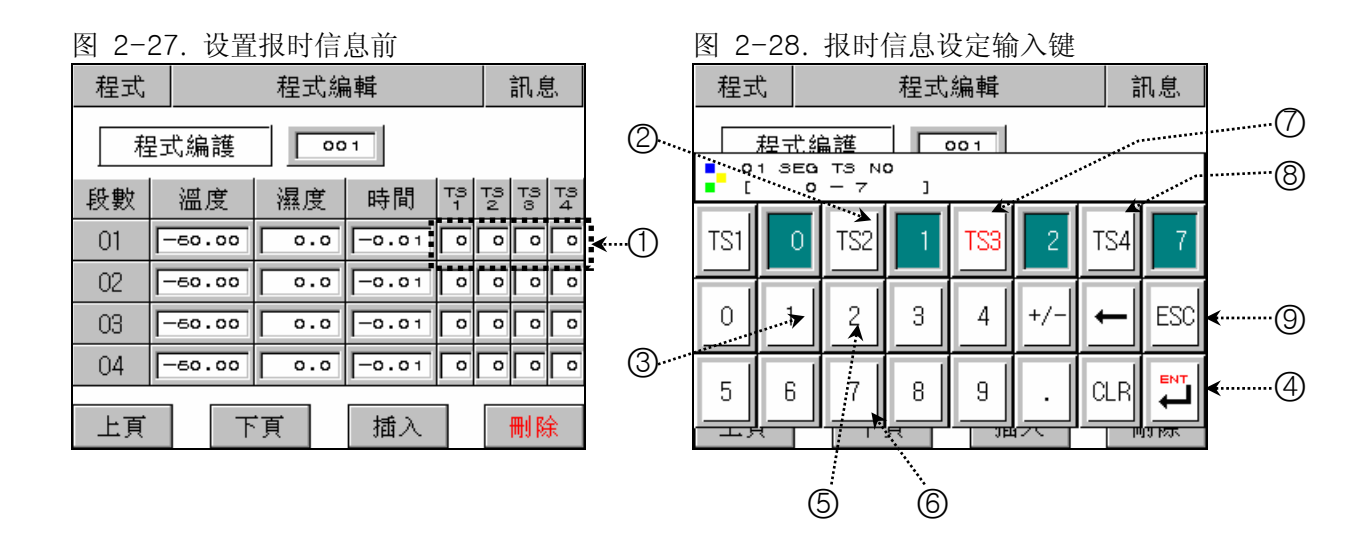

- 1) 如果在图 2-27. 设置报时信息前 画面上点击① 范围中的任何键, 就会显示图 2-28. 报时信息设定输入 <u>键</u>。
- 2) 在图 2-28. 报时信息设定输入键,依次点击②→③→④→⑦→⑤→④→⑧→⑥→④→⑨,就可以设置报时信息。
- ☞ 已输入的报时信息种类,参考 2.10.4 报时信息设定。

2.10.1.5 文件信息(FILE INFO) 画面

▶ 显示已设置的 PATTERN 和 SEGMENT 的数量。

| 图 2-29 | 9. 文件( | 言息画面   |          |       |
|--------|--------|--------|----------|-------|
| 離開     |        | 檔案訊息   |          |       |
| 使用     | 段數     | 1/1200 | ∢        | <br>  |
| 使用種    | 呈式組    | 1/120  | <b>~</b> | <br>2 |
|        |        |        |          |       |
|        |        |        |          |       |
|        |        |        |          |       |
|        |        |        |          |       |

| 编号 | 命令         | 说明                  | 备注                                        |
|----|------------|---------------------|-------------------------------------------|
| 1  | 使用 SEGMENT | 显示当前设置的 SEGMENT 数量。 | ▶ 当前设置的 SEGMENT 数量<br>/可以设置 SEGMENT 的最大数量 |
| 2  | 使用 PATTERN | 显示当前设置的 PATTERN 数量。 | ▶ 当前设置的 PATTERN 数量<br>/可以设置 PATTERN 的最大数量 |

2.10.2 重复设定画面

| 图 2-30. 重复设定画面   |     |
|------------------|-----|
| 1 程式 循環設定        |     |
| ⑦ 程序编號           | (4) |
|                  | (3) |
| 部分循環             |     |
| 編號 1 2 3 4       | _   |
| 開始               | 5   |
| 結束 🔽 💿 🔽 🖉 🗸 🗤 🗤 | 6   |
| 次數 • • • • •     | (7) |

| 编号         | 命令               | 说明                                      | 备注                                                |
|------------|------------------|-----------------------------------------|---------------------------------------------------|
| 1          | PATTERN 编号       | 设置要重复设置的 PATTERN 编号。                    | ☞ 变更为 <u>2.10.1 PATTERN 编辑画面</u> 的<br>PATTERN 编号。 |
| 2          | PATTERN 重复<br>次数 | 输入已设置 PATTERN 的重复运转次数。                  | ☞ 如果输入"0", 就会进行无限次的重复。                            |
| 3          | 连接 PATTERN       | 当已设置 PATTERN 运行结束时,设置要连续运行的 PATTERN 编号。 |                                                   |
| 4          | 实验名              | 显示已设置 PATTERN 的实验名。                     | ▶ 参考 <u>2.10.6 实验名设定</u>                          |
| 5          | 开始 SEGMENT       | 已设置 PATTERN 中,设置部分重<br>复运行开始的 SEGMENT。  | ▶ 五份 < 佐市 < 座                                     |
| 6          | 结束 SEGMENT       | 已设置 PATTERN 中,设置部分重<br>复运行结束的 SEGMENT。  | ▶ 月如 326 ≤ 细來 326                                 |
| $\bigcirc$ | SEGMENT 重复<br>次数 | 已设置 PATTERN 中,设置部分重复<br>运行的重复次数。        |                                                   |

## 2.10.2.1 PATTERN 重复设定

| PATTERN 重复设定值                                                     | PATTERN 进行顺序                                                                                                    |
|-------------------------------------------------------------------|----------------------------------------------------------------------------------------------------|
| 程序編號     001     標 題: 程式 PT001       全部循環     002     連 結     003 | <ul> <li>● 重复2次(已被设置次数)PATTREN1并执行已被设置的PATTERN3。</li> <li>① PATTERN1 →PATTERN1</li> </ul>                                        |
| 程序編號     003     標題:程式 PT003       全部循環     005     連     結       | <ul> <li>▶ 重复 5 次(已被设置次数) PATTREN3 并执行已被设置的 PATTERN2。</li> <li>② PATTERN3 → PATTERN3 → PATTERN3 → PATTERN3 → PATTERN3</li> </ul> |
| 程序編號     002     標 題:程式 PT002       全部循環     001     連 結     000  | <ul> <li>● 重复1次(已被设置次数)PATTERN2,并因没有连接的PATTERN,PATTERN就结束。</li> <li>③ PATTERN2 → PATTERN 结束</li> </ul>                           |

- 2.10.2.2 根据部分重复(SEGMENT 重复) 设定方法, SEGMENT 进行顺序
  - ▶ 如果设置了从 1SEGMENT 到 8SEGMENT(01 → 02 → 03 → 04 → 05 → 06 → 07 →08),下面是部分 重复设定时的 SEGMENT 进行顺序。

| 例编号 | 部分重复设定值                                                                             | SEGMENT 进行顺序                                                                                                    |
|-----|-------------------------------------------------------------------------------------|----------------------------------------------------------------------------------------------------|
| 例 1 | 編號12開始0203結束0405次數0202                                                              | (1) $01 \rightarrow 02 \rightarrow 03 \rightarrow 04$<br>(2) $\rightarrow 02 \rightarrow 03 \rightarrow 04$<br>(3) $\rightarrow 03 \rightarrow 04 \rightarrow 05$<br>(4) $\rightarrow 03 \rightarrow 04 \rightarrow 05 \rightarrow 06 \rightarrow 07 \rightarrow 08$                               |
| 例 2 | 編號12開始0302結束0504次數0202                                                              | (1) $01 \rightarrow 02 \rightarrow 03 \rightarrow 04 \rightarrow 05$<br>(2) $\rightarrow 03 \rightarrow 04 \rightarrow 05$<br>(3) $\rightarrow 02 \rightarrow 03 \rightarrow 04$<br>(4) $\rightarrow 02 \rightarrow 03 \rightarrow 04 \rightarrow 05 \rightarrow 06 \rightarrow 07 \rightarrow 08$ |
| 例 3 | 編號     1     2       開始     02     05       結束     03     06       次數     02     02 | (1) $01 \rightarrow 02 \rightarrow 03$<br>(2) $\rightarrow 02 \rightarrow 03$<br>(3) $\rightarrow 05 \rightarrow 06$<br>(4) $\rightarrow 05 \rightarrow 06 \rightarrow 07 \rightarrow 08$                                                                                                    |
| 例 4 | 編號12開始0502結束0603次數0202                                                              | (1) $01 \rightarrow 02 \rightarrow 03 \rightarrow 04 \rightarrow 05 \rightarrow 06$<br>(2) $\rightarrow 05 \rightarrow 06$<br>(3) $\rightarrow 02 \rightarrow 03$<br>(4) $\rightarrow 02 \rightarrow 03 \rightarrow 04 \rightarrow 05 \rightarrow 06 \rightarrow 07 \rightarrow 08$                |
| 例 5 | 編號     1     2       開始     02     03       結束     06     04       次數     02     02 | $ \begin{array}{cccccccccccccccccccccccccccccccccccc$                                                                                                    |
| 例 6 | 編號     1     2       開始     03     02       結束     04     06       次數     02     02 | (1) $01 \rightarrow 02 \rightarrow 03 \rightarrow 04$<br>(2) $\rightarrow 03 \rightarrow 04$<br>(3) $\rightarrow 02 \rightarrow 03 \rightarrow 04 \rightarrow 05 \rightarrow 06$<br>(4) $\rightarrow 02 \rightarrow 03 \rightarrow 04 \rightarrow 05 \rightarrow 06 \rightarrow 07 \rightarrow 08$ |

# 2.10.3 文件编辑画面

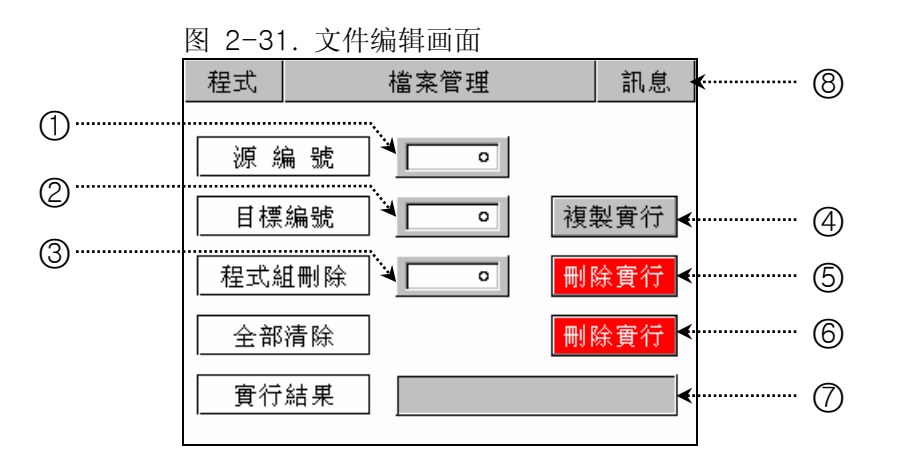

| 编号                       | 命令              | 说明                                   | 备注                                |                     |
|--------------------------|-----------------|--------------------------------------|-----------------------------------|---------------------|
| 1                        | 源 PATTERN       | 设置要复制的源 PATTERN 编号。                  |                                   |                     |
| 2                        | 对象 PATTERN      | 设置要复制的对象 PATTERN 编号。                 |                                   |                     |
| 3                        | PATTERN 删除      | 设置要删除的 PATTERN 编号。                   |                                   |                     |
| 4                        | PATTERN 复制<br>键 | 将设置于①的 PATTERN 复制到设置<br>于②的 PATTERN。 | ▶ 如果在源 PATTERN 没有设定值,就无法<br>进行复制。 |                     |
| 6                        | PATTERN 删除<br>键 | 对设置于③的 PATTERN 的设定值进行初始化。            | - ☞ 无法恢复已被删除的 PATTERN。            |                     |
| 6                        | 整体删除键           | 对所有 PATTERN 的设定值进行初始<br>化。           |                                   |                     |
|                          |                 |                                      | ▶ 信息种类                            | NV EH               |
|                          |                 |                                      |                                   |                     |
| $\overline{\mathcal{O}}$ | 执行结果            | 复制和删除时,显示信息。                         |                                   | 没有 PATTFRN 设定值      |
| 0                        |                 |                                      | PARA ERR                          | 输入错误的 PATTERN 编号    |
|                          |                 |                                      | PT RUN                            | 运行 PATTERN 中        |
|                          |                 |                                      | PT USING                          | 使用复制 PATTERN 中      |
| 8                        | 信息键             | 进入文件信息画面。                            | ▶ 参考 <u>2.10.</u><br><u>画面</u>    | 1.5 文件信息(FILE INFO) |

# 2.10.4 报时信息设定画面

| 图 2-32. 报时信息设定 - 画面 1 |             |             |  |  |
|-----------------------|-------------|-------------|--|--|
| 程式                    | 訊           | 控           |  |  |
| 訊號                    | 組(0~7)      |             |  |  |
| 名稱                    | ON 時間       | OFF 時間 📥    |  |  |
| 00                    | TS OFF      | TS OFF      |  |  |
| 01                    | TS ON       | TS ON       |  |  |
| 02                    | 00.00 HH.MM | 00.00 HH.MM |  |  |
| 03                    | 00.00 HH.MM | 00.00 HH.MM |  |  |
|                       |             |             |  |  |
|                       |             | :<br>2      |  |  |

图 2-33. 报时信息设定 - 画面 2

| 程式 | 訊           | 控           |   |
|----|-------------|-------------|---|
| 訊號 | 組(0~7)      |             |   |
| 名稱 | ON 時間       | OFF 時間      |   |
| 04 | 00.00 HH.MM | 00.00 HH.MM |   |
| 05 | 00.00 HH.MM | 00.00 HH.MM |   |
| 06 | 00.00 HH.MM | 00.00 HH.MM | ] |
| 07 | 00.00 HH.MM | 00.00 HH.MM | ▼ |
|    |             |             |   |

| 编号 | 命令     | 说明                                                        | 备注                                                                                                    |
|----|--------|-----------------------------------------------------------|----------------------------------------------------------------------------------------------------|
| 1  | ON 时间  | 设置待机时间从 SEGMENT 初始点到讯<br>控输出发生。                           | <ul> <li>▶参考 图 2-28. 报时信息设定输入键</li> <li>▶ NO:设置为 00 时</li> </ul>                                                                                                    |
| 2  | OFF 时间 | 在 SEGMENT "ON 时间"发生 TIME<br>SIGNAL 之后,设置 TIME 输出保持<br>时间。 | <ul> <li>→ 不使用报时信息设定。</li> <li>NO:设置为 01 时</li> <li>→ 在已设置 SEGMENT 上,时常进行输出。</li> <li>NO:设置为 02 ~ 07 时</li> <li>→ 在已设置 SEGMENT 上,<br/>过 "ON 时间"才输出,并到<br/>"OFF 时间"停止输出。</li> </ul> |

| Anote 讯控                                                                                        | A 讯控输入的动作例子                           |                                                                                                    |                            |                                                                   |                                                     |
|-------------------------------------------------------------------------------------------------|---------------------------------------|----------------------------------------------------------------------------------------------------|----------------------------|-------------------------------------------------------------------|-----------------------------------------------------|
| ▶ 程序设定值                                                                                         |                                       |                                                                                                    | ▶ 讯控设策                     | 定值                                                                |                                                     |
| 段數温度濕度時間T³T²T³0140.0090.08.0000000240.0090.08.00040500350.0090.08.000000004-50.000.00.0-0.00000 |                                       | T3       T3       T3       T3         00       00       00       00       00         04       05       06       07         00       00       00       00       00         00       00       00       00       00         00       00       00       00       00 | 名稱<br>04<br>05<br>06<br>07 | ON 時間<br>DD.OO нн.мм<br>D2.OO нн.мм<br>D0.OO нн.мм<br>04.00 нн.мм | OFF 時間<br>04.00 нн.мм<br>02.00 нн.мм<br>10.00 нн.мм |
| ▶ 讯拴动作                                                                                          | 设定                                    |                                                                                                    | Ĥ                          | 电控动作                                                              |                                                     |
| N SEG TIME<br>>= ON TIME<br>+ OFF TIME                                                          | 1. ON TIME=00.00<br>(讯控号码:<br>04 设定值) | ON<br>TIME<br>SIGNAL1<br>OFF<br>SEGMENT (N-                                                                                                    | -1) SEG TIME               | N SEG TIME                                                        | F TIME<br>(N+1) SEG TIME                            |
| ☞ 没有影响<br>下段                                                                                    | 2. ON TIME≠00.00<br>(讯控号码:<br>05 设定值) | ON<br>TIME<br>SIGNAL2<br>OFF<br>SEGMENT (N-                                                                                                    | ON TIME                    | N SEG TIME                                                        | TIME<br>(N+1) SEG TIME                              |
| N SEG TIME                                                                                      | 3. ON TIME=00.00<br>(讯控号码:<br>06 设定值) | ON<br>TIME<br>SIGNAL3<br>OFF<br>SEGMENT (N-                                                                                                    | -1) SEG TIME               | N SEG TIME                                                        | OFF TIME                                            |
| + OFF TIME                                                                                      | 4. ON TIME≠00.00<br>(讯控号码:<br>07 设定值) | ON<br>TIME<br>SIGNAL4<br>OFF<br>SEGMENT (N-                                                                                                    | ON TIME                    | N SEG TIME                                                        | OFF TIME<br>(N+1) SEG TIME                          |

# 2.10.5 待机动作设定画面

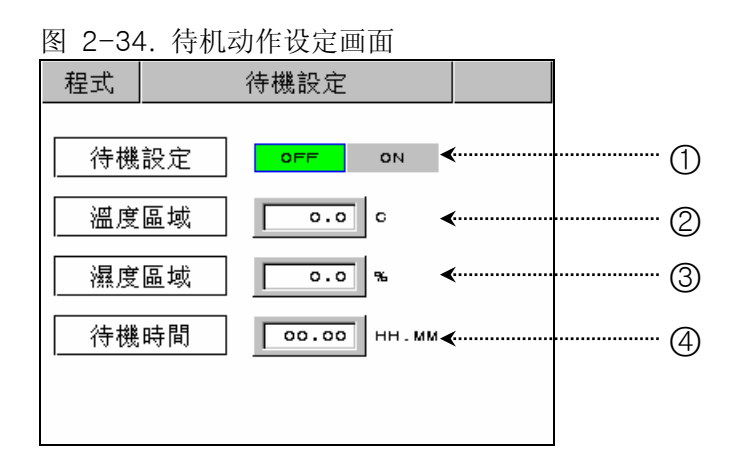

| 编号 | 命令   | 说明                                                      | 备注                                                                      |
|----|------|---------------------------------------------------------|-------------------------------------------------------------------------|
| 1  | 待机设定 | 设置待机动作的启动或解除。                                           | <ul> <li>▶ 待机动作启动条件("OR"条件)</li> <li>→ 已设置 SEGMENT 时间内,从温度、湿</li> </ul> |
| 2  | 温度范围 | 设置待机动作的温度范围。                                            | 度两个甲,都木进入待机动作设定泡<br>围内时。<br>▶ 待机动作解除条件("AND"条件)                         |
| 3  | 湿度范围 | 设置待机动作的湿度范围。                                            | <ul> <li>→ 温度和湿度均进入待机动作设定范围<br/>内时。</li> </ul>                          |
| 4  | 待机时间 | 设置温度或湿度指示值(TEMP PV or<br>HUMI PV)不能进入待机动作范围内<br>时的待机时间。 | ▶ 如果未设置待机时间(初始值),待机时间是无限值。                                              |

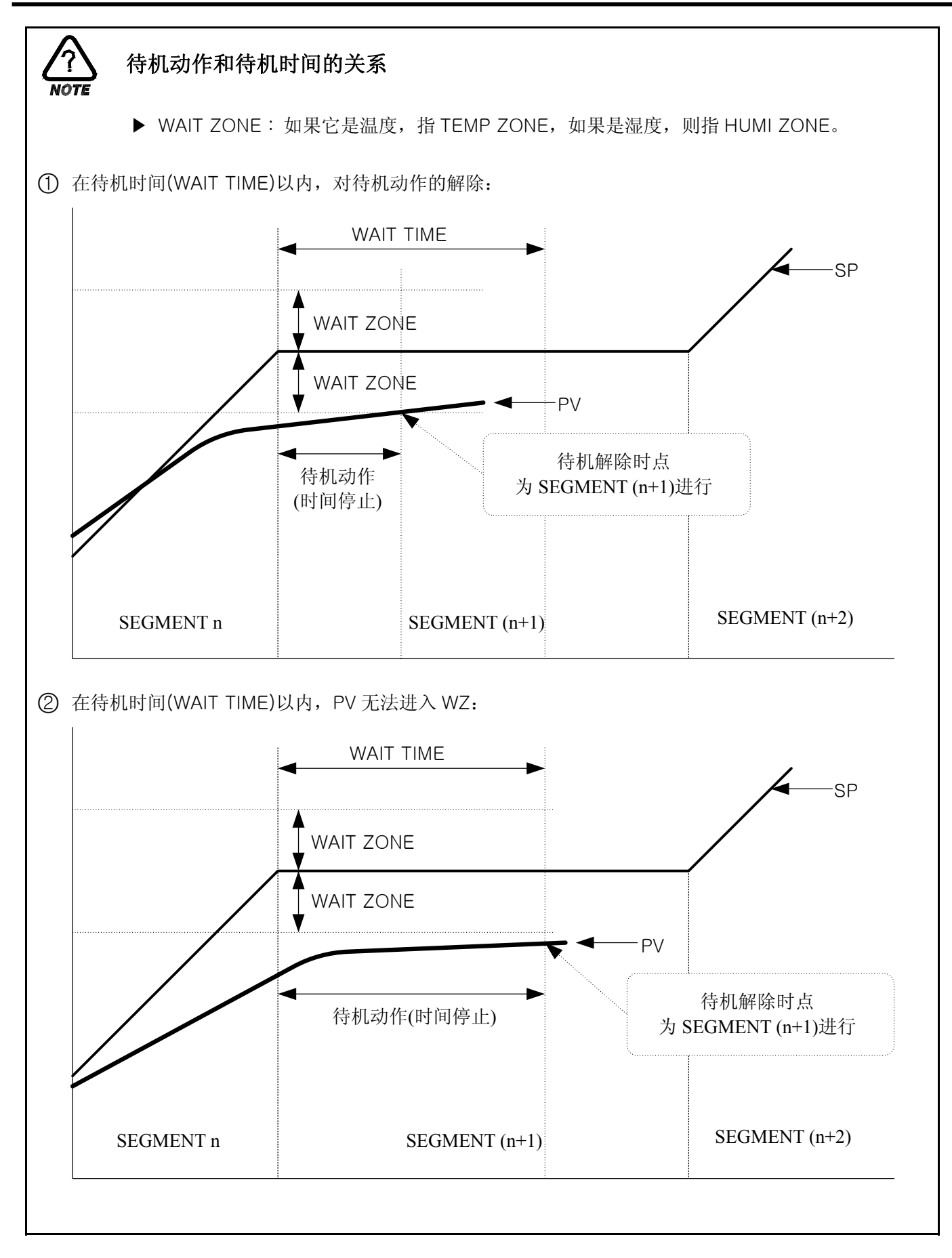

2.10.6 实验名设定画面

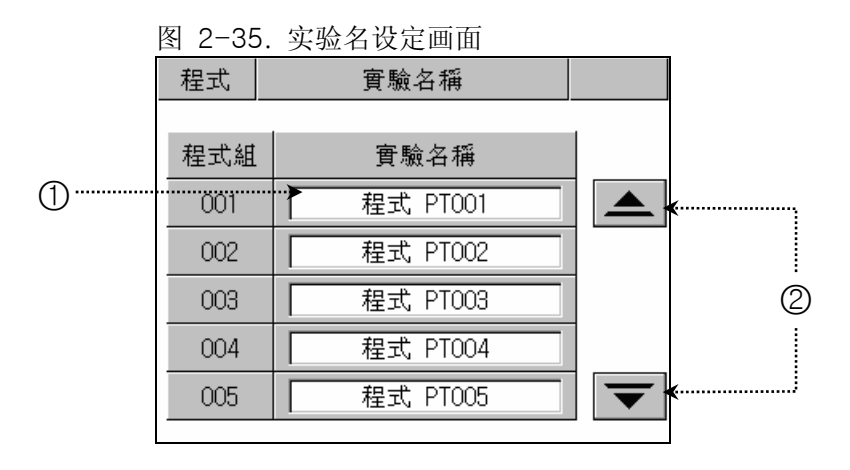

| 编号 | 命令    | 说明                 | 备注                     |
|----|-------|--------------------|------------------------|
| 1  | 实验名键  | 设置实验名。             | ▶ 最多可输入9个字符。           |
| 2  | 移动画面键 | 用上、下键,可以设置120个实验名。 | ▶ 以5个 PATTERN 为单位移动画面。 |

2.10.6.1 实验名设定(PATTERN NAME SET) 方法

▶ 在 PATTERN 3 输入 "TEST 8593W" 为实验名时的设定方法:

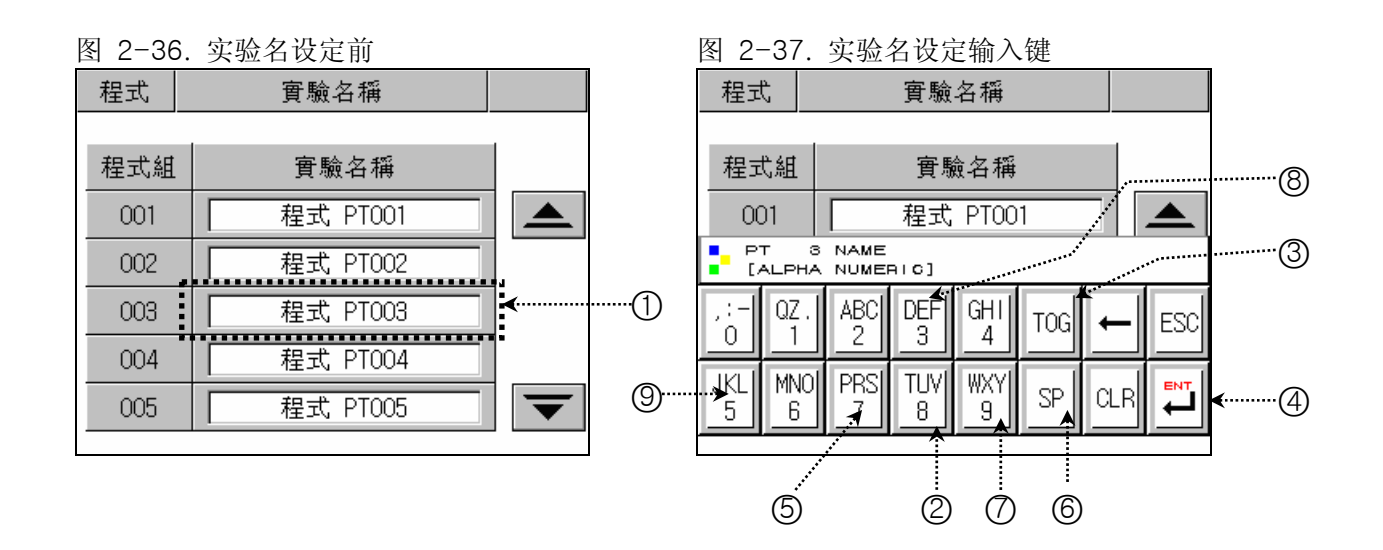

- 1) 如果在图 2-36. 实验名设定前画面输入①的任何位置,就会显示图 2-37. 实验名设定输入键。

## 2.11 画面选择 画面

▶ 对自动调整键的激活及画面亮度调节的画面:

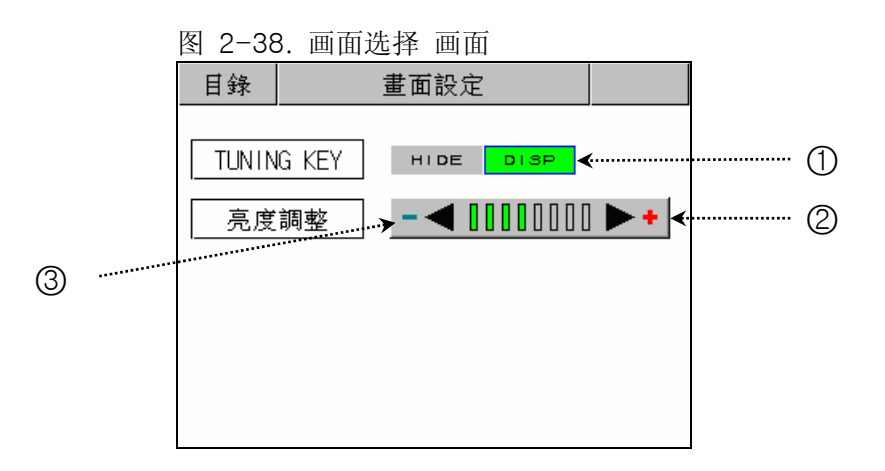

| 编号 | 命令    | 说明                                      | 备注                                               |
|----|-------|-----------------------------------------|--------------------------------------------------|
| 1  | 调整键   | 在定置运转画面,对自动调整键进行<br>激活(DISP)或非激活(HIDE)。 | ▶ 显示和隐藏(图 2-14)、(图 2-15)的<br>"T-AT"、"H-AT"键。     |
| 2  | 亮度增加键 | 增加画面的亮度。                                | ▶ 根据 STN LCD 的特性, 画面亮度随温度<br>的变化会有所改变。比如, 寒冷的冬季, |
| 3  | 亮度减小键 | 减小画面的亮度。                                | 比平时还要显得暗,而夏季则要显得亮。<br>可以用此键调整亮度。                 |

# 2.12 系统设定画面

- ▶ 下面是有关运转机器时所需要的初始设定画面。
- ▶ 本机工厂出库时,不用密码即可进入。如果你需要防止一般用户的进入,必须在 2.12.8 初始表示及状态表示灯设定设置密码。
- ☞ 在系统设定画面,错误的更改设定值,会导致机器的故障。

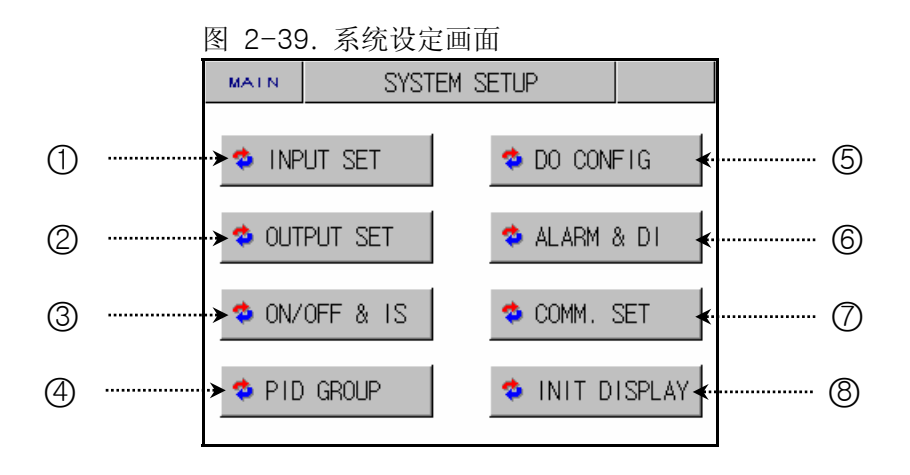

| 编号 | 命令                 | 说明                                 | 备注                                                 |
|----|--------------------|------------------------------------|----------------------------------------------------|
| 1  | INPUT SET          | 进入输入及输入调整设定画面。                     | ▶ 参考 <u>2.12.1 输入及输入调整设定</u>                       |
| 2  | OUTPUT SET         | 进入控制输出和传送设定画面。                     | ▶ 参考 <u>2.12.2 控制输出及传送设定</u>                       |
| 3  | ON/OFF & IS<br>SET | 进入设置 ON/OFF & INNER<br>SIGNAL 的画面。 | ▶ 参考 <u>2.12.3 ON/OFF &amp; INNER</u><br>SIGNAL 设定 |
| 4  | PID GROUP          | 进入有关 PID 的设定画面。                    | ▶ 参考 <u>2.12.4 PID 设定</u>                          |
| 5  | DO CONFIG          | 进入各种附加输出设定画面。                      | ▶ 参考 <u>2.12.5 DO CONFIG 设定</u>                    |
| 6  | ALARM & DI         | 进入警报和 DI 设定画面。                     | ▶ 参考 2.12.6 警报及 DI 错误名设定                           |
| Ø  | COMM. SET          | 进入有关通信的设定画面。                       | ▶ 参考 2.12.7 通信设定                                   |
| 8  | INIT DISPLAY       | 进入有关初始画面和状态表示灯的<br>设定画面。           | ▶ 参考 <u>2.12.8 初始画面及状态表示灯设</u><br><u>定</u>         |

2.12.1 输入及各区间 输入调整设定画面

#### 2.12.1.1 温度输入设定

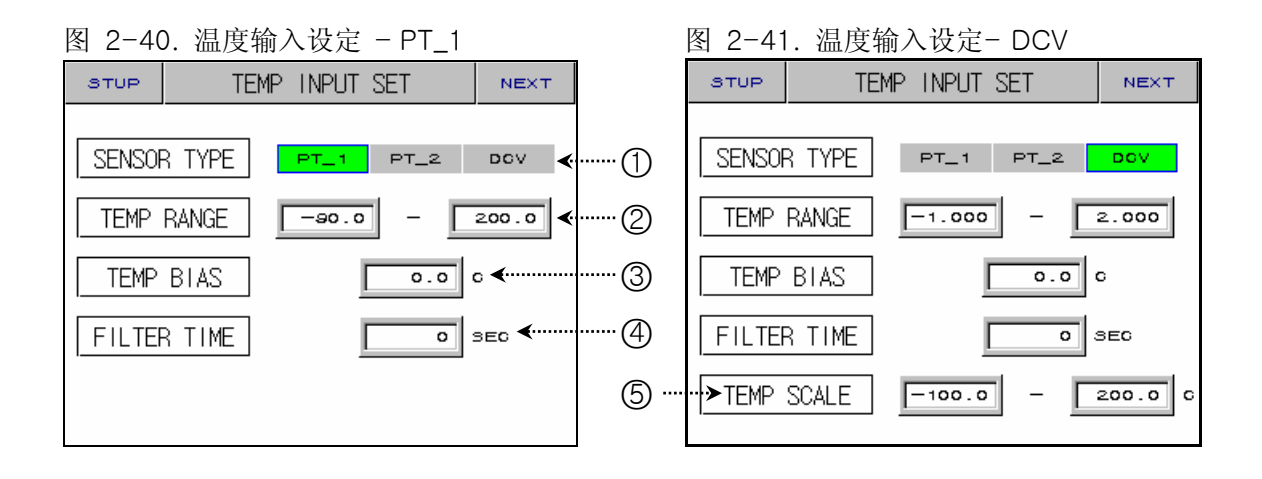

| 编号 | 命令          | 说明                                | 备注                                                                                                    |
|----|-------------|-----------------------------------|----------------------------------------------------------------------------------------------------|
| 1  | SENSOR TYPE | 选择温度感应种类。                         | ☞ PT_1 的分解能比 PT_2 要高。                                                                                        |
| 2  | TEMP RANGE  | 设置温度使用范围。                         | <ul> <li>PT_1: -90.00 ~ 200.00 °C</li> <li>PT_2: -100.0 ~ 300.0 °C</li> <li>DCV: -1.000 ~ 2.000 V</li> </ul> |
| 3  | TEMP BIAS   | 设置对温度输入范围的调整值。                    | ▶ 参考 2.12.1.4 各区间输入调整设定                                                                                      |
| 4  | FILTER TIME | 如果温度测定输入带高周波的噪波<br>时,为解除噪波而使用它。   |                                                                                                    |
| 5  | TEMP SCALE  | 如果感应种类为"DCV",设置温度使<br>用范围的 Scale。 |                                                                                                    |

☞ 在运转中,不能变换感应种类。

2.12.1.2 湿度输入设定

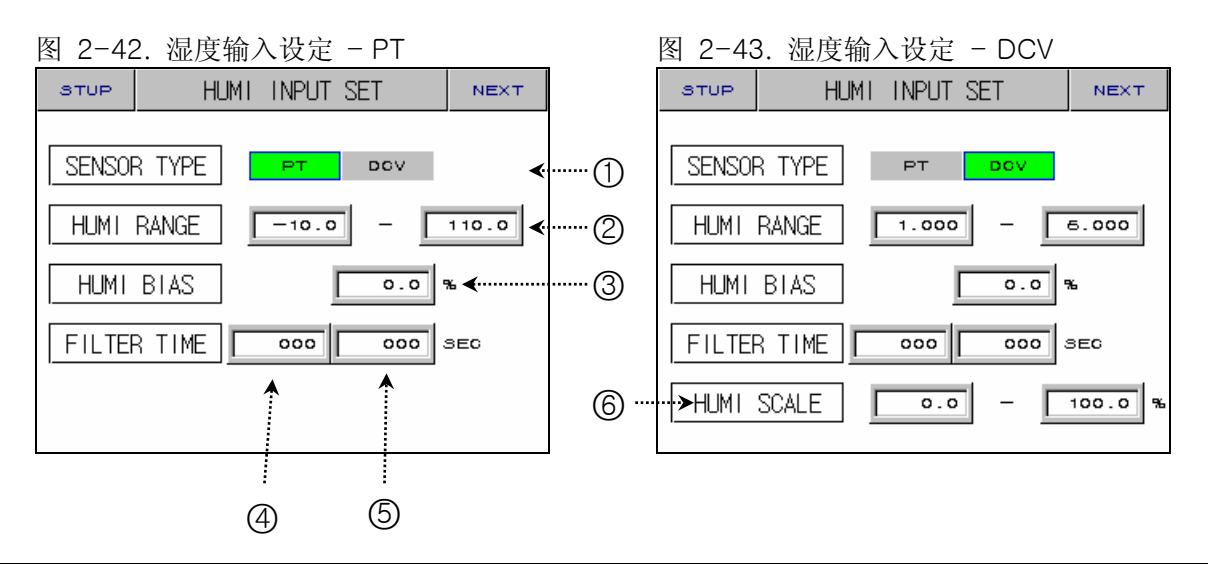

| 编号 | 命令                | 说明                                               | 备注                                                                           |
|----|-------------------|--------------------------------------------------|------------------------------------------------------------------------------|
| 1  | SENSOR TYPE       | 选择湿度感应种类。                                        |                                                                              |
| 2  | HUMI RANGE        | 设置湿度使用范围。                                        | <ul> <li>▶ PT : -10.0 ~ 110.0 °C</li> <li>▶ DCV : 1.000 ~ 5.000 V</li> </ul> |
| 3  | HUMI BIAS         | 设置湿度输入范围的调整值。                                    |                                                                              |
| 4  | DISPLAY<br>FILTER | 正常的控制下传感器特别的敏感的<br>话,PV 发生不稳定情况为了减少那<br>个原因可以设定。 |                                                                              |
| 5  | FILTER TIME       | 如果湿度测定输入带高周波的噪波<br>时,为解除噪波而使用它。                  |                                                                              |
| 6  | HUMI SCALE        | 如果感应种类为"DCV",设置湿度使<br>用范围的 Scale。                |                                                                              |

☞ 在运转中,不能变换感应种类。

#### 2.12.1.3 输入表示画面

| 图 2-44. 输入表示画面 |        |             |     |            |          |   |
|----------------|--------|-------------|-----|------------|----------|---|
| STUP           | IN     | PUT DISPLA' | Y   | NEXT       |          |   |
| DRY TE         | EMP PV |             | —   | ₀ ∢        |          | 1 |
| WET TE         | EMP PV |             | — ( | • •••••    |          | 2 |
| HUMID          | ITY PV | -           | 9   | ⊾ ∢        |          | 3 |
| WET A          | DJUST  |             | 0.0 | ₀ ∢        |          | 4 |
| DRY L          | IMIT   | 0.0         | - 🗆 | 100.0 6    | <b>«</b> | 5 |
| ADJUST         |        |             |     | GLRADJ     |          |   |
|                |        |             |     | Î          |          |   |
| 6              |        | 8           |     | $\bigcirc$ |          |   |

| 编号 | 命令                     | 说明                               | 备注                                                                                   |
|----|------------------------|----------------------------------|--------------------------------------------------------------------------------------|
| 1  | DRY TEMP PV            | 显示干球温度。                          |                                                                                      |
| 2  | WET TEMP PV            | 显示湿球温度。                          | <ul> <li>▶ PT : -10.0 ~ 110.0 °C</li> <li>▶ DCV : 1.000 ~ 5.000 V</li> </ul>         |
| 3  | HUMIDITY PV            | 表示相对湿度。                          |                                                                                      |
| 4  | WET ADJUST             | 设置湿球温度的调整值。                      |                                                                                      |
| 5  | DRY LIMIT              | 设置控制相对湿度的干球温度范围。                 |                                                                                      |
| 6  | ADJUST<br>BUTTON       | 將湿球温度与干球温度值相一致。<br>( ① = ② + ④ ) | <ul> <li>只有在温度和湿度的感应种类为"PT"的情况下才能使用它。</li> <li>必须在安装湿球温度感应(PT)的纱布之前使用。</li> </ul>    |
| Ø  | CLEAR ADJUST<br>BUTTON | 对"WET ADJUST"进行初始化<br>(0.0)。     |                                                                                      |
| 8  | HIDDEN<br>BUTTON       | 进入设置各区间输入调整的画面。                  | <ul> <li>▶ 显示 <u>2.13 密码输入</u> 画面。</li> <li>▶ 参考 <u>2.12.1.4 区间输入调整设定</u></li> </ul> |

☞ 输入(感应)被切断时,以"-----"表示,并控制输入(MV)为 0.0%固定。

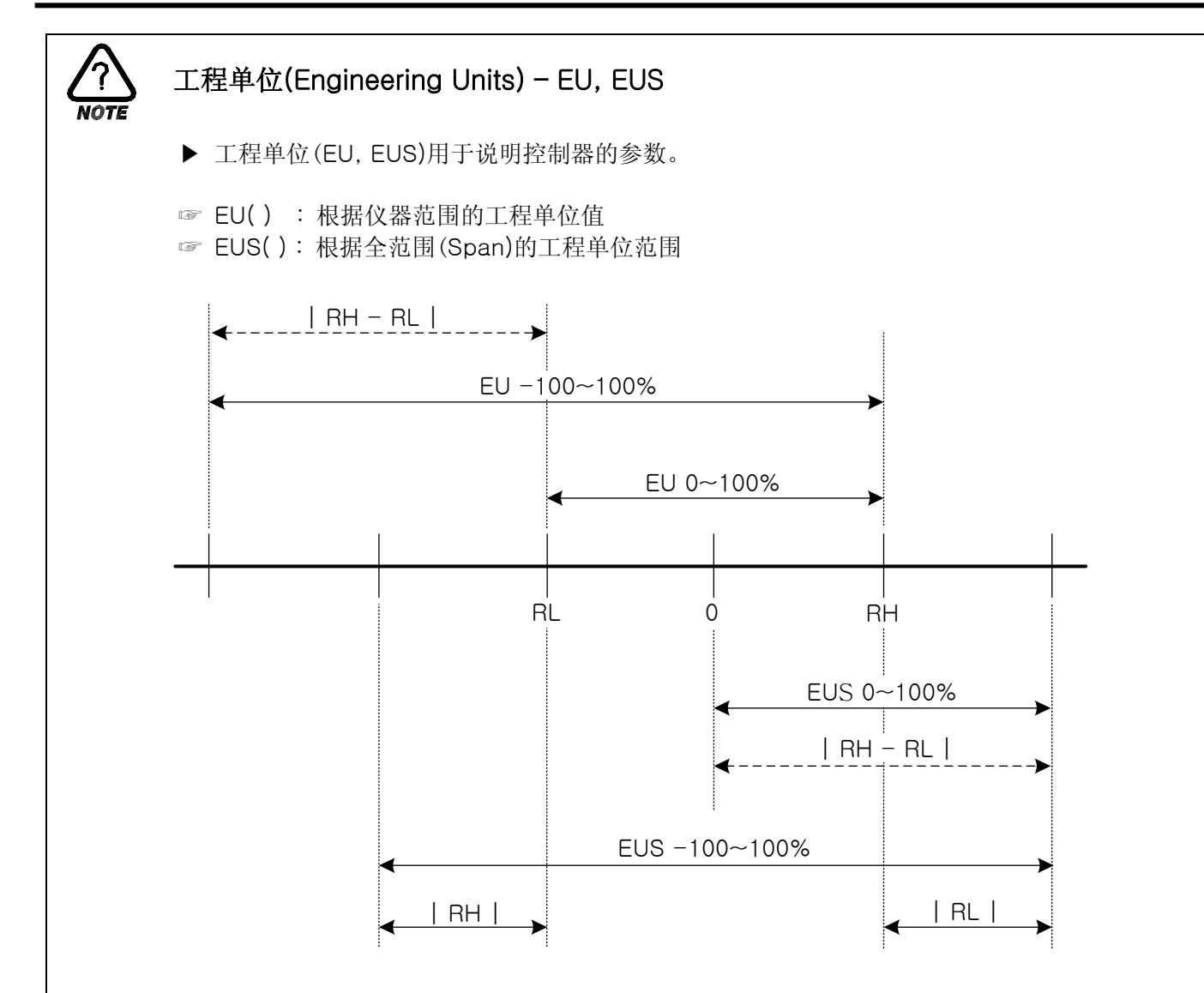

## ▶ EU(), EUS()范围

|     |             | RANGE                           | CENTER POINT       |
|-----|-------------|---------------------------------|--------------------|
| EU  | 0~100%      | $RL \sim RH$                    | RH – RL   / 2 + RL |
| EU  | -100 ~ 100% | – (   RH – RL   +   RL   ) ~ RH | RL                 |
| EUS | 0~100%      | 0 ~   RH - RL                   | RH – RL   / 2      |
| EUS | -100 ~ 100% | –   RH – RL   ~   RH – RL       | 0                  |

- ► INPUT = TEMP(PT\_1)
- ▶ RANGE = -50.0°C(RL) ~ 150.0°C(RH)

|     |             | RANGE            | CENTER POINT |
|-----|-------------|------------------|--------------|
| EU  | 0~100%      | - 50.0 ~ 150.0℃  | 50.0℃        |
| EU  | -100 ~ 100% | - 250.0 ~ 150.0℃ | – 50.0℃      |
| EUS | 0~100%      | 0 ~ 200.0℃       | 100.0°C      |
| EUS | -100 ~ 100% | - 200.0 ~ 200.0℃ | 0.0°C        |

## ☞ ABS 为绝对值不能随输入而变化。

2.12.1.4 区间输入调整设定

- ▶ 根据湿度感应的种类,对温度和湿度进行区间输入调整。
- ▶ 对于区间调整,在各调整点之间以一次方程式来表示。

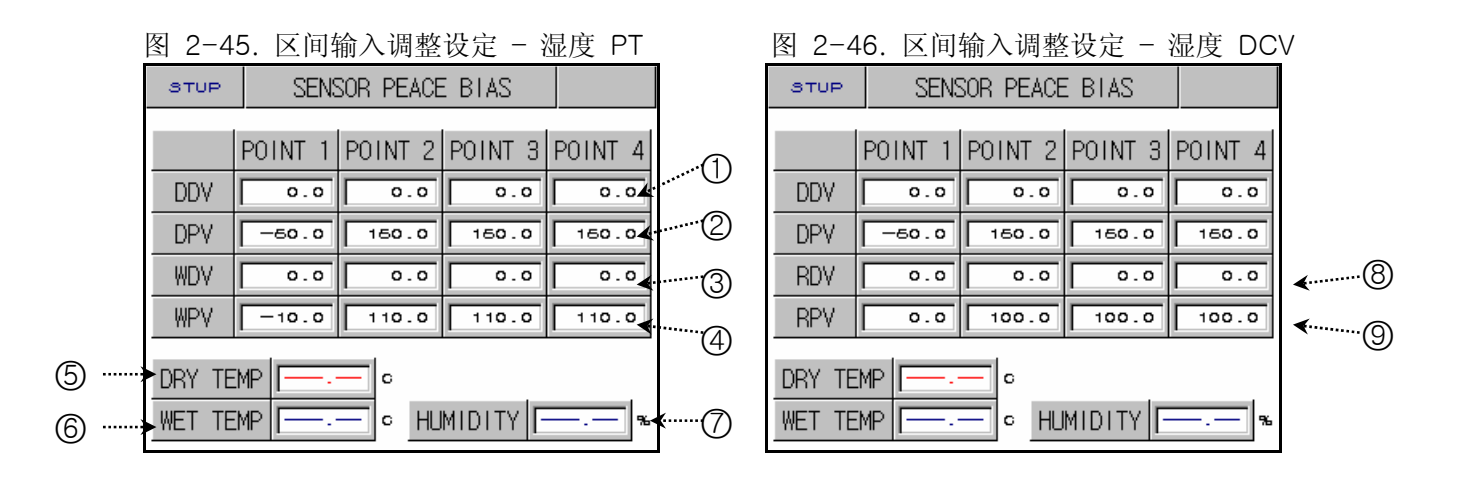

| 编号         | 命令                              | 说明                     | 备注              |
|------------|---------------------------------|------------------------|-----------------|
| 1          | DRY TEMP<br>DIFFERENCE<br>VALUE | 对干球温度的各基准温度设置调整<br>温度。 |                 |
| 2          | DRY TEMP<br>REFERENCE<br>POINT  | 在干球温度,设置要调整的各基准温<br>度。 |                 |
| 3          | WET TEMP<br>DIFFERENCE<br>VALUE | 对湿球温度的各基准温度设置调整<br>温度。 |                 |
| 4          | WET TEMP<br>REFERENCE<br>POINT  | 在湿球温度,设置要调整的各基准温<br>度。 |                 |
| 5          | BIASED DRY<br>TEMP PV           | 显示适用输入调整的干球温度。         |                 |
| 6          | BIASED WET<br>TEMP PV           | 显示适用输入调整的湿球温度。         |                 |
| $\bigcirc$ | BIASED<br>HUMIDITY PV           | 显示适用输入调整的湿度。           |                 |
| 8          | HUMIDITY<br>DIFFERENCE<br>VALUE | 在湿度的各基准温度上,设置湿度调<br>整。 | ☞ 这里,湿度指的是相对湿度。 |
| 9          | HUMIDITY<br>REFERENCE<br>POINT  | 设置要调整湿度的各基准湿度。         |                 |

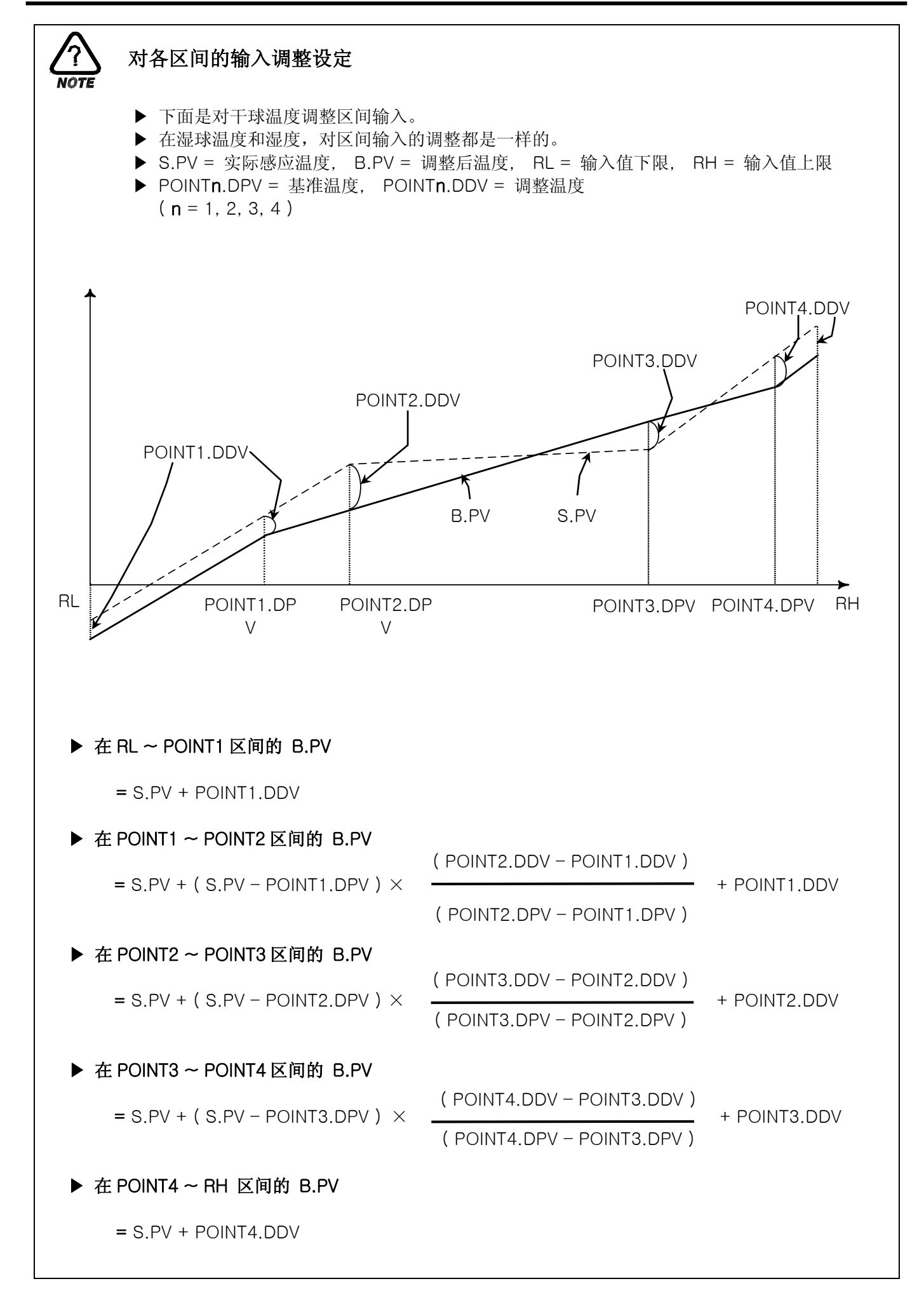

2.12.2 控制输入及传送设定画面

2.12.2.1 控制输入设定

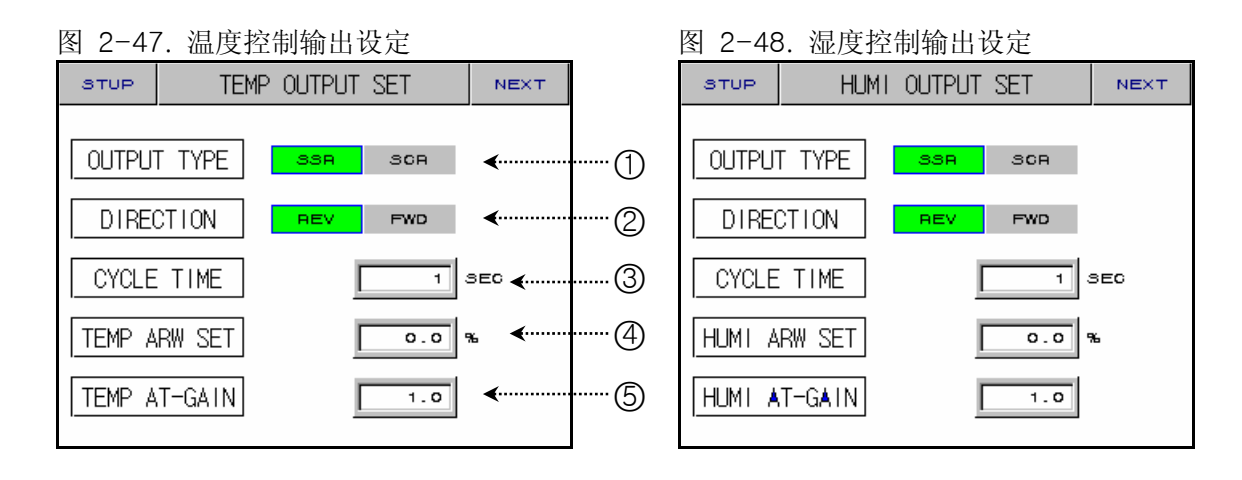

| 编号 | 命令                    | 说明                                             | 备注                    |
|----|-----------------------|------------------------------------------------|-----------------------|
| 1  | OUTPUT TYPE           | 设置控制输出的种类。                                     |                       |
| 2  | DIRECTION             | 设置PID控制的正动作、逆动作方式。                             |                       |
| 3  | CYCLE TIME            | 如果控制输出为"SSR ( Solid State<br>Relay )",就设置输出周期。 | ▶ 如果输出周期短,可能导致控制过于敏感。 |
| 4  | ANTI RESET<br>WIND-UP | 在设定值,防止"过积分"。                                  |                       |
| 5  | AT GAIN               | 自动调整后,为根据系统的特性以人<br>工调整 PID 值时使用。              | ▶ 控制输出 = PID X GAIN   |

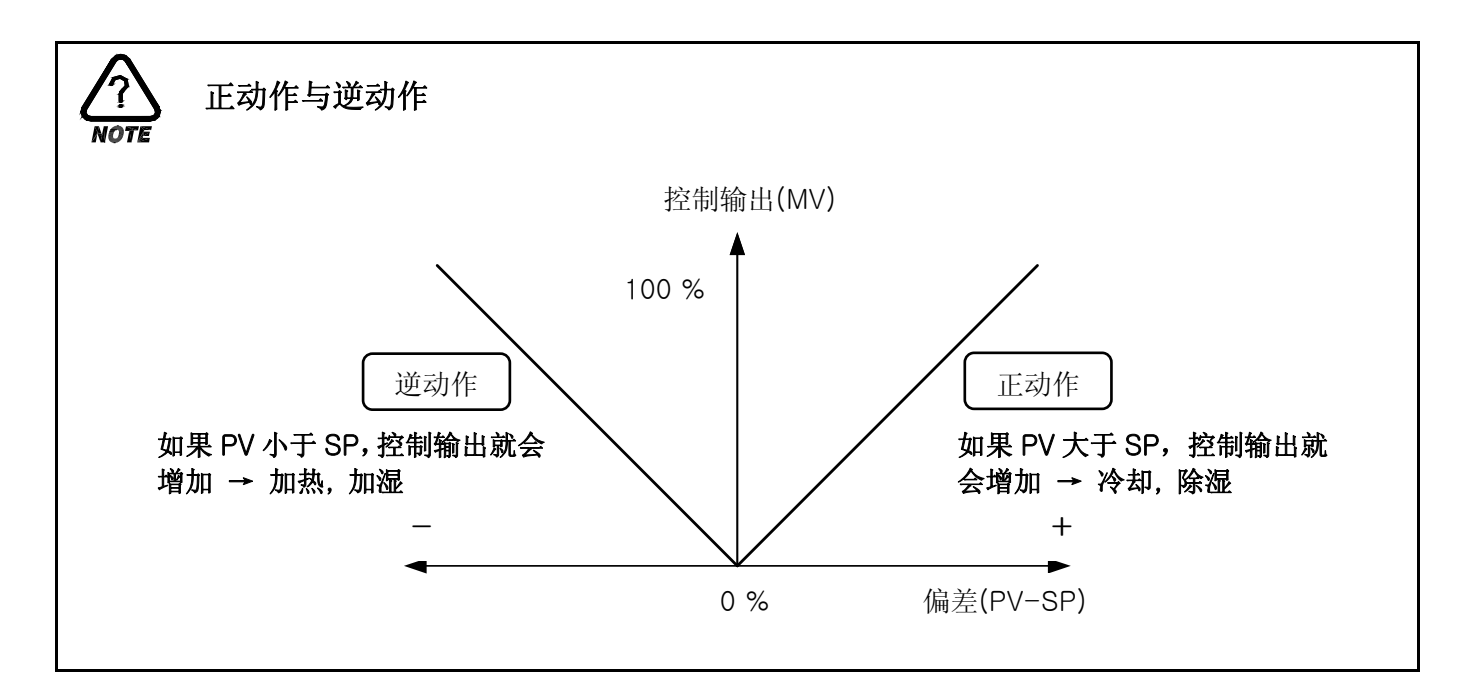

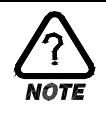

# 输出周期(CYCLE TIME)

- ▶ 只有在控制输出种类为 "SSR(Solid State Relay)"的条件下,才能使用。
- ▶ 它意味着在设定时间内 ON/OFF 1 个周期的时间。
- ▶ 输出周期为 10 秒: "SSR"

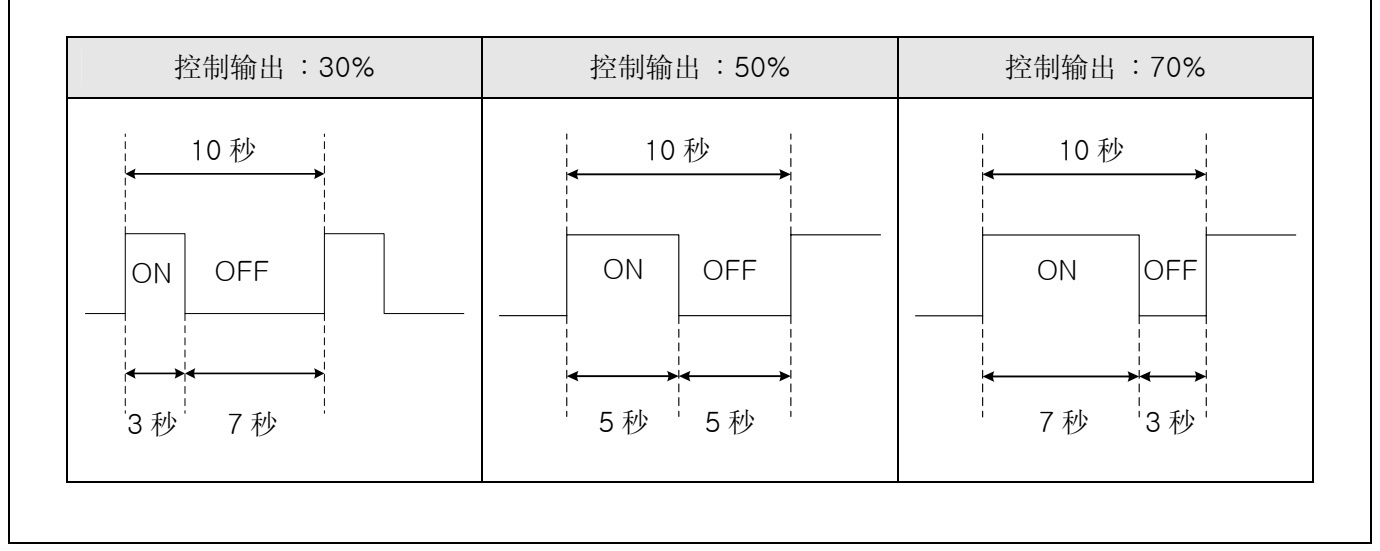

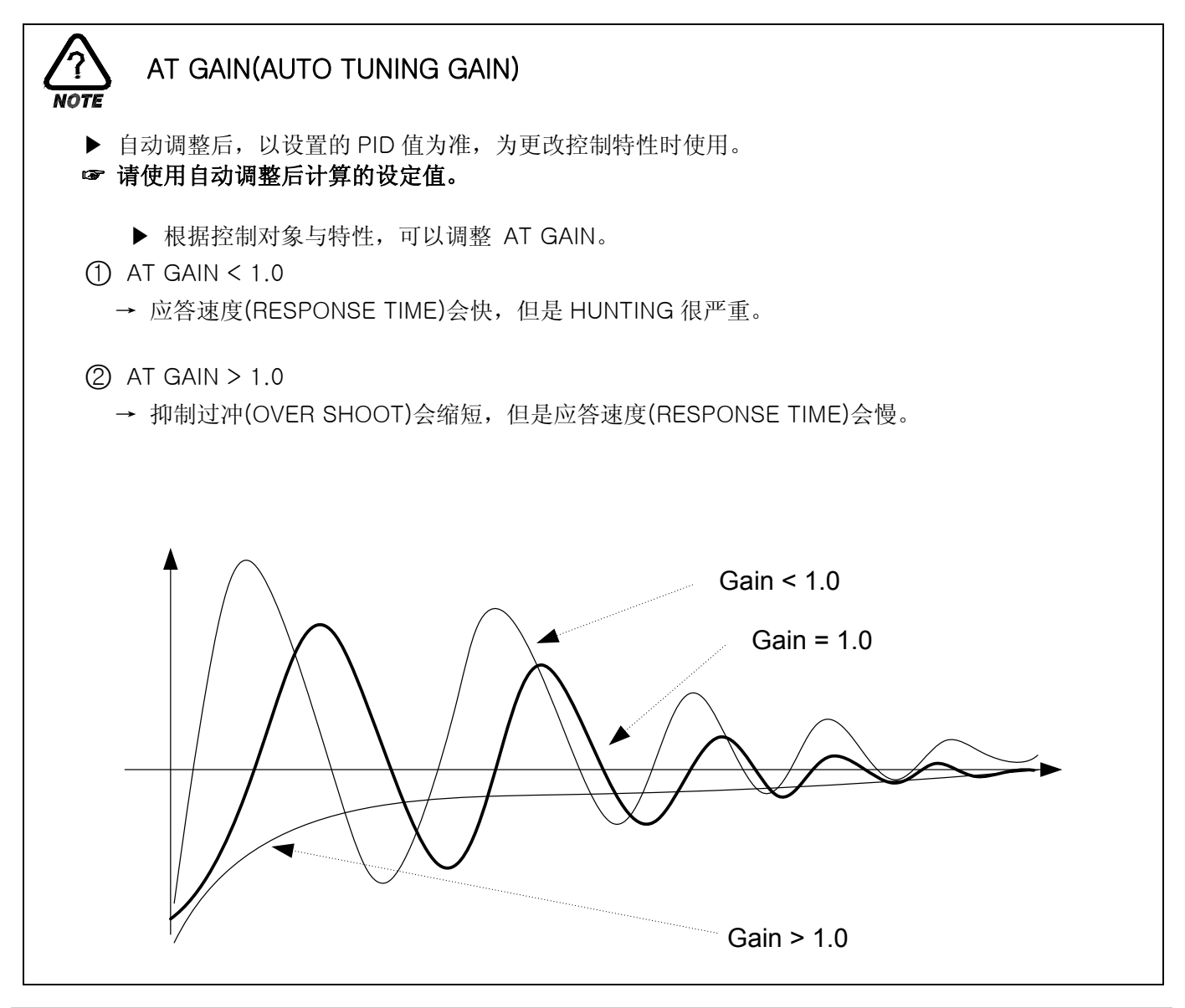

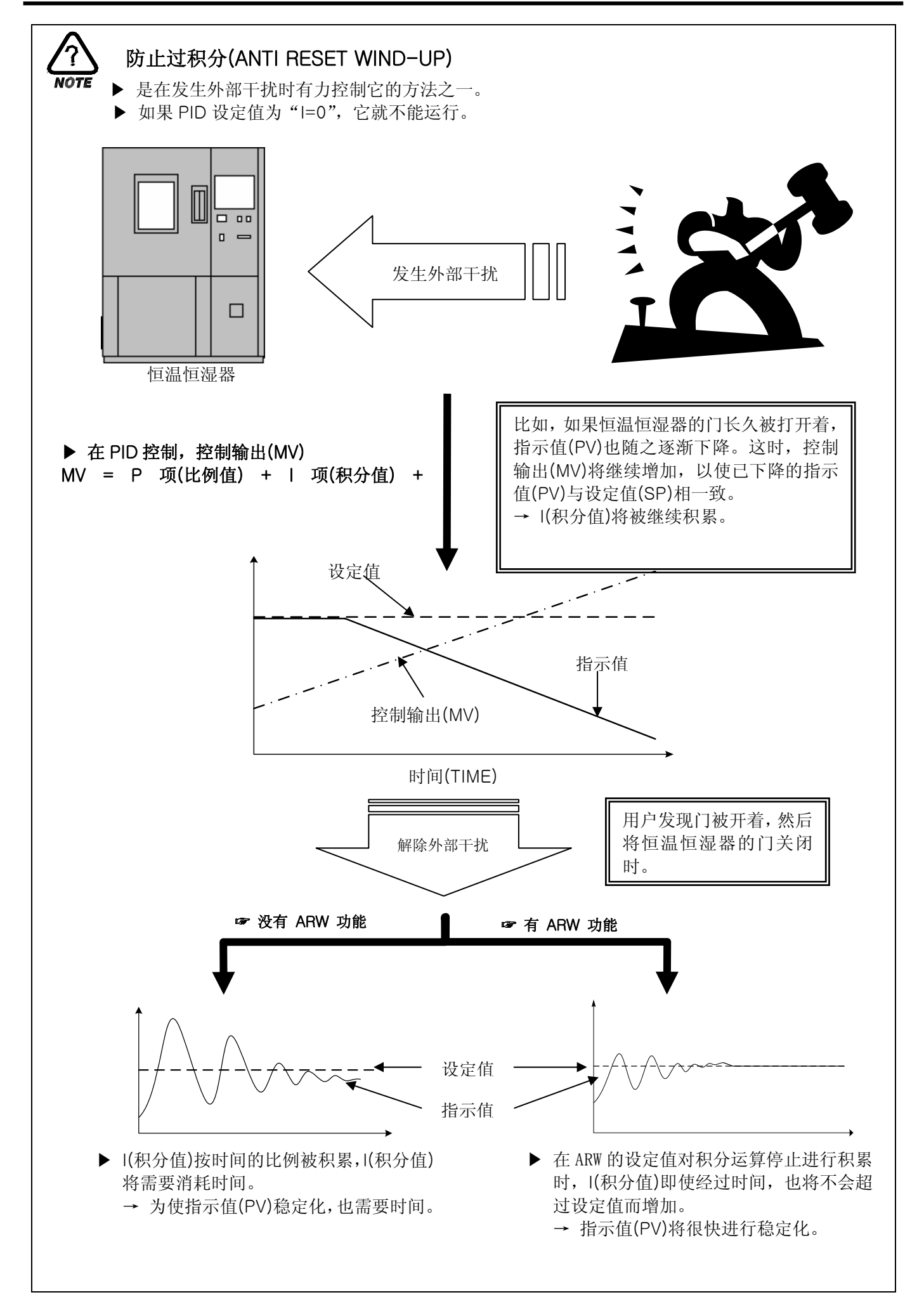

## 2.12.2.2 传送输出设定

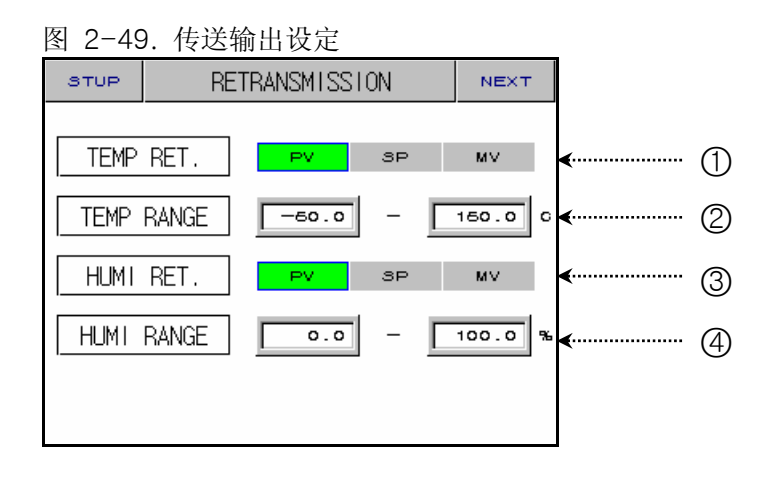

| 编号 | 命令                 | 说明              | 备注                    |
|----|--------------------|-----------------|-----------------------|
| 1  | TEMP RET.          | 选择温度传送种类。       |                       |
| 2  | TEMP RET.<br>RANGE | 设置对温度传送范围的上、下限。 | ▶ 如果温度传送种类为"MV",则不表示。 |
| 3  | HUMI RET.          | 选择湿度传送种类。       |                       |
| 4  | HUMI RET.<br>RANGE | 设置对湿度传送范围的上、下限。 | ▶ 如果湿度传送种类为"MV",则不表示。 |

# ☞ 传送输出为 4~20mA 进行输出。如果要传送输出为 1~5V 使用,请在传送输出栏上填写 250Ω RN-TYPE 电阻(精密电阻)而使用。

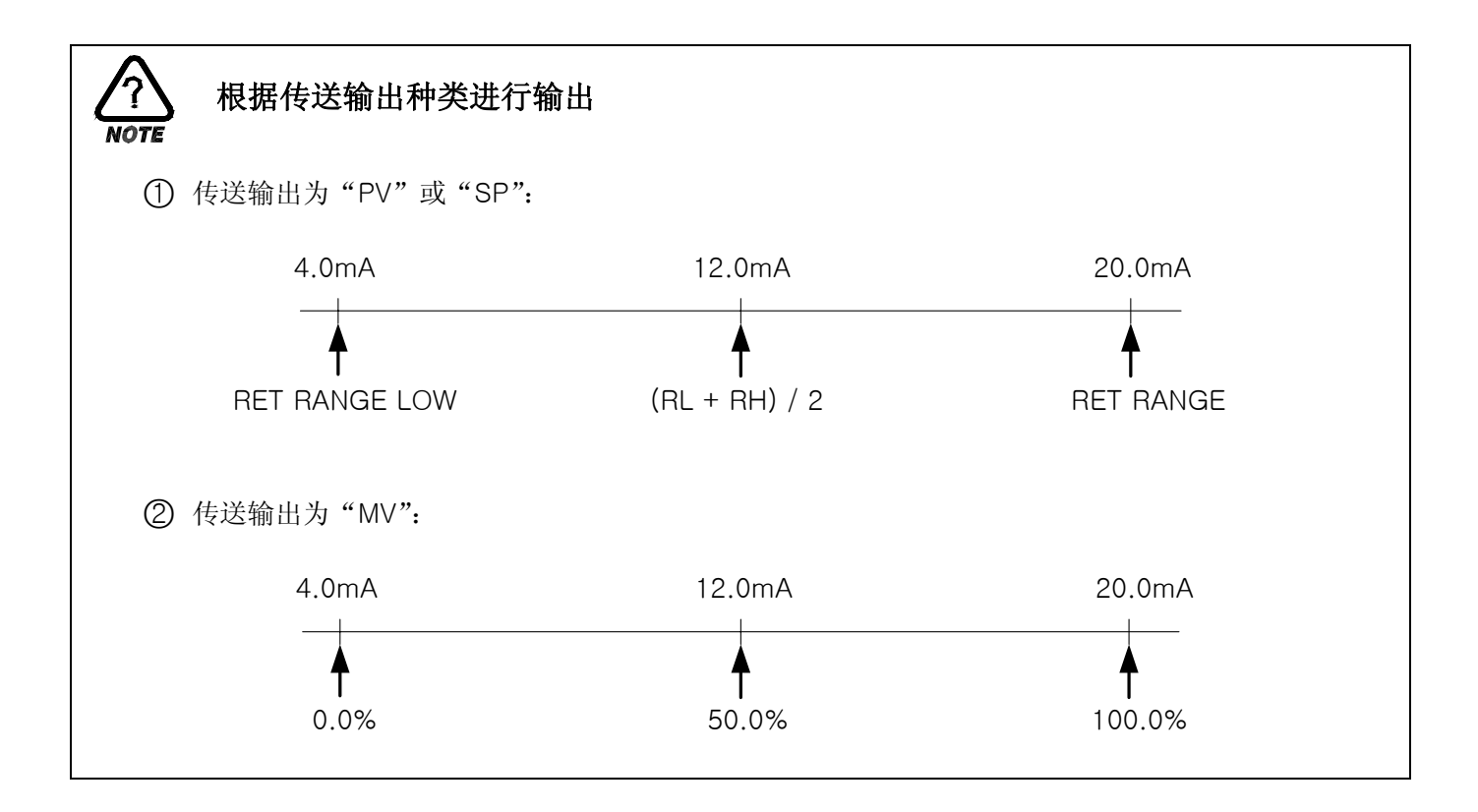

2.12.3 ON/OFF SIGNAL 及 INNER SIGNAL 设定画面

2.12.3.1 ON/OFF SIGNAL

▶ 可以 4 个 ON/OFF SIGNAL。

| 图 2-50. ON/OFF SIGNAL 设定画面   |  |  |  |  |  |
|------------------------------|--|--|--|--|--|
| STUP ON/OFF SIGNAL SET NEXT  |  |  |  |  |  |
| TLIST                        |  |  |  |  |  |
| NO LSP MSP HSP HD LD         |  |  |  |  |  |
| T1 -50.0 -50.0 -50.0 0.0 0.0 |  |  |  |  |  |
| T2 -50.0 -50.0 0.0 0.0       |  |  |  |  |  |
| T3 -60.0 -60.0 -60.0 0.0 0.0 |  |  |  |  |  |
|                              |  |  |  |  |  |
| 2 3 4 5 6                    |  |  |  |  |  |

| 编号 | 命令                 | 说明                    | 备注                              |
|----|--------------------|-----------------------|---------------------------------|
| 1  | NEXT BUTTON        | 进入 INNER SIGNAL 设定画面。 | ▶ 参考 2.12.3.2 INNER SIGNAL      |
| 2  | LOW SP             | ON/OFF 动作下设定 LSP。     |                                 |
| 3  | MIDDLE SP          | ON/OFF 动作下设定 MSP。     |                                 |
| 4  | HIGH SP            | ON/OFF 动作下设定 HSP。     | ▶ 参考 <u>2.12.5 DO CONFIG 设定</u> |
| 5  | HIGH<br>DIFFERENCE | 在 HIGH 区间设定动作点。       |                                 |
| 6  | LOW<br>DIFFERENCE  | 在 LOW 区间设定动作点。        |                                 |

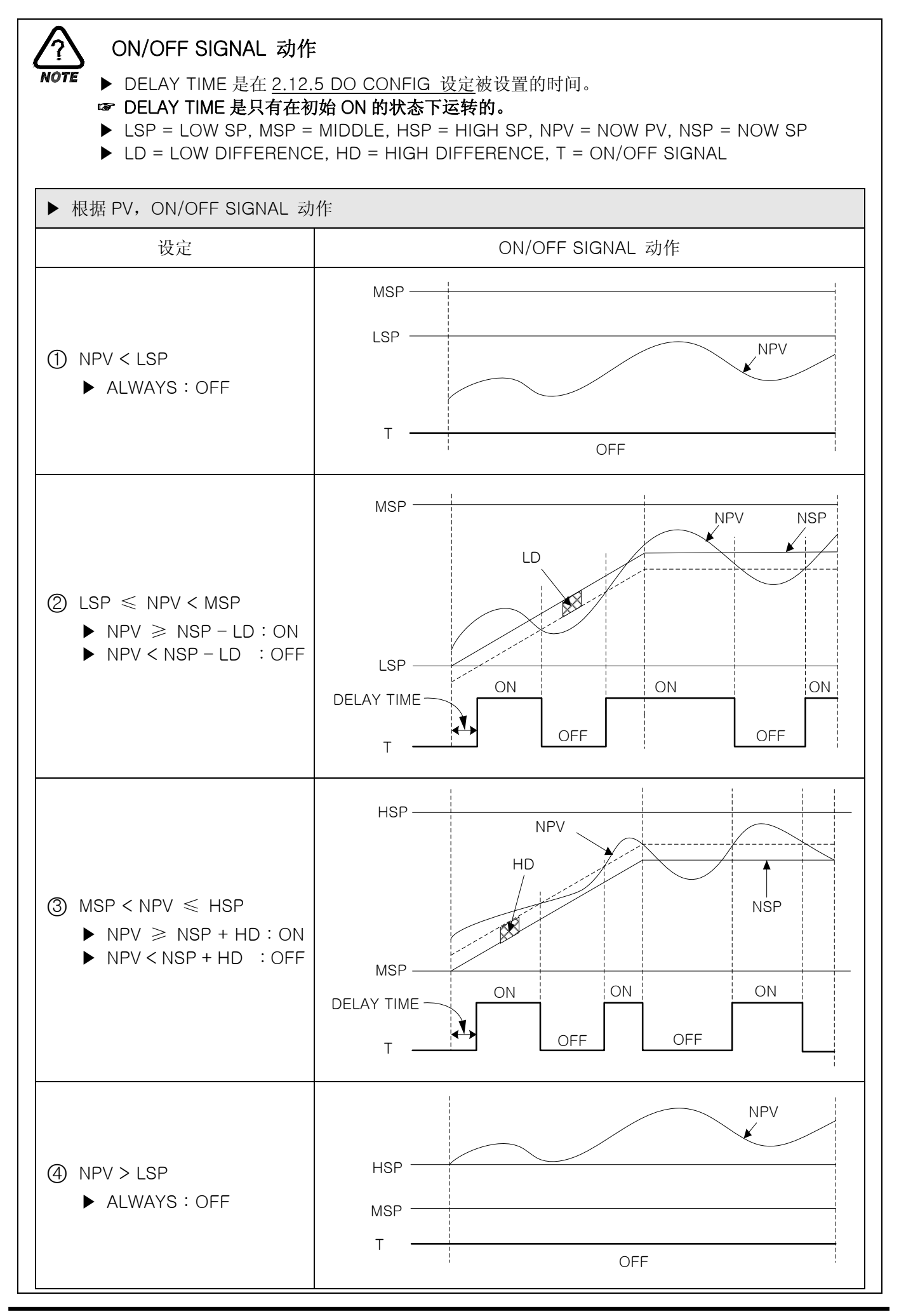

2.12.3.2 INNER SIGNAL

▶ 可以设置 4 个 INNER SIGNAL。

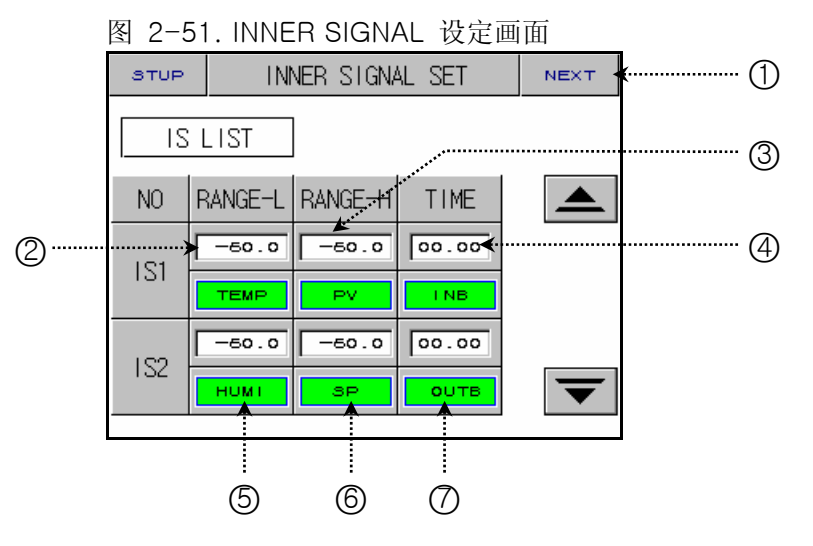

| 编号 | 命令          | 说明                        | 备注                                                                                                    |
|----|-------------|---------------------------|----------------------------------------------------------------------------------------------------|
| 1  | NEXT BUTTON | 进入 ON/OFF SIGNAL 设定画面。    | ▶ 参考 2.12.3.1 ON/OFF SIGNAL                                                                                                |
| 2  | RANGE LOW   | 设置 INNER SIGNAL 的下限值。     |                                                                                                    |
| 3  | RANGE HIGH  | 设置 INNER SIGNAL 的上限值。     |                                                                                                    |
| 4  | DELAY TIME  | 设置 INNER SIGNAL 的延迟时间。    | ▶ 它被连接于 <u>2.12.5 DO CONFIG 设定</u><br>的 1REF, 2REF 输出时间。                                                                   |
| 5  | ITEM BUTTON | 选择要使用的 INNER SIGNAL 对象。   |                                                                                                    |
| 6  | TYPE BUTTON | 选择要使用的 INNER SIGNAL 种类。   | <ul> <li>▶ SP:当前设定值</li> <li>▶ PV:当前指示值</li> <li>☞ 如果选择 PV,就会存在 EUS 0.5%(不能变更)的滞后现象。</li> <li>▶ TSP:控制程序时的目标设定值</li> </ul> |
| 1  | BAND BUTTON | 选择要使用的 INNER SIGNAL 动作方向。 |                                                                                                    |

☞ 在定置运行中,如果设置了变化率(SLOPE), "TSP"的动作就是与程序控制的"TSP"一样,如果不设置变 化率(SLOPE), "TSP"作为"SP"来动作。

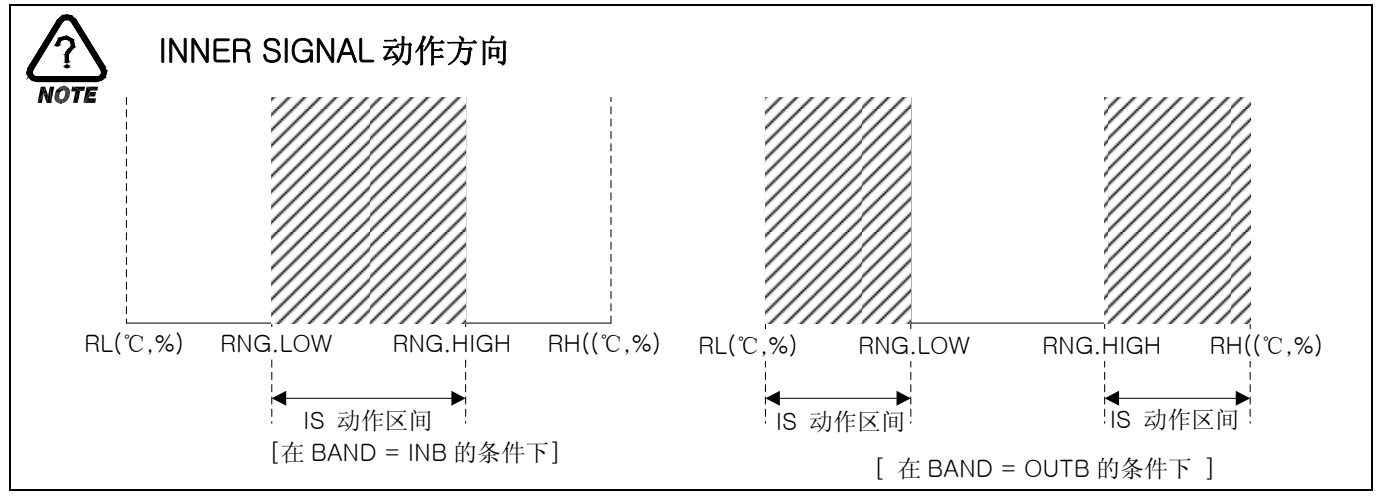

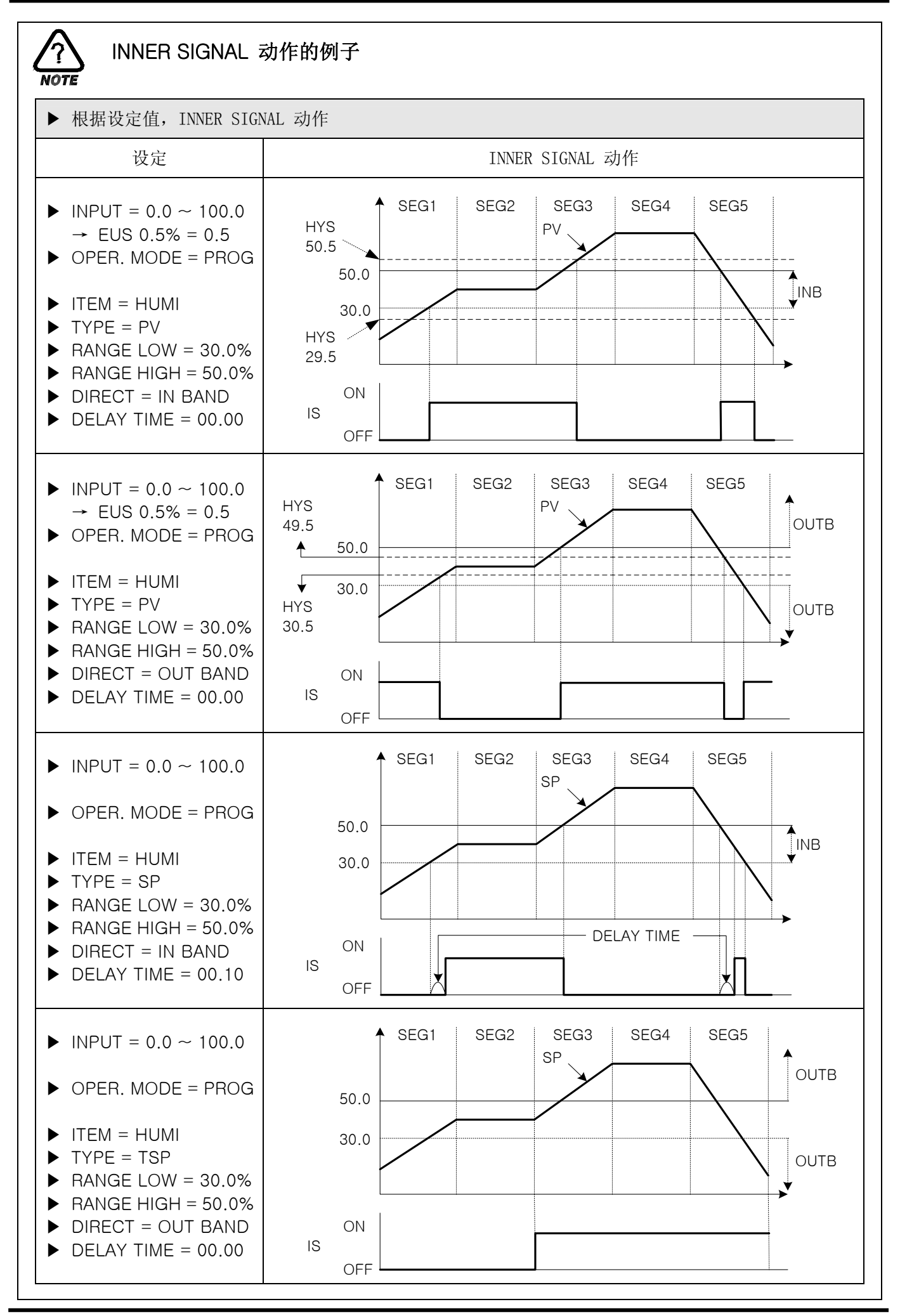

2.12.4 PID 设定画面

#### 2.12.4.1 PID 范围设定

▶ 由 6 个温度、湿度 PID 和 3 个温度专用 PID 组成。

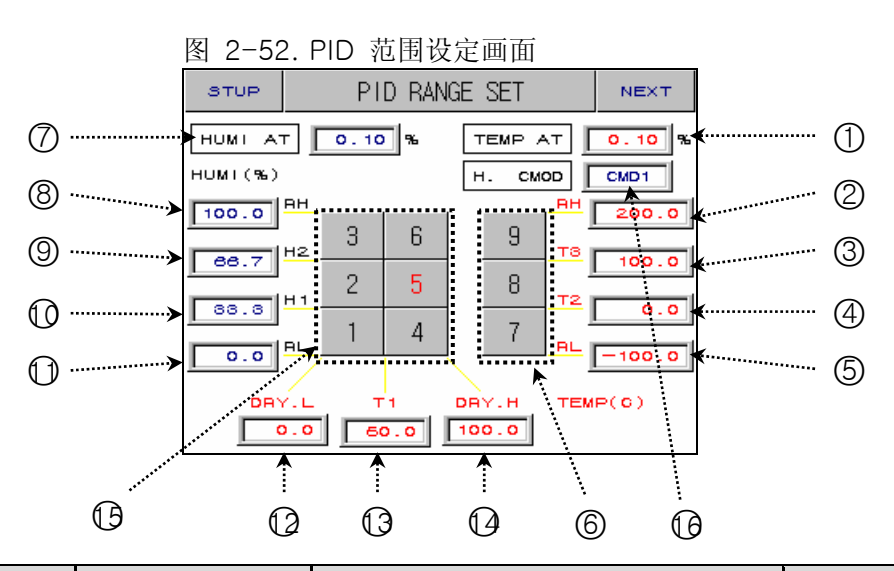

| 编号 | 命令                        | 说明                      | 备注                                                                                                    |
|----|---------------------------|-------------------------|----------------------------------------------------------------------------------------------------|
| 1  | TEMP AUTO<br>TUNING POINT | 设置自动调整时的温度自动调整点。        |                                                                                                    |
| 2  | TEMP RANGE<br>HIGH        | 这是温度的输入值上限值。            | <ul> <li>▶ 更改 <u>2.12.1.1 温度输入设定</u>的<br/>TEMP.RH (TEMP RANGE HIGH)设定<br/>值时,它会随之变更。</li> <li>☞ 不能修改。</li> </ul> |
| 3  | TEMP REFER_<br>POINT3     | 设置选择对温度 SPAN(全范         | ▶ ( TEMP.RH – TEMP.RL ) X 2 / 3                                                                                  |
| 4  | TEMP REFER_<br>POINT2     | 围)ZONE PID(区间 PID)的境界值。 | ▶ ( TEMP.RH – TEMP.RL ) X 1 / 3                                                                                  |
| 5  | TEMP RANGE<br>LOW.        | 这是温度的输入值下限值。            | <ul> <li>▶ 更改 <u>2.12.1.1 温度输入设定</u>的<br/>TEMP.RL (TEMP RANGE LOW)设定值<br/>时,它会随之变更。</li> <li>☞ 不能修改。</li> </ul>  |
| 6  | TEMP ONLY<br>PID GROUP    | 这是控制温度时使用的 PID GROUP。   | <ul> <li>如果点击此编号,就会移动到相应 PID GROUP 设定画面。</li> <li>当前应用的 PID GROUP 的编号变为红色 显示。</li> </ul>                         |
| Ø  | HUMI AUTO<br>TUNING POINT | 设置自动调整时湿度的自动调整点。        |                                                                                                    |
| 8  | HUMI RANGE<br>HIGH        | 这是湿度的输入值上限值。            |                                                                                                    |
| 9  | HUMI REFER_<br>POINT2     | 设置选择对湿度 SPAN(全范围)       | ▶ ( HUMI.RH – HUMI.RL ) X 2 / 3                                                                                  |
| 0  | HUMI REFER_<br>POINT1     | ZONE PID(区间 PID)的境界值。   | ▶ ( HUMI.RH – HUMI.RL ) X 1 / 3                                                                                  |
| 0  | HUMI RANGE<br>LOW.        | 这是湿度的输入值下限值。            |                                                                                                    |

| 0                                                                                                    | DRY LIMIT<br>LOW            | 这是表示湿度的干球温度的输入值<br>下限值。       |                                                | ▶ 右<br>し<br>夏                         | E <u>2.12.1.3 输入表示</u> 画面,更改 DRY<br>IMIT LOW 的设定值时,它就会自动变<br><sup>E</sup> 。<br><b>彩能修改。</b>                                                                              |  |  |
|----------------------------------------------------------------------------------------------------|-----------------------------|-------------------------------|------------------------------------------------|---------------------------------------|----------------------------------------------------------------------------------------------------|--|--|
| Q                                                                                                    | TEMP<br>REFERENCE<br>POINT1 | 设置选<br>围的 Z<br>值。             | 择对表示湿度的干球温度范<br>ONE PID(区间 PID)的境界             | ▶ 右<br>L                              | E <u>2.12.1.3 输入表示</u> 画面,更改 DRY<br>IMIT LOW 或 HIGH 的设定值时,它就<br>会自动变更为(DRY.L+DRY.H)/2。                                                                                   |  |  |
| ٩                                                                                                    | DRY LIMIT<br>HIGH           | 这是表<br>上限值                    | 示湿度的干球温度的输入值<br>。                              | ► 右<br>し<br>愛 <b>不</b>                | 2.12.1.3 输入表示画面,更改 DRY<br>MIT HIGH 的设定值时,它就会自动<br>近更。<br><b>能修改。</b>                                                                                                    |  |  |
| ᠿ                                                                                                    | TEMP·HUMI<br>PID GROUP      | 这是同时控制温度与湿度时使用的<br>PID GROUP。 |                                                | ▶ 女<br>G<br>雪<br>雪                    | 1果点击此编号,就会移动到相应 PID<br>iROUP 设定画面。<br><b>1前应用的 PID GROUP 的编号变为红色</b><br>显示。                                                                                              |  |  |
| 0                                                                                                    | H.CMOD                      | 在湿度;                          | 选择控制样式                                         | ▶ Cl<br>请 (^<br>律 Cl<br>()<br>()<br>税 | MD0 : 在湿度使用电流传感器(DCV)的<br>舌采用 DMD0, 比如说控制对象<br>例:Clean Room)内部比较宽的话可以<br>导到稳定的结果。<br>MD1 : 在湿度使用 Pt 或者电流传感器<br>DCV)的话采用 DMD1, 比如说控制对象<br>例:Chamber)内部比较窄的话可以得到<br>急定的结果。 |  |  |
|                                                                                                    | PID GROUP                   |                               |                                                |                                       |                                                                                                    |  |  |
| 控制温度、湿度时的 PID                                                                                            |                             |                               | 寸的 PID GROUP                                   |                                       | 只控制温度时的 PID GROUP                                                                                                    |  |  |
| GROUP 3                                                                                                  |                             |                               | GROUP 6                                        |                                       | GROUP 9                                                                                                    |  |  |
| DRY.L $\leq$ TEMP SP $\leq$ T1<br>H2 < HUMI SP $\leq$ HUMI RH                                            |                             |                               | T1 < TEMP SP < DRY.H<br>H2 < HUMI SP ≤ HUMI RH |                                       | T3 < TEMP SP ≤ TEMP RH<br>HUMI SP = HUMI RL                                                                                                    |  |  |
| GROUP 2                                                                                                  |                             |                               | GROUP 5                                        |                                       | GROUP 8                                                                                                    |  |  |
| $\begin{array}{l} DRY.L \leqslant TEMP \; SP \leqslant T1 \\ H1 < HUMI \; SP  \leqslant  H2 \end{array}$ |                             |                               | T1 < TEMP SP < DRY.H<br>H1 < HUMI SP ≤ H2      |                                       | T2 < TEMP SP ≤ T3<br>HUMI SP = HUMI RL                                                                                                    |  |  |
| GROUP 1                                                                                                  |                             |                               | GROUP 4                                        |                                       | GROUP 7                                                                                                    |  |  |
| DRY.L $\leq$ TEMP SP $\leq$ T1<br>HUMI RL < HUMI SP $\leq$ H1                                            |                             |                               | T1 < TEMP SP < DRY.H<br>HUMI RL < HUMI SP ≤ H  | 11                                    | TEMP RL ≤ TEMP SP ≤ T2<br>HUMI SP = HUMI RL                                                                                                    |  |  |

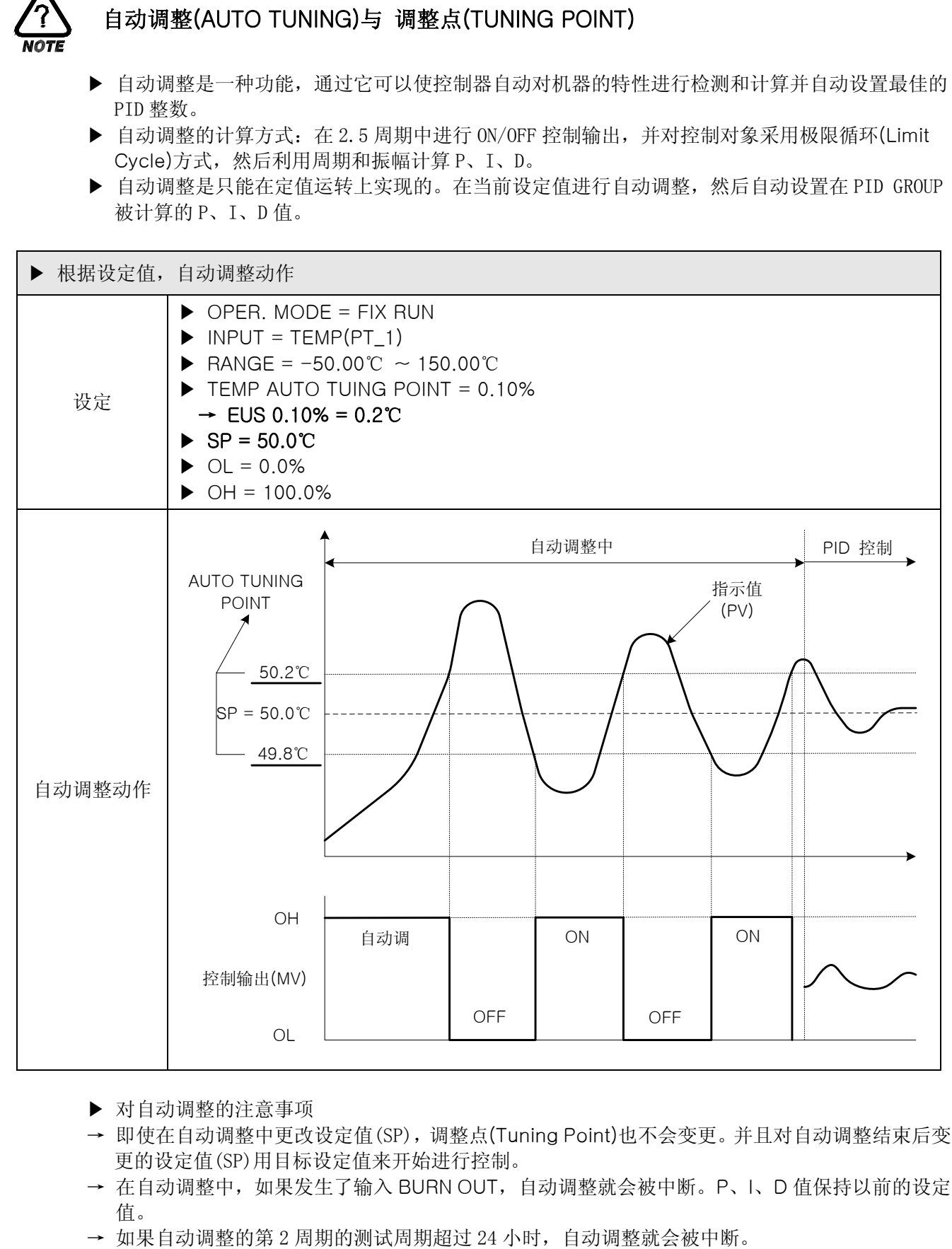

- → 在自动调整中,可以更改 P、I、D 设定值,但在结束自动调整时,被重新设置为通过计算得出的 P、I、D 值。
- → 如果强制性结束自动调整, P、I、D 值便保持以前的设定值。
- ☞ 自动调整时,如果在设定温度的稳定状态下先自动调整温度,然后在温度稳定下来后自动调整湿度,这样,就会得出更好的 P、I、D 值。

2.12.4.2 PID GROUP(PID1~PID9) 设定

▶ 一般使用通过自动调整计算出来的值,用户也可以人工设置。

| 图 2-53. PID GROUP - 同时控制温度、湿度 图 2 |      |              |             |   |       | 图 2-54 |
|-----------------------------------|------|--------------|-------------|---|-------|--------|
|                                   | STUP | PID G        | PID GROUP 1 |   |       | STUP   |
|                                   |      |              |             |   |       |        |
|                                   |      | TEMP         | HUMI        |   | (1) · |        |
|                                   | Р    | 5.0 %        | 6.0 %       |   |       | P      |
|                                   | I    | 120 S        | 120 3       |   | 2     |        |
|                                   | D    | 3 <b>0</b> S | 30 S        |   | 3     | Ð      |
|                                   | OH   | 100.0 %      | 100.0 %     |   | 4     | 0H     |
|                                   | OL   | 0.0%         | 0.0 %       | ▼ | 5     | 0L     |
|                                   |      |              |             |   | 1     |        |

#### 图 2-54. PID GROUP - 只控制温度

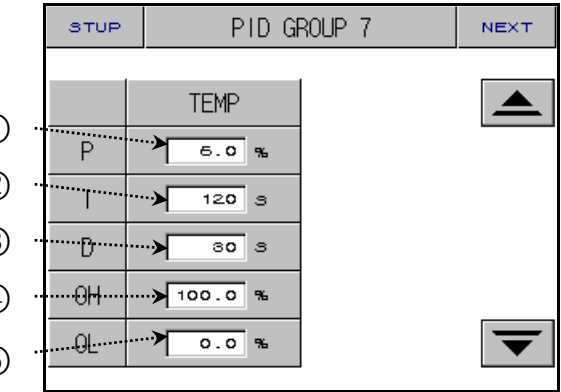

| 编号 | 命令                   | 说明              | 备注                                                                                                    |
|----|----------------------|-----------------|----------------------------------------------------------------------------------------------------|
| 1  | PROPORTIONAL<br>BAND | 设置比例整数。         | <ul> <li>向减小设定值(SP)与指示值(PV)间偏差的方向来进行控制。</li> <li>比例整数的值越大,接近于设定值(SP)的指示值(PV)速度就越快,但控制输出(MV)会产生振动,致使控制稳定性受坏的影响。如果比例整数的值较小,指示值(PV)就慢慢地接近于设定值(SP),并会产生残留偏差。</li> </ul> |
| 2  | INTEGRAL<br>TIME     | 设置积分时间。         | <ul> <li>如果积分时间长,控制输出(MV)就小,结果接近于设定值(SP)的时间变长。如果积分时间短,控制输出(MV)就多,结果接近于设定值(SP)的时间变短。</li> <li>积分动作会清除可能在P动作发生的残留偏差。</li> <li>如果积分时间过于短,会处于无法控制状态。</li> </ul>         |
| 3  | DERIVATIVE<br>TIME   | 设置微分时间。         | <ul> <li>通过与偏差(PV-SP)的变化率相应的控制输出(MV)的计算,对偏差(PV-SP)的变化进行控制。</li> <li>这样,会有效果;接近于设定值(SP)的速度快,也可以遏制指示值(PV)的骤变与外部干扰。</li> </ul>                                         |
| 4  | OUTPUT LIMIT<br>HIGH | 设置控制输出动作范围的上限值。 | ► OH > OL                                                                                                    |
| 5  | OUTPUT LIMIT<br>LOW  | 设置控制输出动作范围的下限值。 | ☞ 如果更改 OH、OL,自动调整时,它可以<br>应用于控制输出(MV)。                                                                                                    |

2.12.5 DO CONFIG 设定画面

▶ 下面是,将在运行中发生的信号经过 I/O RELAY BOARD 输出的 RELAY 画面。

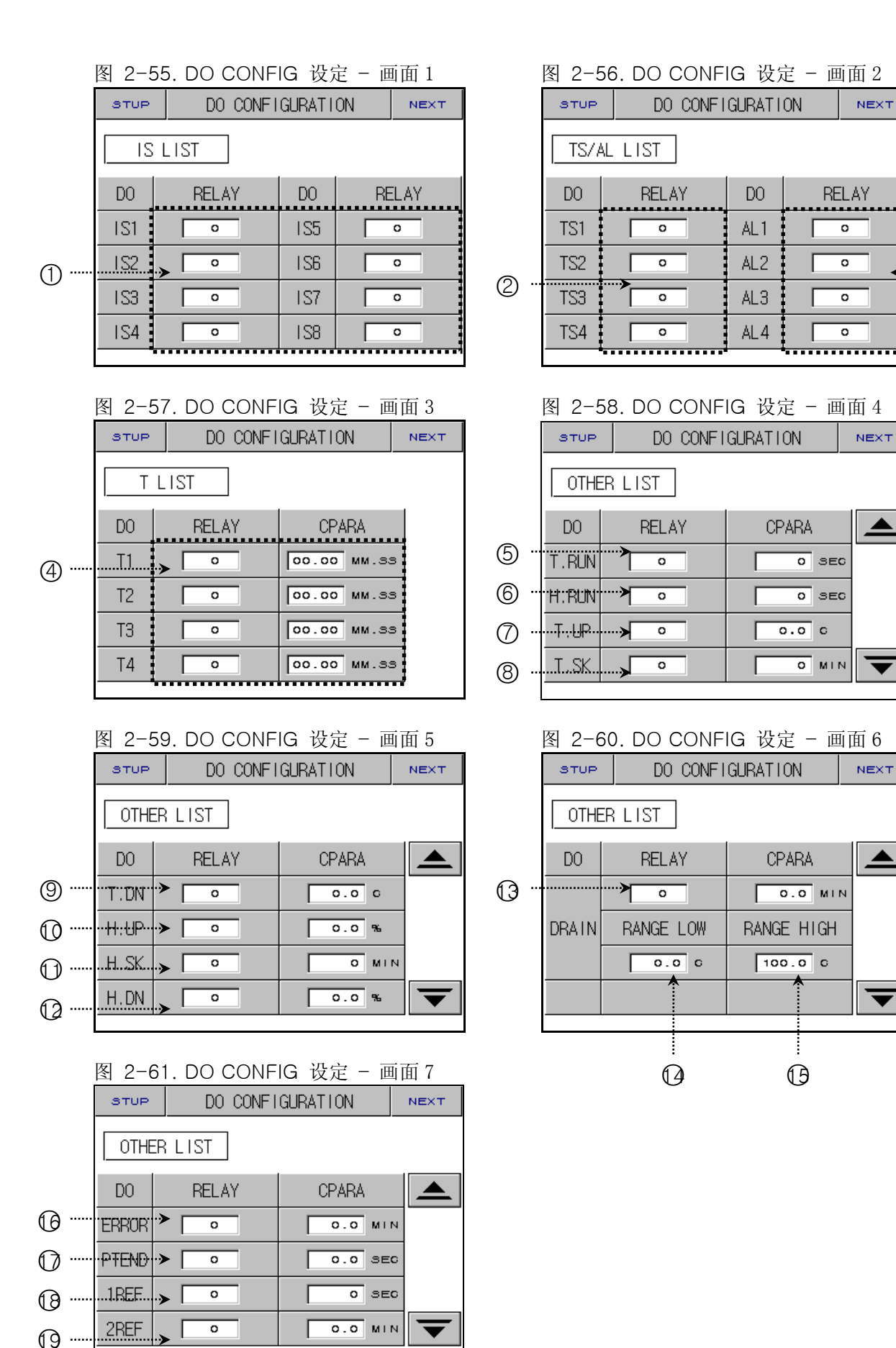

4th Edition of TEMI880 IM : Jan. 29. 2007

...... (3)

| 编号 | 命令                  | 说明                             | 备注                                                                                                    |
|----|---------------------|--------------------------------|----------------------------------------------------------------------------------------------------|
| 1  | INNER SIGNAL        | 设置要输出 INNER SIGNAL 的 RELAY 编号。 | ▶ 参考 2.12.3 ON/OFF SIGNAL 及<br>INNERSIGNAL 设定                                                                                              |
| 2  | TIME SIGNAL         | 设置要输出 TIME SIGNAL 的 RELAY 编号。  | ▶ 参考 2.10.4 TIME SIGNAL 设定                                                                                                    |
| 3  | ALARM SIGNAL        | 设置要输出 ALARM SIGNAL 的 RELAY 编号。 | ▶ 参考 <u>2.12.6 警报及 DI ERROR 名称设</u><br><u>定</u>                                                                                            |
| 4  | ON/OFF              | 设置要输出 ON/OFF SIGNAL 的          | <ul> <li>▶ 参考 <u>2.12.3 ON/OFF SIGNAL 及</u></li></ul>                                                                                      |
|    | SIGNAL              | RELAY 编号。                      | <u>INNER SIGNAL 设定</u> <li>▶ 设定时间以后, RELAY 就运行("ON")。</li> <li>☞ 设定时间只能适用于首次。</li>                                                         |
| 5  | TEMP RUN            | 设置要输出温度运转信号(TEMP               | <ul> <li>▶ 在定置运转或程序运转的状态下,控制</li></ul>                                                                                                    |
|    | SIGNAL              | RUN SIGNAL)的 RELAY 编号。         | 温度时进行输出。 <li>▶ 设定时间以后, RELAY 就运行("ON")。</li>                                                                                               |
| 6  | HUMI RUN            | 设置要输出湿度运转信号(HUMI               | <ul> <li>▶ 在定置运转或程序运转的状态下,控制</li></ul>                                                                                                    |
|    | SIGNAL              | RUN SIGNAL)的 RELAY 编号。         | 湿度时进行输出。 <li>▶ 设定时间以后, RELAY 就运行("ON")。</li>                                                                                               |
| Ø  | TEMP UP             | 设置要输出温度上升区间信号的                 | <ul> <li>▶ 定置运转(FIX RUN)</li> <li>→ 可以设置到(EUS 0% ~ EUS 10%),</li></ul>                                                                     |
|    | SIGNAL              | RELAY 编号。                      | 也可以运转。 <li>▶ 程序运转(PROG RUN)</li>                                                                                                    |
| 9  | TEMP DOWN           | 设置要输出温度下降区间信号的                 | <ul> <li>→ RELAY 可以运转("ON")到[目标设定</li></ul>                                                                                                |
|    | SIGNAL              | RELAY 编号。                      | 值(TSP) - 设定温度]。 <li>→ 可以设置到(EUS 0% ~ EUS 10%)</li> <li>☞ 运转画面的状态灯与 RELAY 一同运转。</li>                                                        |
| 8  | TEMP SOAK<br>SIGNAL | 设置要输出温度保持区间信号的<br>RELAY 编号。    | <ul> <li>定置运转中,在运转画面显示状态灯,<br/>但不会发生 RELAY 输出。</li> <li>程序运转时,在[保持区间运转时间<br/>(SOAK TIME)-设定时间]中,运转画面的<br/>状态灯与 RELAY 就运行("ON")。</li> </ul> |
| O  | HUMI UP             | 设置要输出湿度上升区间信号的                 | <ul> <li>▶ 定置运转(FIX RUN)</li> <li>→ 可以设置到(EUS 0% ~ EUS 10%),</li></ul>                                                                     |
|    | SIGNAL              | RELAY 编号。                      | 也可以运转。 <li>▶ 程序运转(PROG RUN)</li>                                                                                                    |
| 0  | HUMI DOWN<br>SIGNAL | 设置要输出湿度下降区间信号的<br>RELAY 编号。    | <ul> <li>→ RELAY 可以运转("ON")到[目标设定值(TSP) - 设定湿度]。</li> <li>→ 可以设置到(EUS 0% ~ EUS 10%)</li> <li>☞ 运转画面的状态灯与 RELAY 一同运转。</li> </ul>            |

| 0 | HUMI SOAK<br>SIGNAL   | 设置要输出湿度保持区间信号的<br>RELAY 编号。     | <ul> <li>定置运转中,在运转画面显示状态灯,<br/>但不会发生 RELAY 输出。</li> <li>程序运转时,在[保持区间运转时间<br/>(SOAK TIME)-设定时间]中,运转画面的<br/>状态灯与 RELAY 就运行("ON")。</li> </ul>                                                                                                    |
|---|-----------------------|---------------------------------|----------------------------------------------------------------------------------------------------|
| ß | DRAIN SIGNAL          | 为了对恒温恒湿器的水进行排水而<br>设置 RELAY 编号。 | <ul> <li>▶ 开电源时(POWER ON)</li> <li>→ 如果处于运转停止(STOP), RELAY 就运<br/>行("ON")。</li> <li>▶ 运转中(RUN)</li> <li>→ 如果温度设定值(TEMP SP)脱离 DRY<br/>LIMIT 范围, 它就运行("ON")。</li> <li>→ 如果湿度设定值(HUMI SP)为 0.0%, 它<br/>就运行("ON")。</li> <li>▶ 运转(RUN) -&gt; 停止时(STOP)</li> <li>→ 如果在输出"HUMI RUN SIGNAL"中停<br/>止, 它就运行("ON")。</li> </ul> |
| 0 | DRAIN RANGE<br>LOW    | 在 0N/0FF 动作下,显示下限值。             | <ul> <li>▶ 对 <u>2.12.1.3 输入表示画面</u>的 DRY<br/>LIMIT LOW 设定值进行变更,它将自<br/>动变更。</li> <li>☞ 不能修改。</li> </ul>                                                                                                    |
| G | DRAIN RANGE<br>HIGH   | 在 0N/0FF 动作下,显示上限值。             | <ul> <li>対 <u>2.12.1.3 输入表示画面</u>的 DRY<br/>LIMIT HIGH 设定值进行变更,它将自<br/>动变更。</li> <li><b>☞ 不能修改。</b></li> </ul>                                                                                                    |
| G | ERROR SIGNAL          | 发生报警时,为了输出信号设定继电<br>器号码。        | ▶ 如果 DI2 ~ DI8 发生报警,在设定时间<br>中,继电器就运行("ON")。                                                                                                    |
| Ø | PATTERN END<br>SIGNAL | 设置结束程序运转时要输出信号的<br>RELAY 编号。    | ▶ 当结束程序运转时,在设定时间中,<br>RELAY 就运行("ON")。                                                                                                    |
| 0 | 1st REF.<br>SIGNAL    | 设置输出第1次冷冻器动作所需的信号的 RELAY 编号。    | ▶ 输出 INNER SIGNAL1(IS1),并指定时<br>间(秒)以后,RELAY 就运行("ON")。                                                                                                    |
| 0 | 2nd REF.<br>SIGNAL    | 设置输出第2次冷冻器动作所需的信号的 RELAY 编号。    | ▶ 输出 INNER SIGNAL1(IS1),并指定时<br>间(秒)以后, RELAY 就运行("ON")。                                                                                                    |

☞ 如果设定 RELAY 编号被重复时,设定信号中,任何信号被输出,RELAY 就运行("OR"条件)。
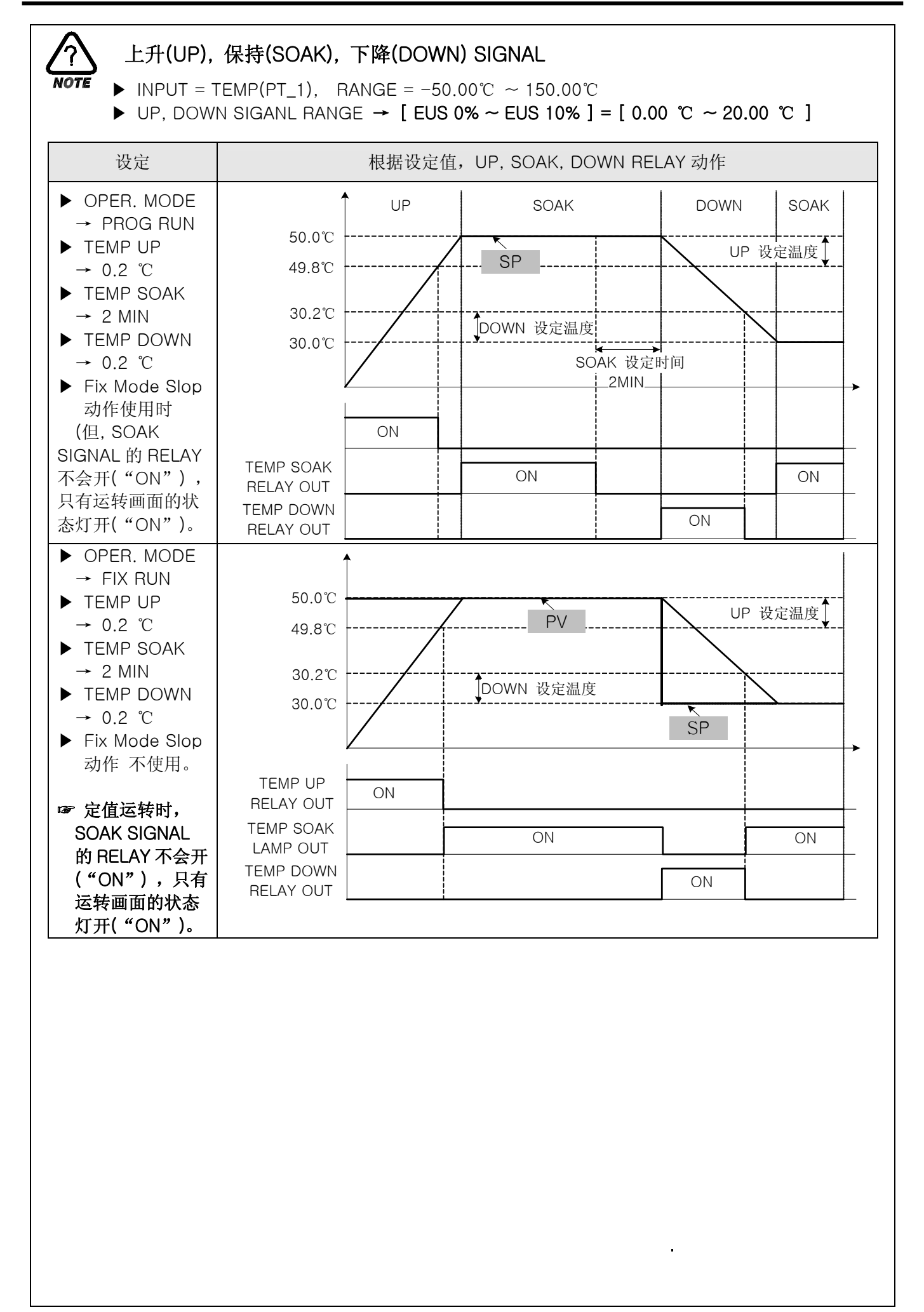

# 2.12.6 警报与 DI 错误名称设定画面

#### 2.12.6.1 警报设定

| 图 2-62. 警报设定画面 |       |           |       |          |  |  |  |
|----------------|-------|-----------|-------|----------|--|--|--|
| STUP           |       | ALARM SET |       |          |  |  |  |
| ALAF           | MLIST | ]         |       |          |  |  |  |
| NO             | ITEM  | TYPE      | POINT | HYS      |  |  |  |
| 1              | ТЕМР  | AH.F      | 160.0 | 1.0      |  |  |  |
| 2              | ТЕМР  | AL.F      | -60.0 | 1.0      |  |  |  |
| 3              | ТЕМР  | AH.F      | 150.0 | 1.0      |  |  |  |
| 4              | ТЕМР  | AL.F      | -50.0 | 1.0<br>• |  |  |  |
|                |       |           |       |          |  |  |  |
|                | 1     | 2         | 3     | 4        |  |  |  |

| 编号 | 命令                   | 说明                 | 备注    |          |      |      |
|----|----------------------|--------------------|-------|----------|------|------|
| (  | ITEM SELECT          | 选择警报模式<br>(温度或湿度)。 |       |          |      |      |
|    |                      |                    | 表示    | 警报种类     | 输出方向 | 待机动作 |
|    |                      |                    | AH.F  | 指示值上限    | 正    | 无    |
|    |                      |                    | AL.F  | 指示值下限    | 正    | 无    |
|    |                      |                    | DH.F  | 偏差上限     | 正    | 无    |
|    |                      |                    | DL.F  | 偏差下限     | 正    | 无    |
|    |                      |                    | DH.R  | 偏差上限     | 逆    | 无    |
|    |                      | 选择警报种类。            | DL.R  | 偏差下限     | 逆    | 无    |
|    | ALARM TYPE<br>SELECT |                    | DO.F  | 上下限偏差范围外 | 正    | 无    |
|    |                      |                    | DI.F  | 上下限偏差范围内 | 正    | 无    |
|    |                      |                    | AH.R  | 指示值上限    | 逆    | 无    |
| 2  |                      |                    | AL.R  | 指示值下限    | 逆    | 无    |
|    |                      |                    | AH.FS | 指示值上限    | 正    | 有    |
|    |                      |                    | AL.FS | 指示值下限    | 正    | 有    |
|    |                      |                    | DH.FS | 偏差上限     | 正    | 有    |
|    |                      |                    | DL.FS | 偏差下限     | 正    | 有    |
|    |                      |                    | DH.FS | 偏差上限     | 逆    | 有    |
|    |                      |                    | DL.RS | 偏差下限     | 逆    | 有    |
|    |                      |                    | DO.FS | 上下限偏差范围外 | 正    | 有    |
|    |                      |                    | DI.FS | 上下限偏差范围内 | 正    | 有    |
|    |                      |                    | AH.RS | 指示值上限    | 逆    | 有    |
|    |                      |                    | AL.RS | 指示值下限    | 逆    | 有    |

| 3 | ALARM POINT         | 设置警报值。              |                         |
|---|---------------------|---------------------|-------------------------|
| 4 | ALARM<br>HYSTERESIS | 警报动作时,设<br>置滞后现象。   |                         |
| 5 | NEXT BUTTON         | 进入 DI 错误名<br>称设定画面。 | ▶ 参考 2.12.5.2 DI 错误名称设定 |

☞ 警报动作也可以在运转停止(STOP)的状态下运转。

| <u>?</u> 警打  | <b>报动作</b>                                                                                                    |
|--------------|----------------------------------------------------------------------------------------------------|
| PV 上限        | ON►<br>PV HYS ↓<br>GOFF ALM<br>AI M<br>ON►<br>DE<br>ON►<br>ON►<br>ON►<br>DE<br>CON►<br>ON►<br>ON►<br>ON►<br>ON►<br>ON►<br>ON►<br>ON►                                                                                                    |
| PV 下限        | ▲ON<br>PV → HYS<br>AI M OFF → GFF → GF |
| 上下限偏<br>差范围外 | DE OFF ALM ON → ON → ON → ON → OFF ALM                                                                                                    |
| 上下限偏<br>差范围内 | DE ON ON ON HYS<br>- OFF ALM SP ALM                                                                                                    |

2.12.6.2 DI 错误名称设定

| 图 2–63. DI 错误名称设定画 |                      |           |     |      |        | _ |
|--------------------|----------------------|-----------|-----|------|--------|---|
|                    | PROG DI NAME SET NEX |           |     |      |        |   |
|                    |                      |           |     |      |        |   |
|                    | NO                   | DI NAME   | NO  | DI   | NAME   |   |
| 2                  | D+1                  | RUN/STOP  | D15 | REF  | ERR1   |   |
|                    | D12                  | DRY HEAT  | D16 | REF  | ERR2   |   |
|                    | DIS                  | WET HEAT  | DI7 | WATE | ER PRE | 0 |
|                    | DI4                  | FAN MOTOR | D18 | NO V | VATER  |   |
|                    |                      |           |     |      |        |   |

| 夂 | 2-63  | DL | 错误么称设定面面 |
|---|-------|----|----------|
|   | 2 00. |    |          |

| 编号 | 命令                    | 说明                                | 备注                                                            |
|----|-----------------------|-----------------------------------|---------------------------------------------------------------|
| 1  | BUZZER TIME           | 发生 DI 错误时,设置发出警告音的时间。             | <ul> <li>即使设置为"0",警告音也会发出1分</li> <li>钟(最小警告音发出时间)。</li> </ul> |
| 2  | DI1                   | 可以利用 DI1 选择运转状态( RUN /<br>STOP )。 | ☞ 不能修改。                                                       |
| 3  | DI2 ~ DI8<br>NAME SET | DI 错误名称, 最多可设置9个字(英<br>文或数字)。     | ▶ DI 名称设定方法,参考 <u>2.10.6.1 实验</u><br><u>名设定方法</u>             |
| 4  | NEXT BUTTON           | 进入警报设定画面。                         | ▶ 参考 2.12.6.1 警报设定                                            |

#### 2.12.6.3 发生 DI 错误时的画面

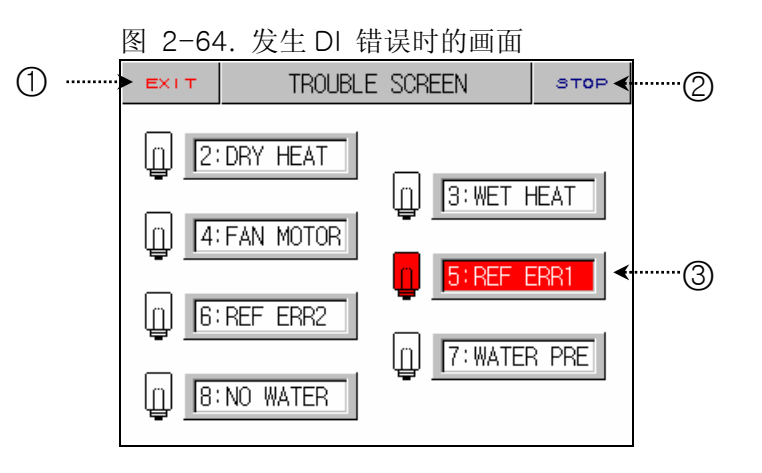

| 编号 | 命令          | 说明                | 备注                                                                        |
|----|-------------|-------------------|---------------------------------------------------------------------------|
| 1  | EXIT BUTTON | 从 DI 错误画面退出。      | <ul> <li>▶ 恢复到运转画面。</li> <li>☞ 尚未解決错误原因, DI 错误发生画面重<br/>新将被显示。</li> </ul> |
| 2  | STOP BUTTON | 发生 DI 错误时的警告音被关闭。 |                                                                           |
| 3  | DI ERROR ON | 对发生错误的DI灯与名称进行反转。 | <ul> <li>▶ 显示为红色。</li> <li>☞ 错误被解除,它就变为绿色。</li> </ul>                     |

☞ 如果发生 DI2~DI8 错误,将停止运行。

2.12.7 通信设定画面

▶ 这是为设置通信条件的画面。

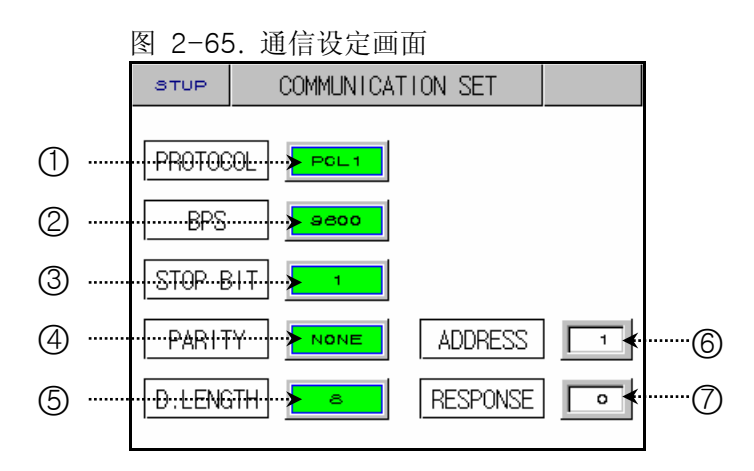

| 编号 | 命令                    | 说明               | 备注                                          |
|----|-----------------------|------------------|---------------------------------------------|
| 1  | PROTOCOL              | 设置通信协议(PROTOCOL) | ▶ 我们公司操作系统采用 PC LINK1 (SUM CHECK)。          |
| 2  | BIT PER SEC 设置通信速度。   |                  |                                             |
| 3  | STOP BIT 设置 STOP BIT。 |                  |                                             |
| 4  | PARITY                | 设置 PARITY。       |                                             |
| 5  | DATA LENGTH           | 设置 DATA LENGTH。  |                                             |
| 6  | ADDRESS               | 设置 ADDRESS。      | ▶ 在 RS485 通信,可对地址(ADDRESS) 最多指定和连接 99 台而使用。 |
| Ø  | RESPONSE<br>TIME      | 设置应答延迟时间。        |                                             |

# 2.12.8 初始显示与状态显示灯设定画面

#### 2.12.8.1 初始显示设定

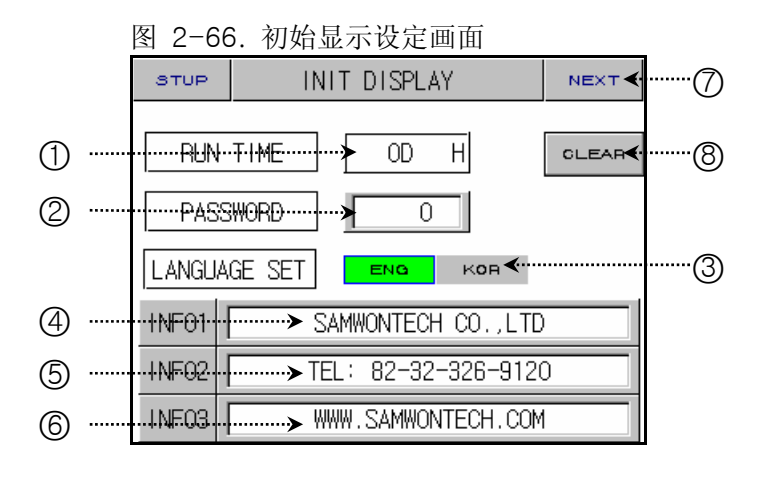

| 编号 | 命令              | 说明                                | 备注                                                                                            |
|----|-----------------|-----------------------------------|-----------------------------------------------------------------------------------------------|
| 1  | RUN TIME        | 记录总运转时间。                          |                                                                                               |
| 2  | PASSWORD<br>SET | 进入时,通过 <u>2.12 系统设定</u> 更改密<br>码。 | <ul> <li>出厂时的设定值为"0"。</li> <li>如果忘记了密码,请向购买处或我们公司咨询。</li> <li>这时,处于出厂状态,所有数据均被初始化。</li> </ul> |
| 3  | LANGUAGE<br>SET | 选择要使用的语种(英文或韩语)。                  | <ul> <li>不管语种怎样,系统内部设定画面均显<br/>示为英文。</li> </ul>                                               |
| 4  | INFORMATION1    | 公司名,可输入总 18 个字(英文和<br>数字组合)。      |                                                                                               |
| 5  | INFORMATION2    | 公司电话号码,可输入总 18 字(英<br>文和数字组合)。    |                                                                                               |
| 6  | INFORMATION3    | 公司网址,可输入总 18 字(英文和<br>数字组合)。      |                                                                                               |
| Ø  | NEXT BUTTON     | 进入状态显示灯设定画面。                      | ▶ 参考 <u>2.12.8.2 状态灯设定</u>                                                                    |
| 8  | CLEAR<br>BUTTON | 对总运转时间进行初始化(删除)。                  |                                                                                               |

## 2.12.8.2 状态显示灯设定

|   | 图 2-67                 | -67. 状态显示灯设定画面      |        |        |  |  |  |  |
|---|------------------------|---------------------|--------|--------|--|--|--|--|
|   | STUP                   | STATUS DISPLAY LAMP |        |        |  |  |  |  |
| _ | 131                    | 132                 | 133    | 134    |  |  |  |  |
| 1 | <br>135                | ISB                 | 137    | 138    |  |  |  |  |
| 2 | <br>                   | TS2                 | тза    | T34    |  |  |  |  |
| 3 | <br>                   | тг                  | тз     | т4     |  |  |  |  |
| 4 | <br>·· <b>&gt;</b> AL1 | AL2                 | ALB    | AL4    |  |  |  |  |
| 5 | <br>** T.RUN           | H.RUN               | T.WALT | H.WALT |  |  |  |  |
| 6 | <br>> DRAIN            | UDG                 | 1.REF  | 2.REF  |  |  |  |  |

| 编号 | 命令             | 说明                       | 备注                  |
|----|----------------|--------------------------|---------------------|
| 1  | IS1 ~ IS8      | INNER SIGNAL 显示灯。        |                     |
| 2  | TS1 ~ TS4      | TIME SIGNAL 显示灯。         |                     |
| 3  | T1 ~ T4        | ON/OFF SIGNAL 显示灯。       |                     |
| 4  | $AL1 \sim AL4$ | 警报 SIGNAL 显示灯。           |                     |
|    | T.RUN          | 温度运转 SIGNAL 显示灯。         |                     |
| 6  | H.RUN          | 湿度运转 SIGNAL 显示灯。         | ▶ 可选择总共 20 个灯。      |
| 9  | T.WAIT         | 温度待机 SIGNAL 显示灯。         | ▶ 被选择的灯将显示为绿色。      |
|    | H.WAIT         | 湿度待机 SIGNAL 显示灯。         | ▶ 定置运转或程序运转时,被选择的灯将 |
|    | DRAIN          | 为对恒温恒湿器的水进行排水的SIGNAL显示灯。 | 显示于运行第2个画面。         |
|    | UDC            | 为运转 UDC 的 SIGNAL 显示灯。    |                     |
| 6  | 1.REF          | 为运转1次冷冻器的SIGNAL显示灯。      |                     |
|    | 2.REF          | 为运转2次冷冻器的SIGNAL显示灯。      |                     |

## 2.13 密码输入画面

▶ 下面是在进入系统设定画面或区间输入调整画面时输入密码的画面。

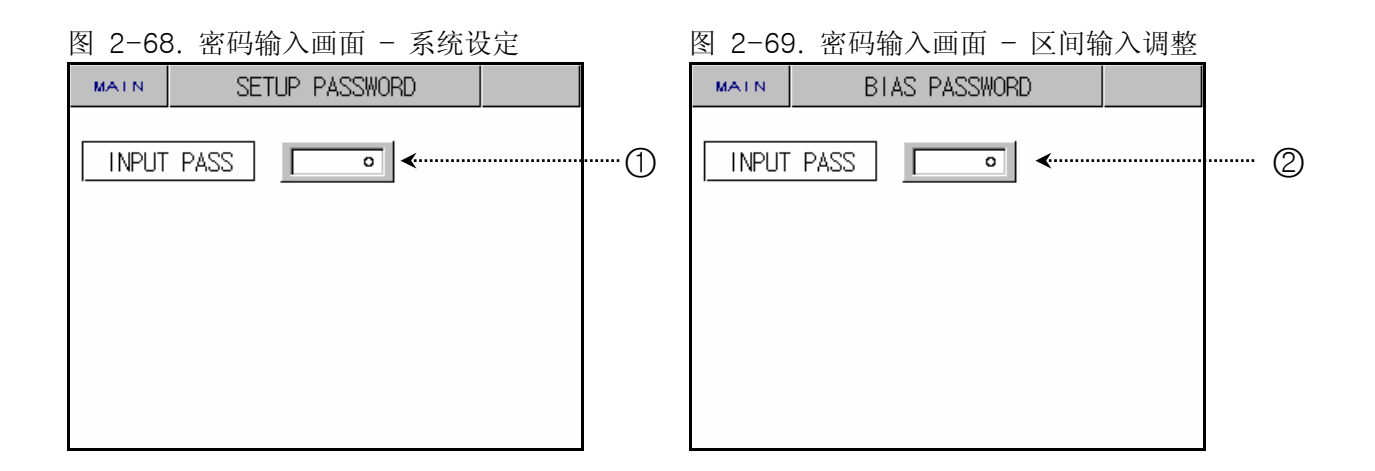

| 编号 | 命令                | 说明                    | 备注                                                                          |
|----|-------------------|-----------------------|-----------------------------------------------------------------------------|
| 1  | INPUT<br>PASSWORD | 进入系统设定画面时,输入密码。       | <ul> <li>▶ 初始密码为 "0"。</li> <li>☞ 可以在 <u>2.12.8.1 初始显示设定</u>更改密码。</li> </ul> |
| 2  | INPUT<br>PASSWORD | 进入区间输入调整画面时,输入密<br>码。 |                                                                             |

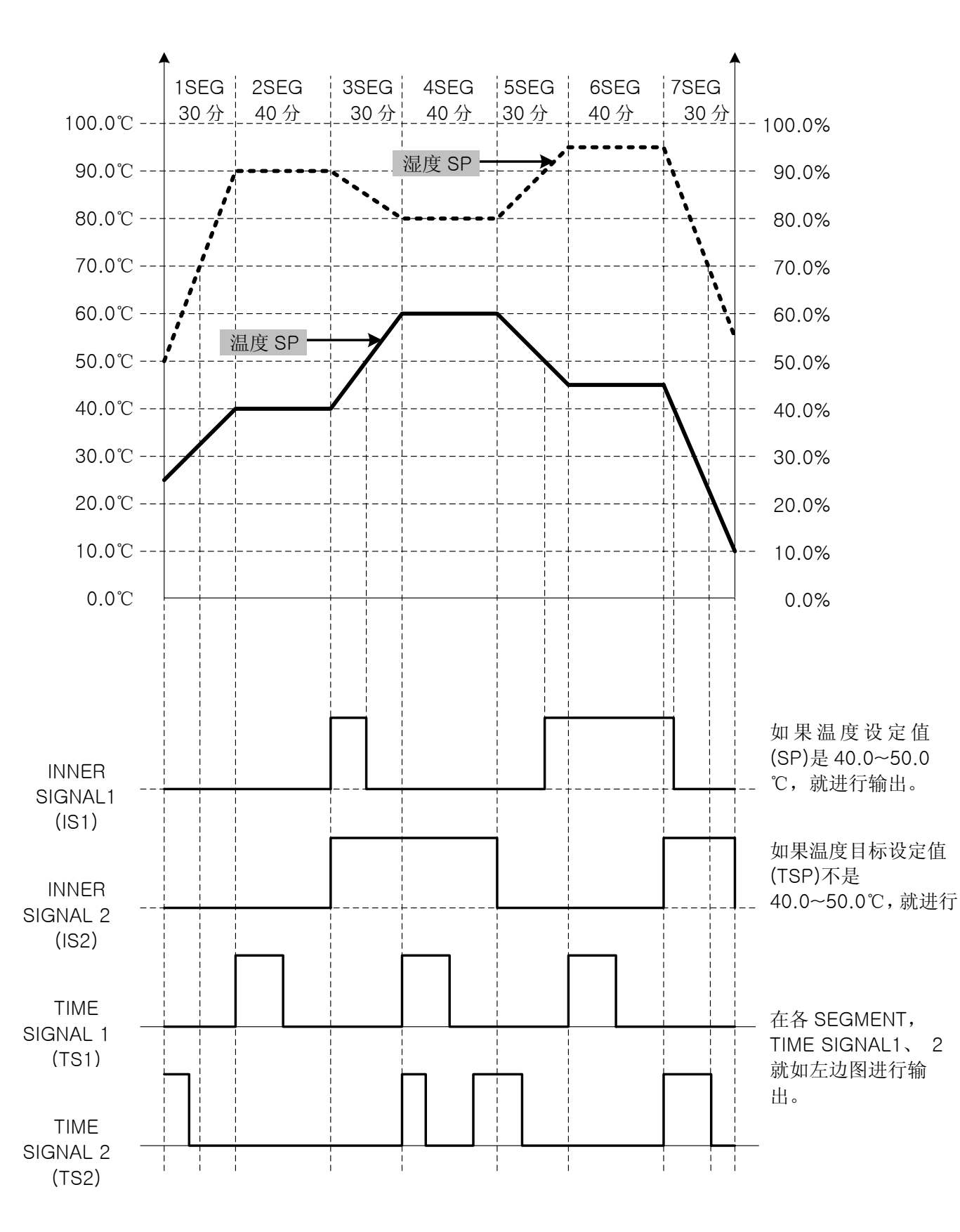

▶ 下面,我们可以学习在发生PATTERN和各种SIGNAL时设置TEMI880参数的方法。

• 简单的程序举例

① 设置 PATTERN。

| 程式   |       |                                    |                                                   | 程式編輯                                                                     |                                                                                  |                                                                                                    |                                                                                                    |                                                                                                    | 訊息                                                                                                    |                                                                                                   |
|------|-------|------------------------------------|---------------------------------------------------|--------------------------------------------------------------------------|----------------------------------------------------------------------------------|----------------------------------------------------------------------------------------------------|----------------------------------------------------------------------------------------------------|----------------------------------------------------------------------------------------------------|----------------------------------------------------------------------------------------------------|---------------------------------------------------------------------------------------------------|
| 程式編護 |       |                                    |                                                   | 00                                                                       | 1                                                                                |                                                                                                    |                                                                                                    |                                                                                                    |                                                                                                    |                                                                                                   |
| 1    | 溫度    | _                                  | 濕                                                 | 芰                                                                        | ₿                                                                                | 寺間                                                                                                    | тз<br>1                                                                                                    | тз<br>2                                                                                                    | тз<br>З                                                                                                    | тз<br>4                                                                                           |
| 4    | 10.00 |                                    | 90                                                | .0                                                                       |                                                                                  | D.30                                                                                                    | 00                                                                                                    | 00                                                                                                    | 00                                                                                                    | 00                                                                                                |
|      | 10.00 |                                    | 90                                                | .0                                                                       |                                                                                  | 0.40                                                                                                    | ρο                                                                                                    | 00                                                                                                    | 00                                                                                                    | 00                                                                                                |
| E E  | 0.00  |                                    | 80                                                | .0                                                                       |                                                                                  | 0.30                                                                                                    | 00                                                                                                    | 00                                                                                                    | 00                                                                                                    | 00                                                                                                |
| E    | 0.00  |                                    | 80                                                | .0                                                                       |                                                                                  | 0.40                                                                                                    | po                                                                                                    | 0                                                                                                    | 00                                                                                                    | 00                                                                                                |
|      |       |                                    |                                                   |                                                                          | ţ                                                                                | 插入                                                                                                    |                                                                                                    |                                                                                                    | ∰∥Ba                                                                                                    | ÷                                                                                                 |
|      |       | 式編護<br><u>溫度</u><br>40.00<br>60.00 | 式編護<br><u>溫度</u><br>40.00 「<br>60.00 「<br>60.00 「 | 程:<br>武编護<br><u>温度</u> 濕<br>40.00 90<br>40.00 90<br>60.00 80<br>60.00 80 | 程式編護<br>一温度<br>編度<br>編度<br>40.00<br>90.0<br>40.00<br>90.0<br>60.00<br>80.0<br>下頁 | 程式編輯<br>武編護 001<br><u>温度</u> 濕度 8<br>40.00 90.0 0<br>40.00 90.0 0<br>60.00 80.0 0<br>50.00 80.0 0<br>50.0 80.0 0<br>50.0 80.0 0<br>50.0 80.0 0<br>50.0 1<br>50.0 1<br>50.0 | 程式編輯       式編護     001       温度     濕度     時間       40.00     90.0     0.30       40.00     90.0     0.40       60.00     80.0     0.30       60.00     80.0     0.40       下頁     插入 | 程式編輯         三式編護       oo1         温度       濕度       時間       13         40.00       90.0       0.30       00         40.00       90.0       0.30       00         60.00       80.0       0.30       00         60.00       80.0       0.40       00         下頁       插入       140 | 程式編輯         3式編護       001         温度       濕度       時間       Ting         40.00       90.0       0.30       00       00         40.00       90.0       0.40       00       00         60.00       80.0       0.30       00       00         60.00       80.0       0.40       00       00         下頁       插入       插入       10       10 | 程式編輯     訊息       武编護     001       温度     濕度     時間     Ti Ti Ti Ti Ti Ti Ti Ti Ti Ti Ti Ti Ti T |

| 程式 | 程式編輯        |    |    |               |     |          |         |         | 訊息      |         |  |
|----|-------------|----|----|---------------|-----|----------|---------|---------|---------|---------|--|
| 相  | B式编         | 護  |    | 001           |     |          |         |         |         |         |  |
| 段數 | 溫月          | 夏  | 濕  | <del></del> 夏 | 時間  | Ŋ        | тз<br>1 | тз<br>2 | тз<br>З | тз<br>4 |  |
| 05 | 45.         | 00 | 95 | .0            | 0.3 | 30       | 00      | 00      | 00      | 00      |  |
| 06 | 45.         | 00 | 95 | .0            | 0.4 | 10       | 00      | 00      | 00      | 00      |  |
| 07 | 10.         | 00 | 55 | .0            | 0.3 | 30       | 8       | 00      | 00      | 00      |  |
| 08 | 08 -50.00 [ |    |    | 0.0           |     | -0.01 00 |         | 00      | 0       | 00      |  |
| 上頁 |             | 頁  |    | 插             | λ   |          |         | 刪除      | £       |         |  |

② 设置 INNER SIGNAL.

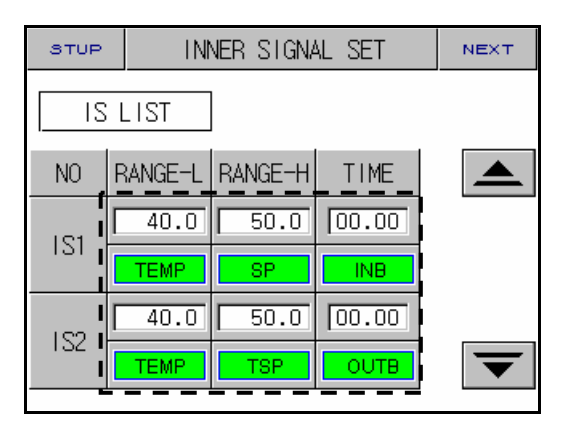

③ 在 TIME SIGNAL 和 PATTERN 编辑设置 TIME SIGNAL 的种类。

| 程式       | 訊           | 控           |               |  |  |  |  |  |
|----------|-------------|-------------|---------------|--|--|--|--|--|
| 訊號組(0~7) |             |             |               |  |  |  |  |  |
| 名稱       | ON 時間       | OFF 時間      |               |  |  |  |  |  |
| 00       | TS OFF      | TS OFF      |               |  |  |  |  |  |
| 01       | TS ON       | TS ON       |               |  |  |  |  |  |
| 02       | 00.20 HH.MM | 00.20 HH.MM |               |  |  |  |  |  |
| 03       | 00.10 HH.MM | 00.20 HH.MM | $\overline{}$ |  |  |  |  |  |

| 程式 |    |       | 程式約  | 程式編輯 |    |         |         |         | 訊息      |  |
|----|----|-------|------|------|----|---------|---------|---------|---------|--|
| 超  | ĒI | 圠编頀   | 0    | D 1  |    |         |         |         |         |  |
| 段數 |    | 溫度    | 濕度   | 時間   | 眀  | тз<br>1 | тз<br>2 | тз<br>З | тз<br>4 |  |
| 01 | Γ  | 40.00 | 90.0 | 0.3  | 30 | 00      | 03      | 00      | 00      |  |
| 02 | Γ  | 40.00 | 90.0 | 0.4  | 40 | 02      | 00      | 00      | 00      |  |
| 03 | Γ  | 60.00 | 80.0 | 0.3  | 30 | 00      | 00      | 0       | 00      |  |
| 04 | Γ  | 60.00 | 80.0 | 0.4  | 40 | 02      | 03      | 00      | 00      |  |
| 上頁 |    | 下     | 頁    | 插    | λ  |         |         | 刪將      | £.      |  |

| 程式   |       |     |    | i. | 程式編輯 |    |   |       |         | 訊息      |         |         |
|------|-------|-----|----|----|------|----|---|-------|---------|---------|---------|---------|
| 程式編護 |       |     |    |    | 001  |    |   |       |         |         |         |         |
| 段數   |       | 溫月  | 芰  | 1  | 濕    | 芰  |   | 時間    | тз<br>1 | T3<br>2 | тз<br>З | тз<br>4 |
| 05   |       | 45. | 00 | Γ  | 95   | .0 | Γ | 0.30  | 00      | 03      | 00      | 00      |
| 06   |       | 45. | 00 | Γ  | 95   | .0 | Γ | 0.40  | 02      | 00      | 00      | 00      |
| 07   |       | 10. | 00 | Γ  | 55   | .0 | Γ | 0.30  | 00      | 02      | 00      | 00      |
| 08   | F     | 50. | 00 | Γ  | 0    | .0 | Ŀ | -0.01 | 00      | 00      | 00      | 00      |
| 上頁   | 上頁 下頁 |     |    |    |      |    |   | 插入    |         |         | 刪膠      | 余       |

4th Edition of TEMI880 IM : Jan. 29. 2007

# 3. 参数设定表

▶ 下面介绍按照各画面将可设置的内部参数的设置范围以及初始值加以概括的。

| 2.7 动作设定     |                     |                   |           |               |  |  |  |  |  |
|--------------|---------------------|-------------------|-----------|---------------|--|--|--|--|--|
| 符号           | 参数                  | 设定范围              | 单位        | 初始值           |  |  |  |  |  |
| OPER. MODE   | OPERATION MODE      | PROG, FIX         | ABS       | PROG          |  |  |  |  |  |
| POWER MODE   | POWER MODE          | STOP, COLD, HOT   | ABS       | STOP          |  |  |  |  |  |
| FUZZY SELECT | FUZZY SELECT        | OFF, ON           | ABS       | OFF           |  |  |  |  |  |
| KEY LOCK     | KEY LOCK            | OFF, ON           | ABS       | OFF           |  |  |  |  |  |
| LIGHT OFF    | LIGHT OFF           | 0~99              | ABS       | OFF           |  |  |  |  |  |
| OPER. HOUR   | OPERATION HOUR      | 0~9999            | ABS       | 0             |  |  |  |  |  |
| OPER. MIN    | OPERATION<br>MINUTE | 0~59              | ABS       | 0             |  |  |  |  |  |
| TIME MODE    | TIME MODE           | OFF, ON           | ABS       | OFF           |  |  |  |  |  |
| TEMP SLOPE   | TEMP SLOPE          | T.EUS(0~100%)/MIN | T.EUS/MIN | T.EUS(0%)/MIN |  |  |  |  |  |
| HUMI SLOPE   | HUMI SLOPE          | H.EUS(0~100%)/MIN | H.EUS/MIN | H.EUS(0%)/MIN |  |  |  |  |  |

| 2.8 预设设定     |              |         |     |      |
|--------------|--------------|---------|-----|------|
| 符号           | 参数           | 设定范围    | 单位  | 初始值  |
| Y            | YEAR         | 0~99    | ABS | 0, 1 |
| М            | MONTH        | 1~12    | ABS | 0, 1 |
| D            | DAY          | 1~31    | ABS | 0, 1 |
| Н            | HOUR         | 0~23    | ABS | 0, 1 |
| М            | MINUTE       | 0~59    | ABS | 0, 0 |
| RESERVE MODE | RESERVE MODE | OFF, ON | ABS | OFF  |

| 2.9 图表及图表记录设定 |                 |                |     |        |  |  |  |  |
|---------------|-----------------|----------------|-----|--------|--|--|--|--|
| 符号            | 参数              | 设定范围           | 单位  | 初始值    |  |  |  |  |
| PTNO          | PATTERN NUMBER  | 0~120          | ABS | 0      |  |  |  |  |
| TEMP SP       | TEMP SP DISPLAY | OFF, ON        | ABS | ON     |  |  |  |  |
| HUMI SP       | HUMI SP DISPLAY | OFF, ON        | ABS | ON     |  |  |  |  |
| OPER. MODE    | OPERATION MODE  | STOP, RUN      | ABS | STOP   |  |  |  |  |
| TIME UNIT     | TIME UNIT       | SEC, MIN       | ABS | SEC    |  |  |  |  |
| SAMPLING TIME | SAMPLING TIME   | 1~59           | ABS | 5      |  |  |  |  |
| BACK UP       | SELECT BACK UP  | PTN, PARA, ALL | ABS | PTN    |  |  |  |  |
| DIRECT        | SELECT DIRECT   | DNLOAD, UPLOAD | ABS | DNLOAD |  |  |  |  |

| 2.10.1 PATTERN编辑 |                                                   |                                |      |            |  |  |  |  |  |  |
|------------------|---------------------------------------------------|--------------------------------|------|------------|--|--|--|--|--|--|
| 符号               | 符号         参数         设定范围         单位         初始值 |                                |      |            |  |  |  |  |  |  |
| PATTERN NO       | PATTERN NUMBER                                    | 1~120                          | ABS  | 1          |  |  |  |  |  |  |
| TEMP             | SEGMENT TEMP<br>SP                                | T.EU(0~100%)                   | T.EU | T.EU(0%)   |  |  |  |  |  |  |
| HUMI             | SEGMENT HUMI SP                                   | H.EU(0~100%)                   | H.EU | H.EU(0%)   |  |  |  |  |  |  |
| TIME             | SEGMENT TIME                                      | -0.01(OFF)~<br>99.59(HOUR.MIN) | ABS  | -0.01(OFF) |  |  |  |  |  |  |
| TS1~TS4          | TIME SIGNAL1~4                                    | 0~7                            | ABS  | 0(OFF)     |  |  |  |  |  |  |
|                  |                                                   |                                |      |            |  |  |  |  |  |  |
| 2.10.2 重复设定      |                                                   |                                |      |            |  |  |  |  |  |  |

| 符号       | 参数                      | 设定范围        | 单位  | 初始值 |
|----------|-------------------------|-------------|-----|-----|
| PTN NO   | PATTERN NUMBER          | 1~120       | ABS | 1   |
| PTN RPT  | PATTERN REPEAT<br>COUNT | 0(无限重复)~999 | ABS | 1   |
| LINK PTN | LINK PATTERN            | 0~120       | ABS | 0   |
| START    | START SEGMENT           | 0~99        | ABS | 0   |
| END      | END SEGMENT             | 0~99        | ABS | 0   |
| COUNT    | SEGMENT COUNT           | 0~99        | ABS | 0   |

| 2.10.3 文件编辑 |                               |       |     |     |  |  |  |  |  |
|-------------|-------------------------------|-------|-----|-----|--|--|--|--|--|
| 符号          | 参数                            | 设定范围  | 单位  | 初始值 |  |  |  |  |  |
| SRC. PTNO   | SOURCE PATTERN<br>NUMBER      | 1~120 | ABS | 0   |  |  |  |  |  |
| DES. PTNO   | DESTINATION<br>PATTERN NUMBER | 1~120 | ABS | 0   |  |  |  |  |  |
| DEL. PTNO   | DELETE PATTERN<br>NUMBER      | 1~120 | ABS | 0   |  |  |  |  |  |

| 2.10.4 TIME SIGNAL设定 |                         |                           |     |       |
|----------------------|-------------------------|---------------------------|-----|-------|
| 符号                   | 参数                      | 设定范围                      | 单位  | 初始值   |
| ON TIME              | TIME SIGNAL<br>ON TIME  | 00.00~99.59<br>(HOUR.MIN) | ABS | 00.00 |
| OFF TIME             | TIME SIGNAL<br>OFF TIME | 00.00~99.59<br>(HOUR.MIN) | ABS | 00.00 |

| 2.10.5 待机动作设定 |                |                           |       |           |  |
|---------------|----------------|---------------------------|-------|-----------|--|
| 符号            | 参数             | 设定范围                      | 单位    | 初始值       |  |
| WAIT MODE     | WAIT MODE      | OFF, ON                   | ABS   | OFF       |  |
| TEMP ZONE     | TEMP WAIT ZOME | T.EUS(0~100%)             | T.EUS | T.EUS(0%) |  |
| HUMI ZONE     | HUMI WAIT ZOME | H.EUS(0~100%)             | H.EUS | H.EUS(0%) |  |
| WAIT TIME     | WAIT TIME      | 00.00~99.59<br>(HOUR.MIN) | ABS   | 0(OFF)    |  |

#### SAMWONTECH

| 2.10.6 实验名设定画面 |                       |                            |     |                            |
|----------------|-----------------------|----------------------------|-----|----------------------------|
| 符号             | 参数                    | 设定范围                       | 单位  | 初始值                        |
| PTNO 1~120     | PATTERN NAME<br>1~120 | 0~9, A~Z, 特殊文字<br>(最多9个字符) | ABS | PROG PT001<br>~ PROG PT120 |

| 2.11 画面选择    |                              |                  |     |      |
|--------------|------------------------------|------------------|-----|------|
| 符号           | 参数                           | 设定范围             | 单位  | 初始值  |
| TUNING KEY   | TUNING KEY<br>DISPLAY BUTTON | HIDE, DISP       | ABS | DISP |
| CONTRAST SET | CONTRAST<br>GROUP SET        | DARK, NOR, LIGHT | ABS | NOR  |

| 2.12.1.1 温度输入设定 |                     |                                                                 |       |            |
|-----------------|---------------------|-----------------------------------------------------------------|-------|------------|
| 符号              | 参数                  | 设定范围                                                            | 单位    | 初始值        |
| SENSOR TYPE     | TEMP SENSOR<br>TYPE | PT_1(-90.00~200.00)<br>PT_2(-100.0~300.00)<br>DCV(-1.000~2.000) | ABS   | PT_1       |
| TEMP RH         | TEMPRANGE HIGH      | T.EU(0~100%)                                                    | T.EU  | T.EU(100%) |
| TEMP RL         | TEMP RANGE LOW      | TEMP RL < TEMP RH                                               | T.EU  | T.EU(0%)   |
| TEMP BIAS       | TEMP BIAS           | T.EUS(-105~105%)                                                | T.EUS | T.EUS(0%)  |
| DISPLAY FILTER  | DISPLAY FILTER      | OFF, 1~120                                                      | ABS   | OFF        |
| FILTER TIME     | TEMP FILTER TIME    | 0~120 SEC                                                       | ABS   | 0          |
| TEMP SH         | TEMP SCALE HIGH     | -100.0~200.0                                                    | ABS   | 200.0      |
| TEMP SL         | TEMP SCALE LOW      | TEMP SL < TEMP SH                                               | ABS   | -100.0     |

| 2.12.1.2 湿度输入设定 |                     |                                     |       |            |  |
|-----------------|---------------------|-------------------------------------|-------|------------|--|
| 符号              | 参数                  | 设定范围                                | 单位    | 初始值        |  |
| SENSOR TYPE     | HUMI SENSOR<br>TYPE | PT(-10.0~110.0)<br>DCV(1.000~5.000) | ABS   | PT         |  |
| HUMI RH         | HUMI RANGE HIGH     | H.EU(0~100%)                        | H.EU  | H.EU(100%) |  |
| HUMI RL         | HUMI RANGE LOW      | HUMI RL < HUMI RH                   | H.EU  | H.EU(0%)   |  |
| HUMI BIAS       | HUMI BIAS           | H.EUS(-20~20%)                      | H.EUS | H.EUS(0%)  |  |
| FILTER TIME     | HUMI FILTER TIME    | 0~120 SEC                           | ABS   | 0          |  |
| HUMI SH         | HUMI SCALE HIGH     | 0.0~100.0                           | ABS   | 100.0      |  |
| HUMI SL         | HUMI SCALE LOW      | HUMI SL < HUMI SH                   | ABS   | -0.0       |  |

| 2.12.1.3 输入显示 |                        |                  |       |           |  |
|---------------|------------------------|------------------|-------|-----------|--|
| 符号            | 参数                     | 设定范围             | 单位    | 初始值       |  |
| WET ADJUST    | WET TEMP ADJUST        | H.EUS(-105~105%) | H.EUS | H.EUS(0%) |  |
| DRY LIMIT RH  | DRY TEMP<br>LIMIT HIGH | 0.0~100.0        | ABS   | 100.0     |  |
| DRY LIMIT RL  | DRY TEMP<br>LIMIT LOW  | < DRY LIMIT RH   | ABS   | 0.0       |  |

4th Edition of TEMI880 IM : Jan. 29. 2007

| 2.12.1.4 区间输入调整设定                                    |                                    |                                                                                         |       |            |
|------------------------------------------------------|------------------------------------|-----------------------------------------------------------------------------------------|-------|------------|
| 符号                                                   | 参数                                 | 设定范围                                                                                    | 单位    | 初始值        |
| POINT1.DDV<br>POINT2.DDV<br>POINT3.DDV<br>POINT4.DDV | DRY TEMP<br>DIFFERENCE<br>VALUE1~4 | T.EUS(-10~10%)                                                                          | T.EUS | T.EUS(0%)  |
| POINT1.DPV                                           | DRY TEMP<br>REFERENCE<br>POINT1    | T.EU(0~100%)                                                                            | T.EU  | T.EU(0%)   |
| POINT2.DPV                                           | DRY TEMP<br>REFERENCE<br>POINT2    | DRY RL<br>≤ POINT1.DPV                                                                  | T.EU  | T.EU(100%) |
| POINT3.DPV                                           | DRY TEMP<br>REFERENCE<br>POINT3    | <ul> <li>♦ POINT2.DPV</li> <li>♦ POINT3.DPV</li> <li>♦ POINT4.DPV</li> </ul>            | T.EU  | T.EU(100%) |
| POINT4.DPV                                           | DRY TEMP<br>REFERENCE<br>POINT4    | S DRY.RH                                                                                | T.EU  | T.EU(100%) |
| POINT1.WDV<br>POINT2.WDV<br>POINT3.WDV<br>POINT4.WDV | WET TEMP<br>DIFFERENCE<br>VALUE1~4 | H.EUS(-10~10%)                                                                          | H.EUS | H.EUS(0%)  |
| POINT1.DPV                                           | WET TEMP<br>REFERENCE<br>POINT1    |                                                                                         | H.EU  | H.EU(0%)   |
| POINT2.DPV                                           | WET TEMP<br>REFERENCE<br>POINT2    | WET RL<br>≤ POINT1.WPV                                                                  | H.EU  | H.EU(100%) |
| POINT3.DPV                                           | WET TEMP<br>REFERENCE<br>POINT3    | <ul> <li>♦ POINT2.WPV</li> <li>♦ POINT3.WPV</li> <li>♦ POINT4.WPV</li> </ul>            | H.EU  | H.EU(100%) |
| POINT4.DPV                                           | WET TEMP<br>REFERENCE<br>POINT4    | - ≤ WEI.KH                                                                              | H.EU  | H.EU(100%) |
| POINT1.RDV<br>POINT2.RDV<br>POINT3.RDV<br>POINT4.RDV | HUMIDITY<br>DIFFERENCE<br>VALUE1~4 | H.EUS(-10~10%)                                                                          | H.EUS | H.EUS(0%)  |
| POINT1.DPV                                           | HUMIDITY<br>REFERENCE<br>POINT1    | H.FU(0~100%)                                                                            | H.EU  | H.EU(0%)   |
| POINT2.DPV                                           | HUMIDITY<br>REFERENCE<br>POINT2    | H.EU(0~100%)<br>HUMI.RL<br>≤ POINT1.RPV<br>≤ POINT2.RPV<br>≤ POINT3.RPV<br>≤ POINT4.RPV | H.EU  | H.EU(100%) |
| POINT3.DPV                                           | HUMIDITY<br>REFERENCE<br>POINT3    |                                                                                         | H.EU  | H.EU(100%) |
| POINT4.DPV                                           | HUMIDITY<br>REFERENCE<br>POINT4    |                                                                                         | H.EU  | H.EU(100%) |

| 2.12.2.1 控制输出设定 |                            |                         |     |       |
|-----------------|----------------------------|-------------------------|-----|-------|
| 符号              | 参数                         | 设定范围                    | 单位  | 初始值   |
| OUTPUT TYPE     | TEMP OUTPUT<br>TYPE        | SSR, SCR                | ABS | SSR   |
| DIRECTION       | TEMP OUTPUT<br>DIRECTION   | REV, FWD                | ABS | REV   |
| CYCLE TIME      | TEMP SSR<br>CYCLE TIME     | 1~300 SEC               | ABS | 1     |
| TEMP ARW SET    | TEMP ANTI RESET<br>WIND-UP | 0.0(AUTO),<br>0.0~200.0 | ABS | 100.0 |
| TEMP AT-GAIN    | TEMP AUTO<br>TUNING GAIN   | 0.1~10.0                | ABS | 1.0   |
| OUTPUT TYPE     | HUMI OUTPUT<br>TYPE        | SSR, SCR                | ABS | SSR   |
| DIRECTION       | HUMI OUTPUT<br>DIRECTION   | REV, FWD                | ABS | REV   |
| CYCLE TIME      | HUMI SSR<br>CYCLE TIME     | 1~300 SEC               | ABS | 1     |
| HUMI ARW SET    | HUMI ANTI RESET<br>WIND-UP | 0.0(AUTO),<br>0.0~200.0 | ABS | 100.0 |
| HUMI AT-GAIN    | HUMI AUTO<br>TUNING GAIN   | 0.1~10.0                | ABS | 1.0   |

| 2.12.2.2 传送输出设定 |                         |                                              |      |            |
|-----------------|-------------------------|----------------------------------------------|------|------------|
| 符号              | 参数                      | 设定范围                                         | 单位   | 初始值        |
| TEMP RET.       | TEMP<br>RETRANSMISSION  | PV, SP, MV                                   | ABS  | PV         |
| TEMP RET. RH    | TEMP RET.<br>RANGE HIGH | T.EU(0~100%)<br>TEMP RET RL<br>< TEMP RET RH | T.EU | T.EU(100%) |
| TEMP RET. RL    | TEMP RET.<br>RANGE LOW  |                                              | T.EU | T.EU(0%)   |
| HUMI RET.       | HUMI<br>RETRANSMISSION  | PV, SP, MV                                   | ABS  | PV         |
| HUMI RET. RH    | HUMI RET.<br>RANGE HIGH | H.EU(0~100%)                                 | H.EU | H.EU(100%) |
| HUMI RET. RL    | HUMI RET.<br>RANGE LOW  | < HUMI RET RH                                | H.EU | H.EU(0%)   |

| 2.12.3.1 ON/OFF SIGNAL |                 |                           |       |           |
|------------------------|-----------------|---------------------------|-------|-----------|
| 符号                     | 参数              | 设定范围                      | 单位    | 初始值       |
| LSP                    | LOW SP          | T.EU(0~100%)<br>TEMP RL   | T.EU  | T.EU(0%)  |
| MSP                    | MIDDLE SP       | $\leq$ LOW SP < MIDDLE SP | T.EU  | T.EU(0%)  |
| HSP                    | HIGH SP         | < HIGH SP<br>≤ TEMP RH    | T.EU  | T.EU(0%)  |
| HD                     | HIGH DIFFERENCE | T.EUS(0~10%)              | T.EUS | T.EUS(0%) |
| LD                     | LOW DIFFERENCE  | T.EUS(0~10%)              | T.EUS | T.EUS(0%) |

| 2.12.3.2 INNER SIGNAL |                             |                            |      |          |
|-----------------------|-----------------------------|----------------------------|------|----------|
| 符号                    | 参数                          | 设定范围                       | 单位   | 初始值      |
| RANGE-L               | INNER SIGNAL<br>RANGE LOW   | T.EU(0~100%)               | T.EU | T.EU(0%) |
| RANGE-H               | INNER SIGNAL<br>RANGE HIGH  | <pre>KANGE L</pre>         | T.EU | T.EU(0%) |
| TIME                  | INNER SIGNAL<br>DELAY TIME  | 00.00~99.59 (HOUR.<br>MIN) | ABS  | 00.00    |
| ITEM                  | INNER SIGNAL<br>ITEM        | TEMP, HUMI                 | ABS  | TEMP     |
| TYPE                  | INNER SIGNAL<br>TYPE        | SP, PV, TSP                | ABS  | SP       |
| BAND                  | INNER SIGNAL<br>BAND DIRECT | INB, OUTB                  | ABS  | INB      |

| 符号      | 参数                        | 设定范围                    | 单位   | 初始值            |
|---------|---------------------------|-------------------------|------|----------------|
| TEMP AT | TEMP AUTO<br>TUNING POINT | 0.01~1.00               | ABS  | 0.10           |
| H.CMOD  | HUMIDITY<br>CONTROL MODE  | CMD0, CMD1              | ABS  | CMD1           |
| HUMI AT | HUMI AUTO<br>TUNING POINT | 0.01~1.00               | ABS  | 0.10           |
| T1      | TEMP REFERENCE<br>POINT1  | DRY.L < T1 < DRY.H      | ABS  | (D.RL+D.RH)/2  |
| H2      | HUMI REFERENCE<br>POINT2  | H.EU(0~100%)<br>HUMI RL | H.EU | 2(H.RL+H.RH)/3 |
| H1      | HUMI REFERENCE<br>POINT1  | < H1 < H2<br>< HUMI RH  | H.EU | (H.RL+H.RH)/3  |
| T3      | TEMP REFERENCE<br>POINT3  | T.EU(0~100%)<br>TEMP RL | T.EU | 2(T.RL+T.RH)/3 |
| T2      | TEMP REFERENCE<br>POINT2  | < T2 < T3<br>< TEMP RH  | T.EU | (T.RL+T.RH)/3  |

| 2.12.4.2 PID GROUP(PID1~PID9) 设定 |                      |           |     |       |
|----------------------------------|----------------------|-----------|-----|-------|
| 符号                               | 参数                   | 设定范围      | 单位  | 初始值   |
| Ρ                                | PROPORTIONAL<br>BAND | 0.1~999.9 | ABS | 5.0   |
| I                                | INTEGRAL TIME        | 0~6000    | ABS | 120   |
| D                                | DERIVATIVE TIME      | 0~6000    | ABS | 30    |
| ОН                               | OUTPUT<br>LIMIT HIGH | 0.0~100.0 | ABS | 100.0 |
| OL                               | OUTPUT<br>LIMIT LOW  | OL < OH   | ABS | 0.0   |

| 2.12.5 DO CONFIG 设定 |                            |                           |       |           |
|---------------------|----------------------------|---------------------------|-------|-----------|
| 符号                  | 参数                         | 设定范围                      | 单位    | 初始值       |
| IS1~IS8 RELAY       | INNER<br>SIGNAL1~8 RELAY   | 0(OFF)~20                 | ABS   | 0         |
| TS1~IS4 RELAY       | TIME<br>SIGNAL1~4 RELAY    | 0(OFF)~20                 | ABS   | 0         |
| AL1~AL4 RELAY       | ALARM<br>SIGNAL1~4 RELAY   | 0(OFF)~20                 | ABS   | 0         |
| T1~T4 RELAY         | ON/OFF<br>SIGNAL1~4 REALY  | 0(OFF)~20                 | ABS   | 0         |
| T1~T4 CPARA         | ON/OFF SIGNAL1~<br>4 DELAY | 00.00~<br>99.59 (MIN.SEC) | ABS   | 00.00     |
| T.RUN RELAY         | TEMP RUN<br>RELAY          | 0(OFF)~20                 | ABS   | 0         |
| T.RUN CPARA         | TEMP RUN<br>DELAY          | 0~999 SEC                 | ABS   | 0         |
| H.RUN RELAY         | HUMI RUN<br>RELAY          | 0(OFF)~20                 | ABS   | 0         |
| H.RUN CPARA         | HUMI RUN<br>DELAY          | 0~999 SEC                 | ABS   | 0         |
| T.UP RELAY          | TEMP UP<br>RELAY           | 0(OFF)~20                 | ABS   | 0         |
| T.UP CPARA          | TEMP UP<br>RANGE           | T.EUS(-10~10%)            | T.EUS | T.EUS(0%) |
| T.SK RELAY          | TEMP SOAK<br>RELAY         | 0(OFF)~20                 | ABS   | 0         |
| T.SK CPARA          | TEMP SOAK<br>TIME          | 0~999 MIN                 | ABS   | 0         |
| T.DN RELAY          | TEMP DOWN<br>RELAY         | 0(OFF)~20                 | ABS   | 0         |
| H.DN CPARA          | HUMI DOWN<br>RANGE         | H.EUS(-10~10%)            | H.EUS | H.EUS(0%) |
| H.UP RELAY          | HUMI UP<br>RELAY           | 0(OFF)~20                 | ABS   | 0         |

| H.UP CPARA  | HUMI UP<br>RANGE     | H.EUS(-10~10%) | H.EUS | H.EUS(0%) |
|-------------|----------------------|----------------|-------|-----------|
| H.SK RELAY  | HUMI SOAK<br>RELAY   | 0(OFF)~20 ABS  |       | 0         |
| H.SK CPARA  | HUMI SOAK<br>TIME    | 0~999 MIN      | ABS   | 0         |
| H.DN RELAY  | HUMI DOWN<br>RELAY   | 0(OFF)~20      | ABS   | 0         |
| H.DN CPARA  | HUMI DOWN<br>RANGE   | H.EUS(-10~10%) | H.EUS | H.EUS(0%) |
| DRAIN RELAY | DRAIN RELAY          | 0(OFF)~20      | ABS   | 0         |
| DRAIN CPARA | DRAIN TIME           | 0~999 MIN      | ABS   | 0         |
| ERROR RELAY | ERROR RELAY          | 0(OFF)~20      | ABS   | 0         |
| ERROR CPARA | ERROR TIME           | 0~999 MIN      | ABS   | 0         |
| PTEND RELAY | PATTERN END<br>RELAY | 0(OFF)~20      | ABS   | 0         |
| PTEND CPARA | PATTERN END<br>TIME  | 0~999 SEC      | ABS   | 0         |
| 1REF RELAY  | FIRST REF.<br>RELAY  | 0(OFF)~20      | ABS   | 0         |
| 1REF CPARA  | FIRST REF.<br>TIME   | 0~999 SEC      | ABS   | 0         |
| 2REF RELAY  | SECOND REF.<br>RELAY | 0(OFF)~20      | ABS   | 0         |
| 2REF CPARA  | SECOND REF.<br>TIME  | 0~999 MIN      | ABS   | 0         |

| 2.12.6.1 警报设定 |                     |                                                                                                    |                |                                          |
|---------------|---------------------|----------------------------------------------------------------------------------------------------|----------------|------------------------------------------|
| 符号            | 参数                  | 设定范围                                                                                                    | 单位             | 初始值                                      |
| ITEM          | ITEM                | TEMP, HUMI                                                                                                    | ABS            | ALARM1,3<br>→ TEMP<br>ALARM2,4<br>→ HUMI |
| TYPE          | ALARM TYPE          | AH.F, AL.F, DH.F<br>DL.F, DH.R, DL.R<br>DO.F, DI.F, AH.R<br>AL.R, AH.FS, AL.FS<br>DH.FS, DL.FS, DH.FS<br>DL.RS, DO.FS, DI.FS<br>AH.RS, AL.RS | ABS            | ALARM1,2<br>→ AH.F<br>ALARM3,4<br>→ AL.F |
| POINT         | ALARM POINT         | T.EU(-105~105%)<br>H.EU(-105~105%)                                                                                                    | T.EU<br>H.EU   | EU(100%)                                 |
| HYS           | ALARM<br>HYSTERESIS | T.EUS(0~100%)<br>H.EUS(0~100%)                                                                                                    | T.EUS<br>H.EUS | EUS(0.5%)                                |

| 2.12.6.2 DI 错误名称 | 没定           |                            |     |                                                                                                    |
|------------------|--------------|----------------------------|-----|----------------------------------------------------------------------------------------------------|
| 符号               | 参数           | 设定范围                       | 单位  | 初始值                                                                                                    |
| BUZZER TIME      | BUZZER TIME  | 0~99 MIN                   | ABS | 1                                                                                                    |
| DI2~DI8 NAME     | DI2~DI8 NAME | 0~9, A~Z, 特殊文字<br>(最多9个字符) | ABS | DI2:DRY HEAT<br>DI3:WET HEAT<br>DI4:FAN MOTOR<br>DI5:REF ERR1<br>DI6:REF ERR2<br>DI7:WATER PRE<br>DI8:NO WATER |

| 2.12.8.1 初始显示设定 | 2             |                                                                                                 |     |      |
|-----------------|---------------|-------------------------------------------------------------------------------------------------|-----|------|
| 符号              | 参数            | 设定范围                                                                                            | 单位  | 初始值  |
| PROTOCOL        | PROTOCOL      | PCL0 (PC LINK),<br>PCL1 (PC LINK with<br>SUM CHECK),<br>MODA(MODBUS ASCII),<br>MODR(MODBUS RTU) | ABS | PCL1 |
| BPS             | BIT PER SEC   | 600, 1200, 2400,<br>4800, 9600                                                                  | ABS | 9600 |
| STOP BIT        | STOP BIT      | 1, 2                                                                                            | ABS | 1    |
| PARITY          | PARITY        | NONE, EVEN, ODD                                                                                 | ABS | NONE |
| D.LENGTH        | DATA LENGTH   | 7, 8                                                                                            | ABS | 8    |
| ADDRESS         | ADDRESS       | 1 ~99(但,最多99台)                                                                                  | ABS | 1    |
| RESPONSE        | RESPONSE TIME | 0~10                                                                                            | ABS | 0    |

| 2.12.7 通信设定  |                          |                             |     |                         |
|--------------|--------------------------|-----------------------------|-----|-------------------------|
| 符号           | 参数                       | 设定范围                        | 单位  | 初始值                     |
| PASSWORD SET | PASSWORD SET             | 0~9999                      | ABS | 0                       |
| LANGUAGE SET | LANGUAGE SET             | ENG, KOR                    | ABS | ENG                     |
| INFORMATION1 | COMPANY<br>INFORMATION   | 0~9, A~Z, 特殊文字<br>(最多18个字符) | ABS | SAMWONTECH<br>CO.,LTD   |
| INFORMATION2 | TELEPHONE<br>INFORMATION | 0~9, A~Z, 特殊文字<br>(最多18个字符) | ABS | TEL: 82-32<br>-326-9120 |
| INFORMATION3 | HOMEPAGE<br>INFORMATION  | 0~9, A~Z, 特殊文字<br>(最多18个字符) | ABS | WWW.SAMWON<br>TECH.COM  |

# 4. 通信说明书

## 4.1 通信配置

- ▶ TEMI880 采用半双重(Half-Duplex)方式的 RS232C 或者 RS485 通信界面。若通信选项(Option)为 RS232C 可与 PC 等上位通信装备进行 1:1 通信, 若 RS485 模型则可与上位通信装备连接并使用最多 99 台 TEMI880。
- ▶ 在进行通信时, TEMI880 使用如下参数:

| 参数(PARAMETER)        | 设定值  | 内容                          |  |
|----------------------|------|-----------------------------|--|
|                      | PCL0 | 基本协议                        |  |
|                      | PCL1 | 基本协议+ Check Sum             |  |
| MK(PROTOCOL)         | MODA | MODBUS ASCII                |  |
|                      | MODR | MODBUS RTU                  |  |
|                      | 9600 | 9600 bps                    |  |
|                      | 4800 | 4800 bps                    |  |
| 通信速度(BPS)            | 2400 | 2400 bps                    |  |
|                      | 1200 | 1200 bps                    |  |
|                      | 600  | 600 bps                     |  |
|                      | NONE | None Parity(无奇偶校验)          |  |
| 奇偶校验(PARITY)         | EVEN | Even Parity(偶校验)            |  |
|                      | ODD  | Odd Parity(奇校验)             |  |
| 信止份(2700 DIT)        | 1    | 1 bit                       |  |
| 停止位(STOP BIT)        | 2    | 2 bits                      |  |
|                      | 8    | 8 bits                      |  |
| 数据文件的长度(DATA LENGTH) | 7    | 7 bits                      |  |
| 机器编号(ADDRESS)        | 1~99 | 通信机器编号(Address)             |  |
| 应答时间(RESPONSE)       | 0~10 | 应答时间(=处理时间+RESPONSE*10msec) |  |

■ 出厂时的通信参数基本值

- PROTOCOL : PCL1(PC LINK+ Check Sum)
- BPS : 9600 bps
- PARITY : NONE
- STOP BIT : 1 (1 bits)
- DATA LENGTH : 8 (8 bits)
- ADDRESS : 1
- RESPONSE : 0 (处理时间 + 10 msec)

# 4.2 通信配线

▶ 根据 TEMI880 的选项(RS232C/RS485), TEMI880 与上位通信装备之间的配线方式不同,其详情如下:

## 4.2.1 RS232C 通信连接于 TEMI880 9 Pin 连接器

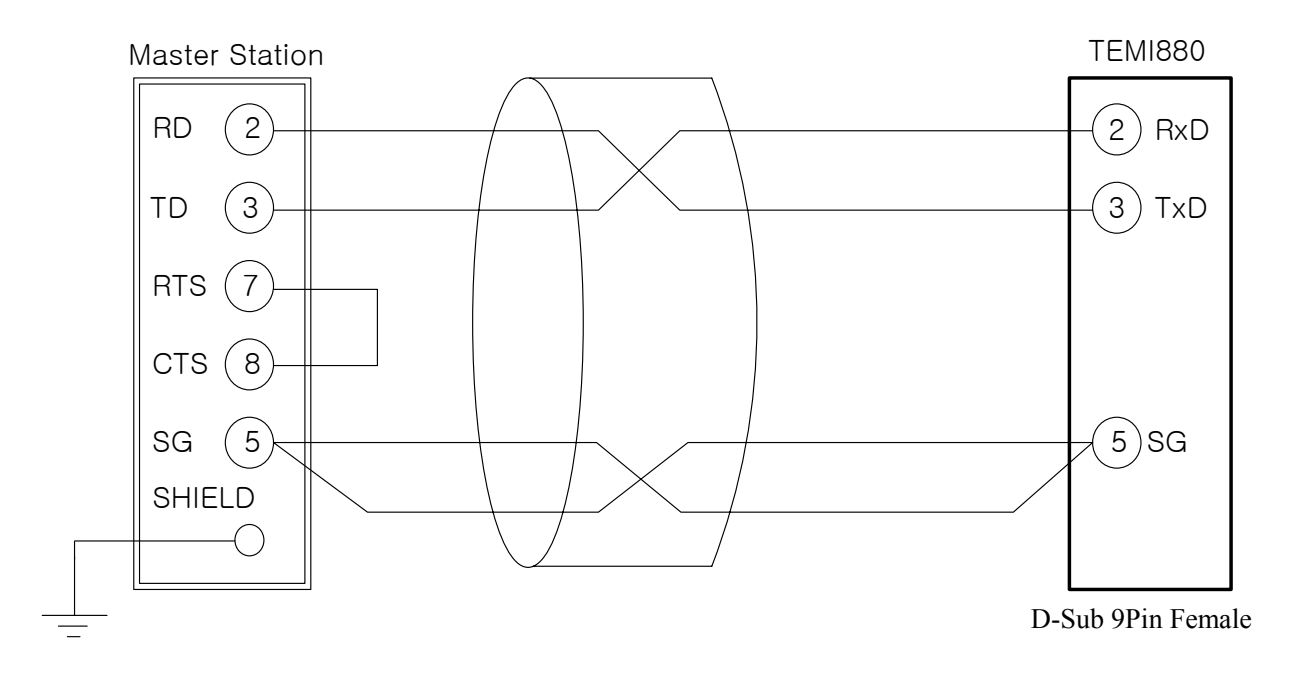

4.2.2 RS485 通信连接于 TEMI880 接线柱

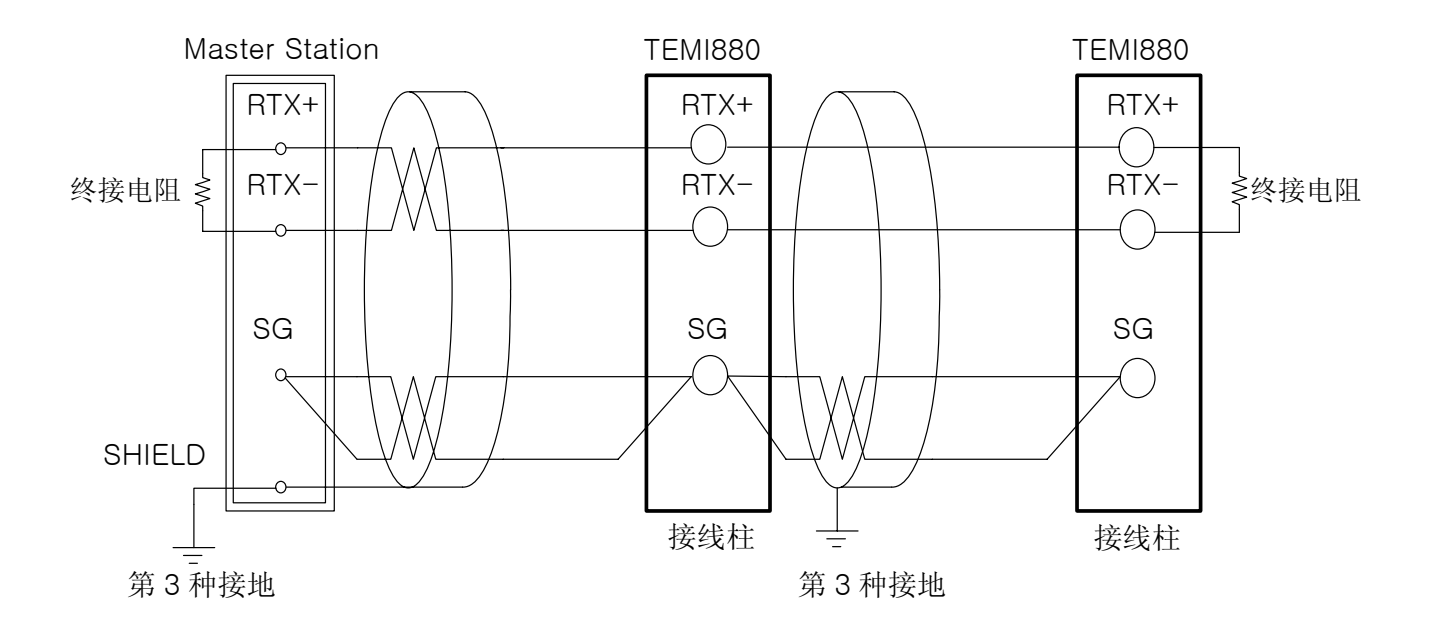

☞ SLAVE(TEMI880)可进行 MULTIDROP 连接,最多 99 台。

☞ 在通信路两端的 TEMI880 或 MASTER (PC. PLC 等),一定要连接终接电阻。

# 4.3 通信 COMMAND

# 4.3.1 通信 Command 结构

#### ▶ 从上位通信装备传送到 TEMI880 的通信 Command 基本形式如下:

| 1 | 2       | 3       | 4 | 5                 | 6   | $\bigcirc$ | 8 |
|---|---------|---------|---|-------------------|-----|------------|---|
| S |         |         |   |                   |     | С          | 1 |
| Т | ADDRESS | COMMAND | , | 根据 COMMAND 的规则,数据 | SUM | 0          |   |
| × |         |         |   |                   |     | R          | F |

#### ① 通信 Command 初始文字

Ascii 文字——STX(Start of Text)的编号值为 0x02, 表示通信 Command 的开始。

#### 2 ADDRESS

表示要进行通信的 TEMI880 的机器编号——ADDRESS。

#### ③ COMMAND

以通信为目的的 COMMAND (参考 4.2.2~4.2.9 节).

#### ④ 区分者

用逗号('.'),将 Command 及数据进行区分。

#### 数据部

表示根据通信 Command 规则的一定形式文字列。

#### 6 Check Sum

以 Ascii 编号从 STX 下一文字至 SUM 以前的各文字加上,以 16 进制数表示下位 2-byte,只在 TEMI880 协议为 "PCL1"即基本协议+Check Sum 时才可使用。

#### ⑦, ⑧ 终端文字

以表示通信 Command 终端的 Ascii 编号,来表示 CR(0x0D)、LF(0x0A)。

# 4.3.2 通信 Command 的种类

▶ TEMI880 通信 Command 有可读取 TEMI880 信息的自己信息 Command 以及可读取或写入 TEMI880 各种信息 的 Read/Write Command。

#### ① 自己信息 Command

| COMMAND | 内容                        |
|---------|---------------------------|
| AMI     | TEMI880 型号名称 及 Version 显示 |

#### 2 Read/Write Command

| COMMAND | 内容                        |
|---------|---------------------------|
| RSD     | D-Register 的连续 Read       |
| RRD     | D-Register 的 Random Read  |
| WSD     | D-Register 的连续 Write      |
| WRD     | D-Register 的 Random Write |
| STD     | D-Register 的 Random 登录    |
| CLD     | 登录于 STD 的 D-Register Call |

☞ 每 Command 可读取或写入最多 32 个 D-Register, 若是 STD/CLD, 电源被关闭时,已登录的内容会变成初 始化, 如果重新打开电源,则要重新进行登录。

#### 4.3.3 Error Response

#### ▶ 如果在通信过程中发生错误,TEMI880将会如此发信。

| Byte 数 | 1 | 2       | 2  | 2    | 2   | 1   | 1 |
|--------|---|---------|----|------|-----|-----|---|
|        | S |         |    |      |     | С   | L |
| 内容     | Т | Address | NG | 2个数字 | SUM |     | _ |
|        | Х |         |    |      |     | R R |   |

#### ☞ SUM 只能在 PROTOCOL 为 "PCL1"时才可使用

## 4.3.4 RSD Command

▶ 在 D-Register 读取一系列的数据时使用的 Command。

▶ 传送 Format

| Byte 数 | 1 | 2    | 3   | 1 | 2  | 1 | 4          | 2   | 1 | 1 |
|--------|---|------|-----|---|----|---|------------|-----|---|---|
|        | S |      |     |   |    |   |            |     | С | L |
| 内容     | Т | Addr | RSD | , | 个数 | , | D-Reg. No. | SUM |   |   |
|        | Х |      |     |   |    |   |            |     | R | F |

#### Response

| Byte 数 | 1 | 2    | 3   | 1 | 2  | 1 | 4      | 1 | 4      | 1 | ••• |
|--------|---|------|-----|---|----|---|--------|---|--------|---|-----|
|        | S |      |     |   |    |   |        |   |        |   |     |
| 内容     | Т | Addr | RSD | , | OK | , | dddd-1 | , | dddd-2 | , |     |
|        | Х |      |     |   |    |   |        |   |        |   |     |

| 1 | 4          | 1 | 4        | 2   | 1 | 1 |
|---|------------|---|----------|-----|---|---|
|   | dddd-(n-1) |   | dddd-(n) | SUM | С | L |
| , |            | , |          | 00W | R | F |

- 个数 : 1~32

- dddd : 没有16进制数的小数点的数据

ex) 从温度 PV(D0001)至温度 SP(D0002)区间, 读取 D-Register 时

- 传送 : [stx]01RSD,02,0001[cr][lf]

- 传送(包括 Check Sum) :[stx]01RSD,02,0001C5[cr][If]
- ([stx] = 0x02, [cr] = 0x0d, [lf] = 0x0a)

收到信号的 PV, SP 值分别为 50.0、30.0 的情况如下:

- 收到信号 : [stx]01RSD,OK,01F4,012C[cr][lf]
- 收到信号(包括 Check Sum) : [stx]01RSD,OK,01F4,012C19[cr][lf]

※ 当将收到信号的 16 进制数数据的 PV 值显示在画面时的换算过程

① 变换为 10 进制数:01F4(16 进制数) → 500(10 进制数)

② 变换值 \* 0.1:例) 500 \* 0.1 → 50.0

# 4.3.5 RRD Command

▶ 在 D-Register 读取 Random 数据时使用的 Command。

### ▶ 传送 Format

|        | n |      |     |   |    |   |            |   |            | r | r   |
|--------|---|------|-----|---|----|---|------------|---|------------|---|-----|
| Byte 数 | 1 | 2    | 3   | 1 | 2  | 1 | 4          | 1 | 4          | 1 | ••• |
|        | S |      |     |   |    |   |            |   |            |   |     |
| 内容     | Т | Addr | RRD | , | 个数 | , | D-Reg. No1 | , | D-Reg. No2 | , | ••• |
|        | Х |      |     |   |    |   |            |   |            |   |     |

| 1 | 4              | 4 1 4 |              |     | 1 | 1 |
|---|----------------|-------|--------------|-----|---|---|
| , | D-Reg. No(n-1) | ,     | D-Reg. No(n) | SUM | C | L |
|   |                |       |              |     | R | F |

#### Response

| 11000001100 |   |      |     |   |    |   |        |   |        |   |  |
|-------------|---|------|-----|---|----|---|--------|---|--------|---|--|
| Byte 数      | 1 | 2    | 3   | 1 | 2  | 1 | 4      | 1 | 4      | 1 |  |
|             | S |      |     |   |    |   |        |   |        |   |  |
| 内容          | Т | Addr | RRD | , | OK | , | dddd-1 | , | dddd-2 | , |  |
|             | Х |      |     |   |    |   |        |   |        |   |  |

| 1 | 4          | 4 1 4 2 |        | 1   | 1 |   |
|---|------------|---------|--------|-----|---|---|
| , | dddd-(n-1) | ,       | dddd-n | SUM | С | L |
|   |            |         |        |     | R | F |

- 个数 :1~32

- dddd : 没有16进制数的小数点的数据

ex) 读取 PV(D0001)、SP(D0002)的 D-Register 时

- 传送 : [stx]01RRD,02,0001,0002[cr][lf]
- 传送 (包括 Check Sum): [stx]01RRD,02,0001,0002B2[cr][lf]

在 D0001 值为 50.0, D0002 值为 30.0 时

```
    - 收到信号 : [stx]01RRD,OK,01F4,012C[cr][lf]
    - 收到信号 (包括 Check Sum): [stx]01RRD,OK,01F4,012C18[cr][lf]
```

# 4.3.6 WSD Command

▶ 在 D-Register 写入一系列的数据时使用的 Command。

#### ▶ 传送 Format

| Byte 数 | 1      | 2    | 3   | 1 | 2  | 1 | 4          | 1 | 4      | 1 | ••• |
|--------|--------|------|-----|---|----|---|------------|---|--------|---|-----|
| 内容     | S<br>T | Addr | WSD | , | 个数 | , | D-Reg. No1 | , | dddd-1 | , |     |

| 1 | 4          | 1 | 4        | 2   | 1 | 1 |
|---|------------|---|----------|-----|---|---|
| , | Dddd-(n-1) | , | dddd-(n) | SUM | C | L |
|   |            |   |          |     | R | F |

#### ► Response

| Byte 数 | 1 | 2    | 3   | 1 | 2  | 2   | 1 | 1 |
|--------|---|------|-----|---|----|-----|---|---|
|        | S |      |     |   |    |     | С | L |
| 内容     | Т | Addr | WSD | , | OK | SUM |   | _ |
| 内容     | Х |      |     |   |    | R   |   | F |

- 个数 : 1~32

- dddd : 没有16进制数的小数点的数据

ex) FIX运行中,在温度SP(D0102)和湿度SP(D0103)写入数据时

- 温度 SP 设定:50.0 ℃ → 去掉小数点(500) → 16 进制数化(0x01F4)
- 湿度 SP 设定:80.0 % → 去掉小数点 (800) → 16 进制数化(0x0320)
- 传送 : [stx]01WSD,02,0102,01F4,0320[cr][lf]
- 传送(包括 Check Sum): [stx]01WSD,04,0102,01F4,0320C4[cr][lf]

# 4.3.7 WRD Command

▶ 在 D-Register 写入 Random 数据时使用的 Command。

#### ▶ 传送 Format

| Byte 数 | 1 | 2    | 3   | 1 | 2  | 1 | 4          | 1 | 4      | 1 |  |
|--------|---|------|-----|---|----|---|------------|---|--------|---|--|
|        | S |      |     |   |    |   |            |   |        |   |  |
| 内容     | Т | Addr | WRD | , | 个数 | , | D-Reg. No1 | , | dddd-1 | , |  |
|        | Х |      |     |   |    |   |            |   |        |   |  |

| 1 | 4            | 1 | 4        | 2   | 1 | 1 |
|---|--------------|---|----------|-----|---|---|
|   | D-Reg. No(n) | _ | dddd-(n) | SUM | С | L |
| , |              | , |          |     | R | F |

#### Response

| Byte 数 | 1 | 2    | 3   | 1 | 2  | 2   | 1 | 1 |
|--------|---|------|-----|---|----|-----|---|---|
|        | S |      |     |   |    |     | С | L |
| 内容     | Т | Addr | WRD | , | OK | SUM | _ | _ |
|        | Х |      |     |   |    |     | R | F |

- 个数 : 1~32

- dddd : 没有16进制数的小数点的数据

ex) FIX运行中,在温度SP(D0102)和TEMP SLOPE(D0106)写入数据时

- 温度 SP 设定 : 50.0 ℃ → 去掉小数点 (500) → 16 进制数化(0x01F4)
   TEMP SLOPE 设定 : 0.5 ℃ → 去掉小数点 (5) → 16 进制数化(0x0005)
- 传送 : [stx]01WRD,02,0102,01F4,0106,0005[cr][lf]
- 传送(包括 Check Sum): [stx]01WRD,02,0102,01F4,0106,0005B6[cr][lf]

# 4.3.8 STD Command

▶ 在 TEMI880 登录 D-Register 的 Command。

### ▶ 传送 Format

| Byte 数 | 1           | 2    | 3   | 1 | 2  | 1 | 4          | 1 | 4          | 1 | ••• |
|--------|-------------|------|-----|---|----|---|------------|---|------------|---|-----|
| 内容     | S<br>T<br>X | Addr | STD | , | 个数 | , | D-Reg. No1 | , | D-Reg. No2 | 3 |     |

| 1 | 4              | 1 | 4            | 2   | 1 | 1 |
|---|----------------|---|--------------|-----|---|---|
| , | D-Reg. No(n-1) | 3 | D-Reg. No(n) | SUM | С | L |
|   |                |   |              |     | R | F |

#### Response

| Byte 数 | 1 | 2    | 3   | 1 | 2  | 2   | 1 | 1 |
|--------|---|------|-----|---|----|-----|---|---|
|        | S |      |     |   |    |     | С | L |
| 内容     | Т | Addr | STD | , | OK | SUM | D | E |
|        | Х |      |     |   |    |     | П | Г |

- 个数 :1~32

ex) 登录温度PV(D0001)、温度SP(D0002)、湿度PV(D0005)、湿度SP(D0006)时

- 传送 : [stx]01STD,04,0001,0002,0003[cr][lf] - 传送(包括 Check Sum): [stx]01STD,04,0001,0002,0003A5[cr][lf]

# 4.3.9 CLD Command

▶ 在 TEMI880 读取用 STD Command 已登录的 D-Register 的 Command。

#### ▶ 传送 Format

| Byte 数 | 1 | 2    | 3   | 2   | 1 | 1 |
|--------|---|------|-----|-----|---|---|
|        | S |      |     |     | С | L |
| 内容     | Т | Addr | CLD | SUM | _ | _ |
|        | Х |      |     |     | R | F |

#### ▶ Response

| Byte 数 | 1 | 2    | 3   | 1 | 2  | 1 | 4      | 1 | 4      | 1 | ••• |
|--------|---|------|-----|---|----|---|--------|---|--------|---|-----|
|        | S |      |     |   |    |   |        |   |        |   |     |
| 内容     | Т | Addr | CLD | , | OK | , | dddd-1 | , | dddd-2 | , |     |
|        | Х |      |     |   |    |   |        |   |        |   |     |

| 1 | 4          | 1 | 4       | 2   | 1 | 1 |
|---|------------|---|---------|-----|---|---|
|   | dddd-(n-1) |   | ddd-(n) | SUM | С | L |
| , |            | , |         | 001 | R | F |

- 个数 :1~32

- dddd : 没有 16 进制数的小数点的数据

# 4.4 D-REGISTER 说明

▶ D-Register 是一种数据群(GROUP),它使用户能够通过通信可确认 TEMI880 的一切状态。 根据内容, D-Register 以 100 个为单位组成群体化,其内容如下:

| D-Register 范围 | GROUP 名称    | 内容                        | Read | Write            |
|---------------|-------------|---------------------------|------|------------------|
| D0001~D0099   | PROCESS     | 基本运行信息显示                  | 0    | Х                |
| D0100~D0199   | FUNCTION    | 运行信息设定                    | 0    | $\bigtriangleup$ |
| D0200~D0299   | RESERVATION | 仪表与预设定                    | 0    | $\bigtriangleup$ |
| D0300~D0399   | ON OFF / IS | ON/OFF 与 INNER SIGNAL 设定  | 0    | 0                |
| D0400~D0499   | ALARM / TS  | 警报与 TIME SIGNAL 设定        | 0    | 0                |
| D0500~D0599   | TEMP PID    | 温度 P.I.D 设定               | 0    | $\bigtriangleup$ |
| D0600~D0699   | HUMI PID    | 湿度 P.I.D 设定               | 0    | $\bigtriangleup$ |
| D0700~D0799   | COMM        | 有关通信信息显示                  | 0    | Х                |
| D0800~D0899   | OUTPUT      | 控制输出设定                    | 0    | $\bigtriangleup$ |
| D0900~D0999   | INPUT       | 输入设定                      | 0    | $\bigtriangleup$ |
| D1000~D1099   | PROGRAM     | 程序 PATTERN 设定             | 0    | 0                |
| D1100~D1199   | RESERVED    | 预设                        | Х    | Х                |
| D1200~D1299   | RESERVED    | 预设                        | Х    | Х                |
| D1300~D1399   | FILE1       | SEGMENT 的温度 TSP 显示        | 0    | Х                |
| D1400~D1499   | FILE2       | SEGMENT 的湿度 TSP 显示        | 0    | Х                |
| D1500~D1599   | FILE3       | SEGMENT 的设定时间显示           | 0    | Х                |
| D1600~D1699   | PROG_INFO   | PATTERN 与 SEGMENT 重复设定    | 0    | 0                |
| D1700~D1799   | FILE4       | SEGMENT 的 TIME SIGNAL1 设定 | 0    | Х                |
| D1800~D1899   | FILE5       | SEGMENT 的 TIME SIGNAL2 设定 | 0    | Х                |
| D1900~D1999   | FILE6       | SEGMENT 的 TIME SIGNAL3 设定 | 0    | Х                |
| D2000~D2099   | FILE7       | SEGMENT 的 TIME SIGNAL4 设定 | 0    | Х                |
| D2100~D2399   | RESERVED    | 预设                        | Х    | Х                |

☞ 每个 D-Register 由 16 进制数 4 位(2-Byte)组成。

## 4.4.1 PROCESS

▶ PROCESS GROUP 保存了在运行 TEMI880 时会发生的基本数据。其中有以 Bit 表示各种状态的 Bit Map 信息, 其内容如下:

| hit | NOWSTS  | OTHERSTS | ISSTS   | TSSTS   | ALSTS   |
|-----|---------|----------|---------|---------|---------|
| DIL | (D0010) | (D0011)  | (D0012) | (D0013) | (D0014) |
| 0   | RESET   | T1       | IS1     | TS1     | AL1     |
| 1   | FIX     | T2       | IS2     | TS2     | AL2     |
| 2   | PROG    | Т3       | IS3     | TS3     | AL3     |
| 3   | HOLD    | Τ4       | IS4     | TS4     | AL4     |
| 4   | WAIT    | T.RUN    | IS5     |         |         |
| 5   | TEMP AT | H.RUN    | IS6     |         |         |
| 6   | HUMI AT | T.WAIT   | IS7     |         |         |
| 7   | ERROR   | H.WAIT   | IS8     |         |         |
| 8   |         | DRAIN    |         |         |         |
| 9   |         | 1.REF    |         |         |         |
| 10  |         | 2.REF    |         |         |         |
| 11  |         |          |         |         |         |
| 12  |         |          |         |         |         |
| 13  |         |          |         |         |         |
| 14  |         |          |         |         |         |
| 15  |         |          |         |         |         |

| hit | SYSERR  | DOSTSL   | DOSTSH   | DIDATA  | ERROR      |
|-----|---------|----------|----------|---------|------------|
| DIL | (D0015) | (D0016)  | (D0017)  | (D0018) | (D0019)    |
| 0   |         | RELAY 1  | RELAY 17 | DI1     | TEMP +OVER |
| 1   |         | RELAY 2  | RELAY 18 | DI2     | TEMP -OVER |
| 2   | SYS ERR | RELAY 3  | RELAY 19 | DI3     |            |
| 3   |         | RELAY 4  | RELAY 20 | DI4     |            |
| 4   |         | RELAY 5  |          | DI5     |            |
| 5   |         | RELAY 6  |          | DI6     |            |
| 6   |         | RELAY 7  |          | D17     |            |
| 7   |         | RELAY 8  |          | DI8     |            |
| 8   |         | RELAY 9  |          |         | HUMI +OVER |
| 9   |         | RELAY 10 |          |         | HUMI -OVER |
| 10  |         | RELAY 11 |          |         |            |
| 11  |         | RELAY 12 |          |         |            |
| 12  |         | RELAY 13 |          |         |            |
| 13  |         | RELAY 14 |          |         |            |
| 14  |         | RELAY 15 |          |         |            |
| 15  |         | RELAY 16 |          |         |            |

☞ 除了Bit Map信息以外,由具实际数据值的D-Register组成。

## ▶ 与共同运行有关的 D-Register

| D-Reg. | 符号         | 内容            |
|--------|------------|---------------|
| D0001  | TEMP_NPV   | 当前温度 PV       |
| D0002  | TEMP_NSP   | 当前温度 SP       |
| D0003  | WET_NPV    | 当前湿球温度 PV     |
| D0004  | WET_NSP    | 当前湿球温度 SP     |
| D0005  | HUMI_NPV   | 当前湿度 PV       |
| D0006  | HUMI_NSP   | 当前湿度 SP       |
| D0007  | TEMP_MVOUT | 温度控制输出值       |
| D0008  | HUMI_MVOUT | 湿度控制输出值       |
| D0009  | PIDNO      | 当前适用中的 PID 编号 |

#### ▶ 与FIX运行有关的D-Register

| D-Reg. | 符号          | 内容                           |
|--------|-------------|------------------------------|
| D0020  | PROC_TIME_H | FIX 运行中的 PROCESS TIME (hour) |
| D0021  | PROC_TIME_L | FIX 运行中的 PROCESS TIME (min)  |

## ▶ 与 PROGRAM 运行有关的 D-Register

| D-Reg. | 符号         | 内容                                         |  |
|--------|------------|--------------------------------------------|--|
| D0025  | PTNO       | 当前运行中的程序 PATTERN 编号                        |  |
| D0026  | SEGNO      | 当前运行中的 SEGMENT 编号                          |  |
| D0027  | R_TIME_H   | 当前运行中的 SEGMENT 剩余时间(hour)                  |  |
| D0028  | R_TIME_M   | 当前运行中的 SEGMENT 剩余时间(min)                   |  |
| D0029  | WAITTIME_H | WAIT 动作时的 WAIT TIME(hour)                  |  |
| D0030  | WAITTIME_M | WAIT 动作时的 WAIT TIME(min)                   |  |
| D0031  | N_PT_RPT   | 当前进行中的 PATTERN 重复次数                        |  |
| D0032  | PT_RPT     | 被设置的 PATTERN 重复次数                          |  |
| D0033  | N_SEG_RPT  | 当前进行中的 SEGMENT 重复次数                        |  |
| D0034  | SEG_RPT    | 被设置的 SEGMENT 重复次数                          |  |
| D0035  | P_TEMP_TSP | 之前 SEGMENT 的温度目标设定值(TSP: Target Set Point) |  |
| D0036  | N_TEMP_TSP | 当前 SEGMENT 的温度目标设定值(TSP: Target Set Point) |  |
| D0037  | P_HUMI_TSP | 之前 SEGMENT 的湿度目标设定值(TSP: Target Set Point) |  |
| D0038  | N_HUMI_TSP | 当前 SEGMENT 的湿度目标设定值(TSP: Target Set Point) |  |
| D0039  | N_SEG_TIME | 当前 SEGMENT 的设定时间                           |  |

4.4.2 FUNCTION

- ▶ 在 FUNCTION GROUP,由与 TEMI880 机器动作有关的 D-Register 组成。
- ▶ 与 PROGRAM 运行有关的 D-Register

| D-Reg. | 符号       | 内容                      |
|--------|----------|-------------------------|
| D0100  | SET_PTNO | 设置要运行程序的 PATTERN 编号     |
| D0121  | WAITMD   | 设置待机动作的使用与否(0:OFF 1:ON) |
| D0122  | TEMP_WZ  | 温度待机领域设定                |
| D0123  | HUMI_WZ  | 湿度待机领域设定                |
| D0124  | WAIT_TM  | 设置待机动作时间                |

▶ 与 FIX 运行有关的 D-Register

| D-Reg. | 符号       | 内容                               |
|--------|----------|----------------------------------|
| D0102  | FIX_T_SP | 设置 FIX 运行时的温度 SP                 |
| D0103  | FIX_H_SP | 设置 FIX 运行时的湿度 SP                 |
| D0110  | OTMSL    | 设置 FIX OP TIME 的使用与否(0:OFF 1:ON) |
| D0111  | OTM_H    | FIX OP TIME 中的时间(小时)设定           |
| D0112  | OTM_M    | FIX OP TIME 中的时间(分)设定            |

▶ 与机器动作有关的 D-Register

| D-Reg. | 符号      | 运行内容 | 设定值 | 内容            |
|--------|---------|------|-----|---------------|
|        | MODE    | RUN  | 1   | PROG/FIX RUN  |
| D0101  |         | HOLD | 2   | HOLD ON/OFF   |
| 00101  |         | STEP | 3   | SEGMENT STEP  |
|        |         | STOP | 4   | PROG/FIX STOP |
| D0104  | OPMODE  | PROG | 0   | 设定 PROG MODE  |
|        |         | FIX  | 1   | 设定 FIX MODE   |
| D0105  | PWRMODE | STOP | 0   | 没有使用          |
|        |         | COLD | 1   | 设定 COLD MODE  |
|        |         | НОТ  | 2   | 设定 HOT MODE   |

☞ 要想把 PROG RUN 或 FIX RUN 执行为通信, TEMI880 应处于相关 STOP (PROG STOP/FIX STOP) 状态。 例如,要从当前 FIX RUN 状态转换成 PROG RUN 状态,首先转换成 PROG STOP 状态 (D0104=0001,D0101=0004),然后再转换成 PROG RUN 状态。

## 4.4.3 RESERVATION

▶ RESERVATION GROUP 由与 TEMI880 的时间确认、设定与预设有关的 D-Register 组成。

▶ 有关时间的 D-Register

| D-Reg. | 符号        | 内容                   | Read | Write |
|--------|-----------|----------------------|------|-------|
| D0201  | N_YEAR    | TEMI880 当前时间 (year)  | 0    | ×     |
| D0202  | N_MONTH   | TEMI880 当前时间 (month) | 0    | ×     |
| D0203  | N_DAY     | TEMI880 当前时间 (day)   | 0    | ×     |
| D0204  | N_HOUR    | TEMI880 当前时间 (hour)  | 0    | ×     |
| D0205  | N_MIN     | TEMI880 当前时间 (min)   | 0    | ×     |
| D0206  | RUN_YEAR  | TEMI880 预设时间 (year)  | 0    | 0     |
| D0207  | RUN_MONTH | TEMI880 预设时间 (month) | 0    | 0     |
| D0208  | RUN_DAY   | TEMI880 预设时间 (day)   | 0    | 0     |
| D0209  | RUN_HOUR  | TEMI880 预设时间 (hour)  | 0    | 0     |
| D0210  | RUN_MIN   | TEMI880 预设时间 (min)   | 0    | 0     |
| D0211  | SET_YEAR  | 时间设定 (year)          | ×    | 0     |
| D0212  | SET_MONTH | 时间设定 (month)         | ×    | 0     |
| D0213  | SET_DAY   | 时间设定 (day)           | ×    | 0     |
| D0214  | SET_HOUR  | 时间设定 (hour)          | ×    | 0     |
| D0215  | SET_MIN   | 时间设定 (min)           | ×    | 0     |

#### ▶ 预设操作 ON/OFF

| D-Reg. | 符号      | 运行内容 | 设定值 | 内容   |
|--------|---------|------|-----|------|
| D200   | RESERVE | OFF  | 0   | 预设解除 |
|        |         | ON   | 1   | 预设设定 |

## 4.4.3 程序 PATTERN 设定

#### 4.4.3.1 PROGRAM

- ▶ PROGRAM GROUP 以 D-Register 为构成,这是为了将程序形式构建成通信。
- ▶ 程序形式要变更 SEGMENT 编号,同时要以一个 SEGMENT 为单位设置 TEMI880。

▶ 与程序 PATTERN 设定有关的 D-Register

| D-Reg. | 符号        | 设定值  | 内容                                                   |  |
|--------|-----------|------|------------------------------------------------------|--|
| D1000  | P_PTNO    | 1~30 | 设置要读取或写入程序 PATTERN 的编号                               |  |
| D1001  | DEST_PTNO | 1~30 | 设置复制 PATTERN 时要复制的程序 PATTERN 的编号                     |  |
| D1002  |           | 0    | 在 D1600~D1755 读取或写入时设置                               |  |
| D1002  | P_SEGNU   | 1~99 | 设置要读取或写入的 SEGMENT 编号                                 |  |
|        |           | 1    | 将 INIT: D1000~D1004 的内容初始化为 "0"                      |  |
|        |           | 2    | READ:读取设置在 D1000 和 D1002 的内容                         |  |
|        |           | 3    | WRITE: 写入设置在 D1000 和 D1002 的内容                       |  |
| D1003  | TRIGGER   | 4    | PT COPY:将设置在 D1000的 PATTERN 复制为 D1001的<br>PATTERN 编号 |  |
|        |           | 5    | PT DEL: 删除设置在 D1000 的 PATTERN                        |  |
|        |           | 6    | SEG INSERT:插入到设置在 D1000 和 D1002 的 SEGMENT            |  |
|        |           | 7    | SEG DEL: 删除设置在 D1000 和 D1002 的 SEGMENT               |  |
|        |           | 8    | ALL PT:将设置在 D1000的 PATTERN 内容显示在"D1300 以下"           |  |
|        | ANSWER    | 0    | FULL:在TEMI880,PATTERN或SEGMENT数限度超过                   |  |
|        |           | 1    | DONE: D1003(TRIGGER)命令被正常处理                          |  |
|        |           | 2    | PT EMPTY:没有设置在相应 PATTERN 的内容                         |  |
| D1004  |           | 3    | SEG EMPTY:没有设置在相应 SEGMENT 的内容                        |  |
|        |           | 4    | PT RUN: TEMI880 处于 PROG RUN 状态                       |  |
|        |           | 5    | PARA ERROR: D1000~D1003 设定错误                         |  |
|        |           | 6    | PT USED:相应 PATTERN 当前处于 PROG RUN 状态                  |  |
| D1010  | TEMP_TSP  | _    | 要读取或写入的温度目标设定值(TSP)                                  |  |
| D1011  | HUMI_TSP  | _    | 要读取或写入的湿度目标设定值(TSP)                                  |  |
| D1012  | SEG_TIME  | _    | 要读取或写入的 SEGMENT 设定时间                                 |  |

4.4.3.2 程序 PATTERN 读取

- ▶ 为了将程序 PATTERN 读取在 TEMI880 上,要以如下步骤执行:
  - ① 将程序 PATTERN 编号设置在 D1000
  - ② 将 SEGMENT 编号设置在 D1002
  - ③ 将 READ TRIGGER('2')设置在 D1003
  - ④ 先读取 D1004 数据, 然后待机到 DONE('1')为止
  - ⑤ 读取记录在 D1010~D1012 的温度、湿度 TSP 和 SEGMENT 时间
- ☞ 上述① ~ ⑤操作为读取设置在程序 PATTERN 的 SEGMENT 中一个。要想同时读取几个 SEGMENT,应 更改 SEGMENT 编号,并且要重复进行① ~ ⑤项操作。在上述②操作中将 D1002 设置位 '0',然后执行, PATTERN 内容会记录在 D1600~D1999 上。

4.4.3.3 程序 PATTERN 写入

- ▶ 为了将程序 PATTERN 写入在 TEMI880 上,要以如下步骤执行:
  - ① 将程序 PATTERN 编号设置在 D1000
  - ② 将 SEGMENT 编号设置在 D1002
  - ③ 设置记录在 D1010~D1012 的温度、湿度 TSP 和 SEGMENT 时间
  - ④ 将 WRITE TRIGGER ('3') 设置在 D1003
  - ⑤ 先读取 D1004 数据, 然后待机到 DONE('1')为止
- ☞ 上述① ~ ⑤操作为在程序 PATTERN 上写入一个 SEGMENT。要想同时将几个 SEGMENT 写入在 TEMI880 上,应更改 SEGMENT 编号,并且要重复进行① ~ ⑤操作。
- ▶ 如果在程序写入上设置 D1600~D1999 内容,一定要执行如下步骤:
  - ① 将程序 PATTERN 编号设置在 D1000
  - ② 在 D1002 上将 SEGMENT 编号设置位'0'
  - ③ 将 READ TRIGGER('2')设置在 D1003
  - ④ 将程序 PATTERN 编号设置在 D1000
  - ⑤ 在 D1002 上将 SEGMENT 编号设置为'0'
  - ⑥ 在 D1600~D1999 上设置相关数据
  - ⑦ 将 WRITE TRIGGER ('3') 设置在 D1003
  - ⑧ 先读取 D1004 数据, 然后待机到 DONE('1')为止
4.4.3.4 PATTERN 复制/删除与 SEGMENT 插入/删除

- ▶ 程序 PATTERN 复制
  - ① 将要复制的原文 PATTERN 编号设置在 D1000
  - ② 将原文 PATTERN 被复制的 PATTERN 编号设置在 D1000
  - ③ 将 PT COPY TRIGGER ('4') 设置在 D1003
  - ④ 先读取 D1004 数据, 然后待机到 DONE('1')为止
- ▶ 程序PATTERN删除
  - ① 将要删除的 PATTERN 编号设置在 D1000
  - ② 将 PT DEL TRIGGER ( '5' ) 设置在 D1003
  - ③ 先读取 D1004 数据, 然后待机到 DONE('1')为止

▶ SEGMENT 插入

- ① 将程序 PATTERN 编号设置在 D1000
- ② 将要插入的 SEGMENT 编号设置在 D1002
- ③ 设置记录在 D1010~D1012 的温度、湿度 TSP 和 SEGMENT 时间
- ④ 将 SEG INSERT TRIGGER ('6') 设置在 D1003
- ⑤ 先读取 D1004 数据, 然后待机到 DONE('1')为止

▶ SEGMENT 删除

- ① 将程序 PATTERN 编号设置在 D1000
- ② 将要删除的 SEGMENT 编号设置在 D1002
- ③ 将 SEG DEL TRIGGER('7')设置在 D1003
- ④ 先读取 D1004 数据, 然后待机到 DONE('1')为止

#### D-Register 0000~0599

| NO  | PROCESS       | FUNCTION       | RESERVATION | ON OFF / IS  | ALARM / TS | TEMP_PID |
|-----|---------------|----------------|-------------|--------------|------------|----------|
| 110 | 0             | 100            | 200         | 300          | 400        | 500      |
| 0   |               | SET_PTNO       | RESERVE     |              | AL1_ITEM   | TEMP_PB1 |
| 1   | TEMP_NPV      | STATUS_MODE    | NOW_YEAR    | IS1_ITEM     | AL2_ITEM   | TEMP_TI1 |
| 2   | TEMP_NSP      | FIX_TEMP_SP    | NOW_MONTH   | IS1_TYPE     | AL3_ITEM   | TEMP_TD1 |
| 3   | WET_NPV       | FIX_HUMI_SP    | NOW_DAY     | IS1_HIGH     | AL4_ITEM   | TEMP_OH1 |
| 4   | WET_NSP       | OP_MODE        | NOW_HOUR    | IS1_LOW      |            | TEMP_OL1 |
| 5   | HUMI_NPV      | PWR_MODE       | NOW_MIN     | IS1_DELAY_TM | AL1_MODE   | TEMP_MR1 |
| 6   | HUMI_NSP      | TEMP_SLOPE     | RUN_YEAR    | IS1_BAND     | AL2_MODE   | TEMP_PB2 |
| 7   | TEMP_MVOUT    | HUMI_SLOPE     | RUN_MONTH   | IS2_ITEM     | AL3_MODE   | TEMP_TI2 |
| 8   | HUMI_MVOUT    | FUZZY          | RUN_DAY     | IS2_TYPE     | AL4_MODE   | TEMP_TD2 |
| 9   | C_PIDNO       | ADJUST         | RUN_HOUR    | IS2_HIGH     |            | TEMP_OH2 |
| 10  | NOW_STS       | FIX_OPTM_SELL  | RUN_MIN     | IS2_LOW      | A1_POINT   | TEMP_OL2 |
| 11  | OTHER_STS     | FIX_OPTM_H     | SET_YEAR    | IS2_DELAY_TM | A2_POINT   | TEMP_MR2 |
| 12  | IS_STS        | FIX_OPTM_M     | SET_MONTH   | IS2_BAND     | A3_POINT   | TEMP_PB3 |
| 13  | TS_STS        | TEMP_TUNE      | SET_DAY     | IS3_ITEM     | A4_POINT   | TEMP_TI3 |
| 14  | AL_STS        | HUMI_TUNE      | SET_HOUR    | IS3_TYPE     |            | TEMP_TD3 |
| 15  | SYS_ERR_STS   | HUMI_AT        | SET_MIN     | IS3_HIGH     | A1_HYS     | TEMP_OH3 |
| 16  | UO_STSSL      | TEMP_AT        |             | IS3_LOW      | A2_ HYS    | TEMP_OL3 |
| 17  | UO_STSSH      | TEMP_RP1       |             | IS3_DELAY_TM | A3_ HYS    | TEMP_MR3 |
| 18  | DI_DATA       | TEMP_RP2       |             | IS3_BAND     | A4_ HYS    | TEMP_PB4 |
| 19  | ADERR_STS     | TEMP_RP3       |             | IS4_ITEM     |            | TEMP_TI4 |
| 20  | PROC_TIME_H   |                |             | IS4_TYPE     | TS02_ONTM  | TEMP_TD4 |
| 21  | PROC_TIME_M   | WAITMD         |             | IS4_HIGH     | TS02_OFFTM | TEMP_OH4 |
| 22  |               | TEMP_WAIT_ZONE |             | IS4_LOW      | TS03_ONTM  | TEMP_OL4 |
| 23  |               | HUMI_WAIT_ZONE |             | IS4_DELAY_TM | TS03_OFFTM | TEMP_MR4 |
| 24  |               | WAIT_TIME      |             | IS4_BAND     | TS04_ONTM  | TEMP_PB5 |
| 25  | RUN_PTNO      | BLGT_TM        |             | IS5_ITEM     | TS04_OFFTM | TEMP_TI5 |
| 26  | RUN_SEGNO     | BUZZER_TM      |             | IS5_TYPE     | TS05_ONTM  | TEMP_TD5 |
| 27  | REMAIN_TIME_H | HUMI_RP1       |             | IS5_HIGH     | TS05_OFFTM | TEMP_OH5 |
| 28  | REMAIN_TIME_M | HUMI_RP2       |             | IS5_LOW      | TS06_ONTM  | TEMP_OL5 |
| 29  | WAIT_TIME_H   |                |             | IS5_DELAY_TM | TS06_OFFTM | TEMP_MR5 |
| 30  | WAIT_TIME_M   | DSR_OPER       |             | IS5_BAND     | TS07_ONTM  | TEMP_PB6 |
| 31  | NOW_PT_RPT    | DSR_MODE       |             | IS6_ITEM     | TS07_OFFTM | TEMP_TI6 |
| 32  | TOTAL_PT_RPT  | DSR_SECTIME    |             | IS6_TYPE     |            | TEMP_TD6 |
| 33  |               | DSR_TIMEUNIT   |             | IS6_HIGH     |            | TEMP_OH6 |
| 34  |               | DSR_SAMPLE     |             | IS6_LOW      |            | TEMP_OL6 |
| 35  | PREV_TEMP_TSP |                |             | IS6_DELAY_TM |            | TEMP_MR6 |

|    | PROCESS       | FUNCTION | RESERVATION | ON OFF / IS  | ALARM / TS | TEMP_PID |
|----|---------------|----------|-------------|--------------|------------|----------|
| NO | 0             | 100      | 200         | 300          | 400        | 500      |
| 36 | NOW_TEMP_TSP  |          |             | IS6_BAND     |            | TEMP_PB7 |
| 37 | PREV_HUMI_TSP |          |             | IS7_ITEM     |            | TEMP_TI7 |
| 38 | NOW_HUMI_TSP  |          |             | IS7_TYPE     |            | TEMP_TD7 |
| 39 | NOW_SEG_TIME  |          |             | IS7_HIGH     |            | TEMP_OH7 |
| 40 |               |          |             | IS7_LOW      |            | TEMP_OL7 |
| 41 |               |          |             | IS7_DELAY_TM |            | TEMP_MR7 |
| 42 |               |          |             | IS7_BAND     |            | TEMP_PB8 |
| 43 |               |          |             | IS8_ITEM     |            | TEMP_TI8 |
| 44 |               |          |             | IS8_TYPE     |            | TEMP_TD8 |
| 45 |               |          |             | IS8_HIGH     |            | TEMP_OH8 |
| 46 |               |          |             | IS8_LOW      |            | TEMP_OL8 |
| 47 |               |          |             | IS8_DELAY_TM |            | TEMP_MR8 |
| 48 |               |          |             | IS8_BAND     |            | TEMP_PB9 |
| 49 |               |          |             |              |            | TEMP_TI9 |
| 50 |               |          |             | T1_LSV       |            | TEMP_TD9 |
| 51 |               |          |             | T2_LSV       |            | TEMP_OH9 |
| 52 |               |          |             | T3_LSV       |            | TEMP_OL9 |
| 53 |               |          |             | T4_LSV       |            | TEMP_MR9 |
| 54 |               |          |             |              |            |          |
| 55 |               |          |             | T1_MSV       |            |          |
| 56 |               |          |             | T2_MSV       |            |          |
| 57 |               |          |             | T3_MSV       |            |          |
| 58 |               |          |             | T4_MSV       |            |          |
| 59 |               |          |             |              |            |          |
| 60 |               |          |             | T1_HSV       |            |          |
| 61 |               |          |             | T2_HSV       |            |          |
| 62 |               |          |             | T3_HSV       |            |          |
| 63 |               |          |             | T4_HSV       |            |          |
| 64 |               |          |             |              |            |          |
| 65 |               |          |             | T1_HD        |            |          |
| 66 |               |          |             | T2_ HD       |            |          |
| 67 |               |          |             | T3_ HD       |            |          |
| 68 |               |          |             | T4_ HD       |            |          |
| 69 |               |          |             |              |            |          |
| 70 |               |          |             | T1_LD        |            |          |
| 71 |               |          |             | T2_LD        |            |          |

| NO | PROCESS | FUNCTION | RESERVATION | ON OFF / IS | ALARM / TS | TEMP_PID |
|----|---------|----------|-------------|-------------|------------|----------|
| NO | 0       | 100      | 200         | 300         | 400        | 500      |
| 72 |         |          |             | T3_LD       |            |          |
| 73 |         |          |             | T4_LD       |            |          |
| 74 |         |          |             |             |            |          |
| 75 |         |          |             |             |            |          |
| 76 |         |          |             |             |            |          |
| 77 |         |          |             |             |            |          |
| 78 |         |          |             |             |            |          |
| 79 |         |          |             |             |            |          |
| 80 |         |          |             |             |            |          |
| 81 |         |          |             |             |            |          |
| 82 |         |          |             |             |            |          |
| 83 |         |          |             |             |            |          |
| 84 |         |          |             |             |            |          |
| 85 |         |          |             |             |            |          |
| 86 |         |          |             |             |            |          |
| 87 |         |          |             |             |            |          |
| 88 |         |          |             |             |            |          |
| 89 |         |          |             |             |            |          |
| 90 |         |          |             |             |            |          |
| 91 |         |          |             |             |            |          |
| 92 |         |          |             |             |            |          |
| 93 |         |          |             |             |            |          |
| 94 |         |          |             |             |            |          |
| 95 |         |          |             |             |            |          |
| 96 |         |          |             |             |            |          |
| 97 |         |          |             |             |            |          |
| 98 |         |          |             |             |            |          |
| 99 |         |          |             |             |            |          |

## D-Register 0600~1199

| NO | HUMI_PID | COMM        | OUTPUT      | INPUT       | PROGRAM   | RESERVED |
|----|----------|-------------|-------------|-------------|-----------|----------|
| NO | 600      | 700         | 800         | 900         | 1000      | 1100     |
| 0  | HUMI_PB1 | PROTOCOL    | TEMP_OT     | TEMP_IN     | P_PTNO    |          |
| 1  | HUMI_TI1 | BAUD_RATE   | TEMP_DR     | TEMP_RH     | DEST_PTNO |          |
| 2  | HUMI_TD1 | PARITY      | TEMP_CT     | TEMP_RL     | P_SEGNO   |          |
| 3  | HUMI_OH1 | STOP_BIT    | TEMP_ARW    | TEMP_BIAS   | TRIGGER   |          |
| 4  | HUMI_OL1 | DATA_LENGTH |             | TEMP_FILTER | ANSWER    |          |
| 5  | HUMI_MR1 | ADDRESS     |             | TEMP_SH     | PTN_NAME1 |          |
| 6  | HUMI_PB2 | RESPONSE    | TEMP_ATGAIN | TEMP_SL     | PTN_NAME2 |          |
| 7  | HUMI_TI2 |             | HUMI_ATGAIN |             | PTN_NAME3 |          |
| 8  | HUMI_TD2 |             |             | HUMI_IN     | PTN_NAME4 |          |
| 9  | HUMI_OH2 |             |             | HUMI_RH     |           |          |
| 10 | HUMI_OL2 |             | HUMI_OT     | HUMI_RL     | TEMP_TSP  |          |
| 11 | HUMI_MR2 |             | HUMI_DR     | HUMI_BIAS   | HUMI_TSP  |          |
| 12 | HUMI_PB3 |             | HUMI_CT     | HUMI_FILTER | SEG_TIME  |          |
| 13 | HUMI_TI3 |             | HUMI_ARW    | HUMI_SH     | TS1       |          |
| 14 | HUMI_TD3 |             |             | HUMI_SL     | TS2       |          |
| 15 | HUMI_OH3 |             | TEMP_RETSL  | DHLMT       | TS3       |          |
| 16 | HUMI_OL3 |             | TEMP_RETH   | DLLMT       | TS4       |          |
| 17 | HUMI_MR3 |             | TEMP_RETL   |             |           |          |
| 18 | HUMI_PB4 |             | HUMI_RETSL  |             |           |          |
| 19 | HUMI_TI4 |             | HUMI_RETH   |             |           |          |
| 20 | HUMI_TD4 |             | HUMI_RETL   |             |           |          |
| 21 | HUMI_OH4 |             |             | D.TEMP      |           |          |
| 22 | HUMI_OL4 |             |             | W.TEMP      |           |          |
| 23 | HUMI_MR4 |             |             | HUMIDITY    |           |          |
| 24 | HUMI_PB5 |             |             | W.ADJ       |           |          |
| 25 | HUMI_TI5 |             |             |             |           |          |
| 26 | HUMI_TD5 |             |             |             |           |          |
| 27 | HUMI_OH5 |             |             |             |           |          |
| 28 | HUMI_OL5 |             |             |             |           |          |
| 29 | HUMI_MR5 |             |             |             |           |          |
| 30 | HUMI_PB6 |             |             |             |           |          |
| 31 | HUMI_TI6 |             |             |             |           |          |
| 32 | HUMI_TD6 |             |             |             |           |          |
| 33 | HUMI_OH6 |             |             |             |           |          |
| 34 | HUMI_OL6 |             |             |             |           |          |
| 35 | HUMI_MR6 |             |             |             |           |          |

| NO  | HUMI_PID | СОММ | OUTPUT      | INPUT | PROGRAM | RESERVED |
|-----|----------|------|-------------|-------|---------|----------|
| 110 | 600      | 700  | 800         | 900   | 1000    | 1100     |
| 36  |          |      |             |       |         |          |
| 37  |          |      |             |       |         |          |
| 38  |          |      |             |       |         |          |
| 39  |          |      |             |       |         |          |
| 40  |          |      | DO_IS1      |       |         |          |
| 41  |          |      | DO_IS2      |       |         |          |
| 42  |          |      | DO_IS3      |       |         |          |
| 43  |          |      | DO_IS4      |       |         |          |
| 44  |          |      | DO_IS5      |       |         |          |
| 45  |          |      | DO_IS6      |       |         |          |
| 46  |          |      | DO_IS7      |       |         |          |
| 47  |          |      | DO_IS8      |       |         |          |
| 48  |          |      |             |       |         |          |
| 49  |          |      |             |       |         |          |
| 50  |          |      | DO_TS1      |       |         |          |
| 51  |          |      | DO_TS2      |       |         |          |
| 52  |          |      | DO_TS3      |       |         |          |
| 53  |          |      | DO_TS4      |       |         |          |
| 54  |          |      |             |       |         |          |
| 55  |          |      | DO_AL1      |       |         |          |
| 56  |          |      | DO_AL2      |       |         |          |
| 57  |          |      | DO_AL3      |       |         |          |
| 58  |          |      | DO_AL4      |       |         |          |
| 59  |          |      |             |       |         |          |
| 60  |          |      | DO_T1       |       |         |          |
| 61  |          |      | DO_T1PARA   |       |         |          |
| 62  |          |      | DO_T2       |       |         |          |
| 63  |          |      | DO_T2PARA   |       |         |          |
| 64  |          |      | DO_T3       |       |         |          |
| 65  |          |      | DO_T3PARA   |       |         |          |
| 66  |          |      | DO_T4       |       |         |          |
| 67  |          |      | DO_T4PARA   |       |         |          |
| 68  |          |      | DO_RUNPARA  |       |         |          |
| 69  |          |      | DO_HRUNPARA |       |         |          |
| 70  |          |      | DO_RUN      |       |         |          |
| 71  |          |      | DO_HRUN     |       |         |          |

| NO | HUMI_PID | COMM | OUTPUT       | INPUT | PROGRAM | RESERVED |
|----|----------|------|--------------|-------|---------|----------|
| NO | 600      | 700  | 800          | 900   | 1000    | 1100     |
| 72 |          |      | DO_TUP       |       |         |          |
| 73 |          |      | DO_TUPPARA   |       |         |          |
| 74 |          |      | DO_TSK       |       |         |          |
| 75 |          |      | DO_TSKPARA   |       |         |          |
| 76 |          |      | DO_TDN       |       |         |          |
| 77 |          |      | DO_TDNPARA   |       |         |          |
| 78 |          |      | DO_HUP       |       |         |          |
| 79 |          |      | DO_HUPPARA   |       |         |          |
| 80 |          |      | DO_HSK       |       |         |          |
| 81 |          |      | DO_HSKPARA   |       |         |          |
| 82 |          |      | DO_HDN       |       |         |          |
| 83 |          |      | DO_HDNPARA   |       |         |          |
| 84 |          |      | DO_DRAIN     |       |         |          |
| 85 |          |      | DO_DRAINPARA |       |         |          |
| 86 |          |      | DO_DRAINRNGL |       |         |          |
| 87 |          |      | DO_DRAINRNGH |       |         |          |
| 88 |          |      | DO_ERROR     |       |         |          |
| 89 |          |      | DO_ERRORPARA |       |         |          |
| 90 |          |      | DO_PTEND     |       |         |          |
| 91 |          |      | DO_PTENDPARA |       |         |          |
| 92 |          |      | DO_1REF      |       |         |          |
| 93 |          |      | DO_1REFPARA  |       |         |          |
| 94 |          |      | DO_2REF      |       |         |          |
| 95 |          |      | DO_REFPARA   |       |         |          |
| 96 |          |      |              |       |         |          |
| 97 |          |      |              |       |         |          |
| 98 |          |      |              |       |         |          |
| 99 |          |      |              |       |         |          |

## D-Register 1200~1799

| NO | RESERVED | FILE1   | FILE2   | FILE3  | PROG_INFO  | FILE4   |
|----|----------|---------|---------|--------|------------|---------|
| NO | 1200     | 1300    | 1400    | 1500   | 1600       | 1700    |
| 0  |          |         |         |        |            |         |
| 1  |          | C_TSP1  | C_HSP1  | C_TM1  |            | C_TS11  |
| 2  |          | C_TSP2  | C_HSP2  | C_TM2  |            | C_TS12  |
| 3  |          | C_TSP3  | C_HSP3  | C_TM3  | PT_REPEAT  | C_TS13  |
| 4  |          | C_TSP4  | C_HSP4  | C_TM4  | RPT_SEG_S1 | C_TS14  |
| 5  |          | C_TSP5  | C_HSP5  | C_TM5  | RPT_SEG_E1 | C_TS15  |
| 6  |          | C_TSP6  | C_HSP6  | C_TM6  | RPT_SEG_C1 | C_TS16  |
| 7  |          | C_TSP7  | C_HSP7  | C_TM7  | RPT_SEG_S2 | C_TS17  |
| 8  |          | C_TSP8  | C_HSP8  | C_TM8  | RPT_SEG_E2 | C_TS18  |
| 9  |          | C_TSP9  | C_HSP9  | C_TM9  | RPT_SEG_C2 | C_TS19  |
| 10 |          | C_TSP10 | C_HSP10 | C_TM10 | RPT_SEG_S3 | C_TS110 |
| 11 |          | C_TSP11 | C_HSP11 | C_TM11 | RPT_SEG_E3 | C_TS111 |
| 12 |          | C_TSP12 | C_HSP12 | C_TM12 | RPT_SEG_C3 | C_TS112 |
| 13 |          | C_TSP13 | C_HSP13 | C_TM13 | RPT_SEG_S4 | C_TS113 |
| 14 |          | C_TSP14 | C_HSP14 | C_TM14 | RPT_SEG_E4 | C_TS114 |
| 15 |          | C_TSP15 | C_HSP15 | C_TM15 | RPT_SEG_C4 | C_TS115 |
| 16 |          | C_TSP16 | C_HSP16 | C_TM16 |            | C_TS116 |
| 17 |          | C_TSP17 | C_HSP17 | C_TM17 |            | C_TS117 |
| 18 |          | C_TSP18 | C_HSP18 | C_TM18 | LINK_PT    | C_TS118 |
| 19 |          | C_TSP19 | C_HSP19 | C_TM19 |            | C_TS119 |
| 20 |          | C_TSP20 | C_HSP20 | C_TM20 |            | C_TS120 |
| 21 |          | C_TSP21 | C_HSP21 | C_TM21 |            | C_TS121 |
| 22 |          | C_TSP22 | C_HSP22 | C_TM22 |            | C_TS122 |
| 23 |          | C_TSP23 | C_HSP23 | C_TM23 |            | C_TS123 |
| 24 |          | C_TSP24 | C_HSP24 | C_TM24 |            | C_TS124 |
| 25 |          | C_TSP25 | C_HSP25 | C_TM25 |            | C_TS125 |
| 26 |          | C_TSP26 | C_HSP26 | C_TM26 |            | C_TS126 |
| 27 |          | C_TSP27 | C_HSP27 | C_TM27 |            | C_TS127 |
| 28 |          | C_TSP28 | C_HSP28 | C_TM28 |            | C_TS128 |
| 29 |          | C_TSP29 | C_HSP29 | C_TM29 |            | C_TS129 |
| 30 |          | C_TSP30 | C_HSP30 | C_TM30 |            | C_TS130 |
| 31 |          | C_TSP31 | C_HSP31 | C_TM31 |            | C_TS131 |
| 32 |          | C_TSP32 | C_HSP32 | C_TM32 |            | C_TS132 |
| 33 |          | C_TSP33 | C_HSP33 | C_TM33 |            | C_TS133 |
| 34 |          | C_TSP34 | C_HSP34 | C_TM34 |            | C_TS134 |
| 35 |          | C_TSP35 | C_HSP35 | C_TM35 |            | C_TS135 |

| NO | RESERVED | FILE1    | FILE2   | FILE3  | PROG_INFO | FILE4   |
|----|----------|----------|---------|--------|-----------|---------|
| NO | 1200     | 1300     | 1400    | 1500   | 1600      | 1700    |
| 36 |          | C_TSP36  | C_HSP36 | C_TM36 |           | C_TS136 |
| 37 |          | C_TSP37  | C_HSP37 | C_TM37 |           | C_TS137 |
| 38 |          | C_TSP38  | C_HSP38 | C_TM38 |           | C_TS138 |
| 39 |          | C_TSP339 | C_HSP39 | С_ТМ39 |           | C_TS139 |
| 40 |          | C_TSP40  | C_HSP40 | C_TM40 |           | C_TS140 |
| 41 |          | C_TSP41  | C_HSP41 | C_TM41 |           | C_TS141 |
| 42 |          | C_TSP42  | C_HSP42 | C_TM42 |           | C_TS142 |
| 43 |          | C_TSP43  | C_HSP43 | C_TM43 |           | C_TS143 |
| 44 |          | C_TSP44  | C_HSP44 | C_TM44 |           | C_TS144 |
| 45 |          | C_TSP45  | C_HSP45 | C_TM45 |           | C_TS145 |
| 46 |          | C_TSP46  | C_HSP46 | C_TM46 |           | C_TS146 |
| 47 |          | C_TSP47  | C_HSP47 | C_TM47 |           | C_TS147 |
| 48 |          | C_TSP48  | C_HSP48 | C_TM48 |           | C_TS148 |
| 49 |          | C_TSP49  | C_HSP49 | C_TM49 |           | C_TS149 |
| 50 |          | C_TSP50  | C_HSP50 | C_TM50 |           | C_TS150 |
| 51 |          | C_TSP51  | C_HSP51 | C_TM51 |           | C_TS151 |
| 52 |          | C_TSP52  | C_HSP52 | C_TM52 |           | C_TS152 |
| 53 |          | C_TSP53  | C_HSP53 | C_TM53 |           | C_TS153 |
| 54 |          | C_TSP54  | C_HSP54 | C_TM54 |           | C_TS154 |
| 55 |          | C_TSP55  | C_HSP55 | C_TM55 |           | C_TS155 |
| 56 |          | C_TSP56  | C_HSP56 | C_TM56 |           | C_TS156 |
| 57 |          | C_TSP57  | C_HSP57 | C_TM57 |           | C_TS157 |
| 58 |          | C_TSP58  | C_HSP58 | C_TM58 |           | C_TS158 |
| 59 |          | C_TSP59  | C_HSP59 | C_TM59 |           | C_TS159 |
| 60 |          | C_TSP60  | C_HSP60 | C_TM60 |           | C_TS160 |
| 61 |          | C_TSP61  | C_HSP61 | C_TM61 |           | C_TS161 |
| 62 |          | C_TSP62  | C_HSP62 | C_TM62 |           | C_TS162 |
| 63 |          | C_TSP63  | C_HSP63 | C_TM63 |           | C_TS163 |
| 64 |          | C_TSP64  | C_HSP64 | C_TM64 |           | C_TS164 |
| 65 |          | C_TSP65  | C_HSP65 | C_TM65 |           | C_TS165 |
| 66 |          | C_TSP66  | C_HSP66 | C_TM66 |           | C_TS166 |
| 67 |          | C_TSP67  | C_HSP67 | C_TM67 |           | C_TS167 |
| 68 |          | C_TSP68  | C_HSP68 | C_TM68 |           | C_TS168 |
| 69 |          | C_TSP69  | C_HSP69 | C_TM69 |           | C_TS169 |
| 70 |          | C_TSP70  | C_HSP70 | C_TM70 |           | C_TS170 |
| 71 |          | C_TSP71  | C_HSP71 | C_TM71 |           | C_TS171 |

| NO | RESERVED | FILE1   | FILE2   | FILE3  | PROG_INFO | FILE4   |
|----|----------|---------|---------|--------|-----------|---------|
| NO | 1200     | 1300    | 1400    | 1500   | 1600      | 1700    |
| 72 |          | C_TSP72 | C_HSP72 | C_TM72 |           | C_TS172 |
| 73 |          | C_TSP73 | C_HSP73 | C_TM73 |           | C_TS173 |
| 74 |          | C_TSP74 | C_HSP74 | C_TM74 |           | C_TS174 |
| 75 |          | C_TSP75 | C_HSP75 | C_TM75 |           | C_TS175 |
| 76 |          | C_TSP76 | C_HSP76 | C_TM76 |           | C_TS176 |
| 77 |          | C_TSP77 | C_HSP77 | C_TM77 |           | C_TS177 |
| 78 |          | C_TSP78 | C_HSP78 | C_TM78 |           | C_TS178 |
| 79 |          | C_TSP79 | C_HSP79 | C_TM79 |           | C_TS179 |
| 80 |          | C_TSP80 | C_HSP80 | C_TM80 |           | C_TS180 |
| 81 |          | C_TSP81 | C_HSP81 | C_TM81 |           | C_TS181 |
| 82 |          | C_TSP82 | C_HSP82 | C_TM82 |           | C_TS182 |
| 83 |          | C_TSP83 | C_HSP83 | C_TM83 |           | C_TS183 |
| 84 |          | C_TSP84 | C_HSP84 | C_TM84 |           | C_TS184 |
| 85 |          | C_TSP85 | C_HSP85 | C_TM85 |           | C_TS185 |
| 86 |          | C_TSP86 | C_HSP86 | C_TM86 |           | C_TS186 |
| 87 |          | C_TSP87 | C_HSP87 | C_TM87 |           | C_TS187 |
| 88 |          | C_TSP88 | C_HSP88 | C_TM88 |           | C_TS188 |
| 89 |          | C_TSP89 | C_HSP89 | C_TM89 |           | C_TS189 |
| 90 |          | C_TSP90 | C_HSP90 | C_TM90 |           | C_TS190 |
| 91 |          | C_TSP91 | C_HSP91 | C_TM91 |           | C_TS191 |
| 92 |          | C_TSP92 | C_HSP92 | C_TM92 |           | C_TS192 |
| 93 |          | C_TSP93 | C_HSP93 | C_TM93 |           | C_TS193 |
| 94 |          | C_TSP94 | C_HSP94 | C_TM94 |           | C_TS194 |
| 95 |          | C_TSP95 | C_HSP95 | C_TM95 |           | C_TS195 |
| 96 |          | C_TSP96 | C_HSP96 | C_TM96 |           | C_TS196 |
| 97 |          | C_TSP97 | C_HSP97 | C_TM97 |           | C_TS197 |
| 98 |          | C_TSP98 | C_HSP98 | C_TM98 |           | C_TS198 |
| 99 |          | C_TSP99 | C_HSP99 | С_ТМ99 |           | C_TS199 |

# D-Register 1800~2399

| NO | FILE5   | FILE6   | FILE7   | RESERVED | RESERVED | RESERVED |
|----|---------|---------|---------|----------|----------|----------|
| NO | 1800    | 1900    | 2000    | 2100     | 2200     | 2300     |
| 0  |         |         |         |          |          |          |
| 1  | C_TS21  | C_TS31  | C_TS41  |          |          |          |
| 2  | C_TS22  | C_TS32  | C_TS42  |          |          |          |
| 3  | C_TS23  | C_TS33  | C_TS43  |          |          |          |
| 4  | C_TS24  | C_TS34  | C_TS44  |          |          |          |
| 5  | C_TS25  | C_TS35  | C_TS45  |          |          |          |
| 6  | C_TS26  | C_TS36  | C_TS46  |          |          |          |
| 7  | C_TS27  | C_TS37  | C_TS47  |          |          |          |
| 8  | C_TS28  | C_TS38  | C_TS48  |          |          |          |
| 9  | C_TS29  | C_TS39  | C_TS49  |          |          |          |
| 10 | C_TS210 | C_TS310 | C_TS410 |          |          |          |
| 11 | C_TS211 | C_TS311 | C_TS411 |          |          |          |
| 12 | C_TS212 | C_TS312 | C_TS412 |          |          |          |
| 13 | C_TS213 | C_TS313 | C_TS413 |          |          |          |
| 14 | C_TS214 | C_TS314 | C_TS414 |          |          |          |
| 15 | C_TS215 | C_TS315 | C_TS415 |          |          |          |
| 16 | C_TS216 | C_TS316 | C_TS416 |          |          |          |
| 17 | C_TS217 | C_TS317 | C_TS417 |          |          |          |
| 18 | C_TS218 | C_TS318 | C_TS418 |          |          |          |
| 19 | C_TS219 | C_TS319 | C_TS419 |          |          |          |
| 20 | C_TS220 | C_TS320 | C_TS420 |          |          |          |
| 21 | C_TS221 | C_TS321 | C_TS421 |          |          |          |
| 22 | C_TS222 | C_TS322 | C_TS422 |          |          |          |
| 23 | C_TS223 | C_TS323 | C_TS423 |          |          |          |
| 24 | C_TS224 | C_TS324 | C_TS424 |          |          |          |
| 25 | C_TS225 | C_TS325 | C_TS425 |          |          |          |
| 26 | C_TS226 | C_TS326 | C_TS426 |          |          |          |
| 27 | C_TS227 | C_TS327 | C_TS427 |          |          |          |
| 28 | C_TS228 | C_TS328 | C_TS428 |          |          |          |
| 29 | C_TS229 | C_TS329 | C_TS429 |          |          |          |
| 30 | C_TS230 | C_TS330 | C_TS430 |          |          |          |
| 31 | C_TS231 | C_TS331 | C_TS431 |          |          |          |
| 32 | C_TS232 | C_TS332 | C_TS432 |          |          |          |
| 33 | C_TS233 | C_TS333 | C_TS433 |          |          |          |
| 34 | C_TS234 | C_TS334 | C_TS434 |          |          |          |
| 35 | C_TS235 | C_TS335 | C_TS435 |          |          |          |

| NO | FILE5   | FILE6   | FILE7   | RESERVED | RESERVED | RESERVED |
|----|---------|---------|---------|----------|----------|----------|
| NO | 1800    | 1900    | 2000    | 2100     | 2200     | 2300     |
| 36 | C_TS236 | C_TS336 | C_TS436 |          |          |          |
| 37 | C_TS237 | C_TS337 | C_TS437 |          |          |          |
| 38 | C_TS238 | C_TS338 | C_TS438 |          |          |          |
| 39 | C_TS239 | C_TS339 | C_TS439 |          |          |          |
| 40 | C_TS240 | C_TS340 | C_TS440 |          |          |          |
| 41 | C_TS241 | C_TS341 | C_TS441 |          |          |          |
| 42 | C_TS242 | C_TS342 | C_TS442 |          |          |          |
| 43 | C_TS243 | C_TS343 | C_TS443 |          |          |          |
| 44 | C_TS244 | C_TS344 | C_TS444 |          |          |          |
| 45 | C_TS245 | C_TS345 | C_TS445 |          |          |          |
| 46 | C_TS246 | C_TS346 | C_TS446 |          |          |          |
| 47 | C_TS247 | C_TS347 | C_TS447 |          |          |          |
| 48 | C_TS248 | C_TS348 | C_TS448 |          |          |          |
| 49 | C_TS249 | C_TS349 | C_TS449 |          |          |          |
| 50 | C_TS250 | C_TS350 | C_TS450 |          |          |          |
| 51 | C_TS251 | C_TS351 | C_TS451 |          |          |          |
| 52 | C_TS252 | C_TS352 | C_TS452 |          |          |          |
| 53 | C_TS253 | C_TS353 | C_TS453 |          |          |          |
| 54 | C_TS254 | C_TS354 | C_TS454 |          |          |          |
| 55 | C_TS255 | C_TS355 | C_TS455 |          |          |          |
| 56 | C_TS256 | C_TS356 | C_TS456 |          |          |          |
| 57 | C_TS257 | C_TS357 | C_TS457 |          |          |          |
| 58 | C_TS258 | C_TS358 | C_TS458 |          |          |          |
| 59 | C_TS259 | C_TS359 | C_TS459 |          |          |          |
| 60 | C_TS260 | C_TS360 | C_TS460 |          |          |          |
| 61 | C_TS261 | C_TS361 | C_TS461 |          |          |          |
| 62 | C_TS262 | C_TS362 | C_TS462 |          |          |          |
| 63 | C_TS263 | C_TS363 | C_TS463 |          |          |          |
| 64 | C_TS264 | C_TS364 | C_TS464 |          |          |          |
| 65 | C_TS265 | C_TS365 | C_TS465 |          |          |          |
| 66 | C_TS266 | C_TS366 | C_TS466 |          |          |          |
| 67 | C_TS267 | C_TS367 | C_TS467 |          |          |          |
| 68 | C_TS268 | C_TS368 | C_TS468 |          |          |          |
| 69 | C_TS269 | C_TS369 | C_TS469 |          |          |          |
| 70 | C_TS270 | C_TS370 | C_TS470 |          |          |          |
| 71 | C_TS271 | C_TS371 | C_TS471 |          |          |          |

| NO | FILE5   | FILE6   | FILE7   | RESERVED | RESERVED | RESERVED |
|----|---------|---------|---------|----------|----------|----------|
| no | 1800    | 1900    | 2000    | 2100     | 2200     | 2300     |
| 72 | C_TS272 | C_TS372 | C_TS472 |          |          |          |
| 73 | C_TS273 | C_TS373 | C_TS473 |          |          |          |
| 74 | C_TS274 | C_TS374 | C_TS474 |          |          |          |
| 75 | C_TS275 | C_TS375 | C_TS475 |          |          |          |
| 76 | C_TS276 | C_TS376 | C_TS476 |          |          |          |
| 77 | C_TS277 | C_TS377 | C_TS477 |          |          |          |
| 78 | C_TS278 | C_TS378 | C_TS478 |          |          |          |
| 79 | C_TS279 | C_TS379 | C_TS479 |          |          |          |
| 80 | C_TS280 | C_TS380 | C_TS480 |          |          |          |
| 81 | C_TS281 | C_TS381 | C_TS481 |          |          |          |
| 82 | C_TS282 | C_TS382 | C_TS482 |          |          |          |
| 83 | C_TS283 | C_TS383 | C_TS483 |          |          |          |
| 84 | C_TS284 | C_TS384 | C_TS484 |          |          |          |
| 85 | C_TS285 | C_TS385 | C_TS485 |          |          |          |
| 86 | C_TS286 | C_TS386 | C_TS486 |          |          |          |
| 87 | C_TS287 | C_TS387 | C_TS487 |          |          |          |
| 88 | C_TS288 | C_TS388 | C_TS488 |          |          |          |
| 89 | C_TS289 | C_TS389 | C_TS489 |          |          |          |
| 90 | C_TS290 | C_TS390 | C_TS490 |          |          |          |
| 91 | C_TS291 | C_TS391 | C_TS491 |          |          |          |
| 92 | C_TS292 | C_TS392 | C_TS492 |          |          |          |
| 93 | C_TS293 | C_TS393 | C_TS493 |          |          |          |
| 94 | C_TS294 | C_TS394 | C_TS494 |          |          |          |
| 95 | C_TS295 | C_TS395 | C_TS495 |          |          |          |
| 96 | C_TS296 | C_TS396 | C_TS496 |          |          |          |
| 97 | C_TS297 | C_TS397 | C_TS497 |          |          |          |
| 98 | C_TS298 | C_TS398 | C_TS498 |          |          |          |
| 99 | C_TS299 | C_TS399 | C_TS499 |          |          |          |

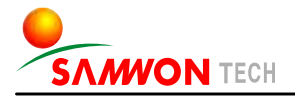

#### 株式会社 三元TECH

SAMWONTECH CO.,LTD. 202-703, Buchon Techno-park, Yakdae-dong, Wonmi-gu, Buchon, Gyeonggi-do, Korea 420-773 TEL:+82-32-326-9120,9121 FAX:+82-32-326-9119 http://www.samwontech.com E-mail:webmaster@samwontech.com Further information contact Samwontech

The contents of this document are subject to change without prior notice. All Rights Reserved. Copyright C 2005 Samwontech Co., Ltd.

Printed in Korea : Feb. 2005(A)